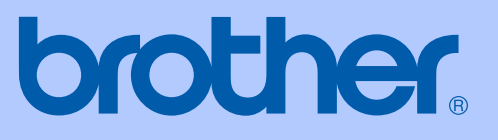

# MANUAL DO UTILIZADOR

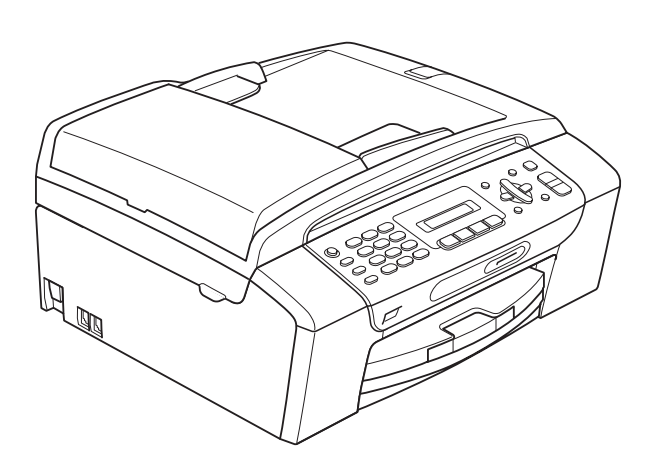

MFC-253CW MFC-255CW MFC-257CW MFC-295CN

Versão 0

| Se precisar de contactar o Serviço de<br>Clientes                                                                                                    |
|----------------------------------------------------------------------------------------------------|
| Complete as seguintes informações para futura referência:                                                                                                    |
| Número do Modelo: MFC-253CW, MFC-255CW,<br>MFC-257CW e MFC-295CN<br>(faça um círculo no número do modelo)                                                                                                    |
| Número de Série: <sup>1</sup>                                                                                                    |
| Data de Compra:                                                                                                    |
| Local da Compra:                                                                                                    |
| <sup>1</sup> O número de série encontra-se na parte de trás da<br>unidade. Conserve este Manual do Utilizador junto<br>com o recibo de compra como um registo<br>permanente da sua compra, na eventualidade de<br>roubo, incêndio ou serviço de garantia. |

#### Registe o seu produto online em

#### http://www.brother.com/registration/

Registando o seu produto com a Brother, será registado como proprietário original do produto. Registo da Brother:

- pode servir como confirmação da data de compra do produto em caso de perda do recibo; e
- pode suportar uma reclamação do seguro efectuada por si em caso de perda do produto coberta pelo seguro.

# Informações de aprovação e Nota de compilação e publicação

ESTE EQUIPAMENTO DESTINA-SE A FUNCIONAR COM UMA LINHA PSTN ANALÓGICA DE DOIS FIOS LIGADA AO CONECTOR APROPRIADO.

## INFORMAÇÕES DE APROVAÇÃO

A Brother avisa que este produto pode não funcionar correctamente num país diferente daquele onde foi originalmente comprado e não oferece qualquer garantia no caso de este produto ser utilizado em linhas de telecomunicação públicas de outro país.

## Nota de compilação e publicação

Este manual foi compilado e publicado com informações relativas às descrições e especificações dos produtos mais recentes, sob supervisão da Brother Industries, Ltd.

O conteúdo deste manual e as especificações do produto estão sujeitos a alterações sem aviso prévio.

A Brother reserva-se o direito de efectuar alterações sem aviso prévio das especificações e materiais contidos neste documento e não é responsável por quaisquer danos (incluindo danos indirectos) causados pela utilização dos materiais apresentados, incluindo, mas não apenas, erros tipográficos e outros associados a esta publicação.

## Declaração de Conformidade CE

# brother

#### EC Declaration of Conformity

<u>Manufacturer</u> Brother Industries, Ltd. 15-1, Naeshiro-cho, Mizuho-ku, Nagoya 467-8561, Japan

#### Plant

Brother Industries (Shenzhen) Ltd. G02414-1, Baochangli Bonded Transportation Industrial Park, Baolong Industrial Estate, Longgang District, Shenzhen 518116, Gung Dong, China

Herewith declare that:

| Products description | : Facsimile Machine                          |
|----------------------|----------------------------------------------|
| Model Name           | : MFC-253CW, MFC-255CW, MFC-257CW, MFC-295CN |

are in conformity with provisions of the R & TTE Directive (1999/5/EC) and we declare compliance with the following standards :

Standards applied : Harmonized :

Safety EN60950-1:2006

- EMC EN55022: 2006 +A1: 2007 Class B EN55024: 1998 +A1: 2001 +A2: 2003 EN61000-3-2: 2006 EN61000-3-3: 1995 +A1: 2001 +A2:2005 Radio EN301 489-1 V1.8.1
  - EN301 489-17 V1.3.2 EN300 328 V1.7.1

X Radio applies to MFC-253CW, MFC-255CW, MFC-257CW only.

Year in which CE marking was first affixed : 2009

Issued by

: 18th May, 2009

: Brother Industries, Ltd.

Date

Place

: Nagoya, Japan

Signature

Junji Shiota **General Manager** Quality Management Dept.

#### Declaração de Conformidade CE

<u>Fabricante</u> Brother Industries, Ltd. 15-1, Naeshiro-cho, Mizuho-ku, Nagoya 467-8561, Japão

<u>Fábrica</u> Brother Industries (Shenzhen) Ltd. G02414-1, Baochangli Bonded Transportation Industrial Park, Baolong Industrial Estate, Longgang District, Shenzhen, 518116, Gung Dong, China

| Declara que:         |                                              |
|----------------------|----------------------------------------------|
| Descrição do produto | : Aparelho de Fax                            |
| Nome do Modelo       | : MFC-253CW, MFC-255CW, MFC-257CW, MFC-295CN |

estão em conformidade com as cláusulas da Directiva R & TTE (1999/5/CE) e declaramos a sua conformidade com as seguintes normas:

Normas aplicadas:

| Harmonizadas:                                                 | Segurança | EN60950-1: 2006                                                                                                    |  |  |
|---------------------------------------------------------------|-----------|----------------------------------------------------------------------------------------------------|--|--|
|                                                               | EMC       | EN55022: 2006 +A1: 2007 Classe B<br>EN55024: 1998 +A1: 2001 +A2: 2003<br>EN61000-3-2: 2006<br>EN61000-3-3: 1995 +A1: 2001 +A2: 2005 |  |  |
|                                                               | Rádio     | EN301 489-1 V1.8.1<br>EN301 489-17 V1.3.2<br>EN300 328 V1.7.1                                                                       |  |  |
| * Rádio aplica-se apenas aos MFC-253CW, MFC-255CW, MFC-257CW. |           |                                                                                                    |  |  |

Ano em que o símbolo CE foi aplicado pela primeira vez: 2009

| Emitido por | : Brother Industries, Ltd. |
|-------------|----------------------------|
| Data        | : 18 de Maio de 2009       |
| Local       | : Nagoya, Japão            |

## Índice

## Secção I Geral

| 1 | Informações gerais                                                              | 2  |
|---|---------------------------------------------------------------------------------|----|
|   | Usar a documentação                                                             | 2  |
|   | Símbolos e convenções utilizados nesta documentação                             | 2  |
|   | Aceder ao Manual do Utilizador de Software e ao Manual do Utilizador de<br>Rede | 3  |
|   | Visualizar a documentação                                                       | 3  |
|   | Aceder à Assistência Brother (Windows <sup>®</sup> )                            | 5  |
|   | Apresentação do painel de controlo                                              | 6  |
| 2 | Colocar papel e documentos                                                      | 9  |
|   | Colocar papel e outros materiais de impressão                                   | 9  |
|   | Colocar envelopes e postais                                                     | 11 |
|   | Remover pequenas impressões do aparelho                                         | 13 |
|   | Área de impressão                                                               | 14 |
|   | Papel admitido e outros materiais de impressão                                  | 15 |
|   | Materiais de impressão recomendados                                             | 15 |
|   | Manusear e utilizar materiais de impressão                                      | 16 |
|   | Escolher o material de impressão correcto                                       | 17 |
|   | Colocar documentos                                                              | 19 |
|   | Utilizar o ADF (apenas MFC-295CN)                                               | 19 |

### 3 Configuração geral

| Tecla Ligar/Desligar                      | 22 |
|-------------------------------------------|----|
| Desligar o aparelho                       | 22 |
| Ligar o aparelho                          | 22 |
| Modo temporizado                          | 22 |
| Configurações do papel                    | 23 |
| Tipo de papel                             | 23 |
| Tamanho do papel                          | 23 |
| Configurações do volume                   | 23 |
| Volume de toque                           | 23 |
| Volume do beeper                          | 23 |
| Volume do altifalante                     | 24 |
| Horário de poupança de energia automático | 24 |
| Ecrã LCD                                  |    |
| Contraste do LCD                          | 25 |
| Modo espera                               | 25 |
| I                                         |    |

| 4 | Funções de segurança                                                                                               | 26             |
|---|----------------------------------------------------------------------------------------------------|----------------|
|   | Bloqueio da TX<br>Configurar e alterar a palavra-passe da função Bloqueio da TX<br>Ligar/desligar o Bloqueio da TX | 26<br>26<br>27 |

## Secção II Fax

| 5                                                                                                    | Enviar um fax                                                    | 30 |
|----------------------------------------------------------------------------------------------------|------------------------------------------------------------------|----|
|                                                                                                    | Aceder ao modo Fax                                               |    |
|                                                                                                    | Enviar um fax a partir do ADF (apenas MFC-295CN)                 |    |
|                                                                                                    | Enviar um fax a partir do vidro do digitalizador                 |    |
|                                                                                                    | Enviar por fax documentos de tamanho Letter a partir do vidro do |    |
|                                                                                                    | digitalizador                                                    | 31 |
|                                                                                                    | Cores transmissão de faxes                                       | 31 |
|                                                                                                    | Cancelar um fax em curso                                         | 31 |
|                                                                                                    | Distribuição (apenas Monocromático)                              | 31 |
|                                                                                                    | Cancelar uma distribuição em curso                               | 32 |
|                                                                                                    | Operações de envio adicionais                                    | 32 |
|                                                                                                    | Enviar faxes com várias configurações                            | 32 |
|                                                                                                    | Contraste                                                        | 33 |
|                                                                                                    | Alterar a resolução do fax                                       | 33 |
|                                                                                                    | Acesso duplo (apenas Monocromático)                              | 34 |
|                                                                                                    | Transmissão em tempo real                                        | 34 |
|                                                                                                    | Modo internacional                                               | 35 |
|                                                                                                    | Verificar e cancelar tarefas em espera                           | 35 |
|                                                                                                    | Enviar um fax manualmente                                        | 35 |
|                                                                                                    | Mensagem de Memória Cheia                                        | 35 |
| 6                                                                                                    | Receber um fax                                                   | 36 |
|                                                                                                    | Modos de recepção                                                |    |
|                                                                                                    | Escolher o modo de recepção                                      |    |
|                                                                                                    | Utilizar os modos de recepção                                    |    |
|                                                                                                    | Somente Fax                                                      |    |
|                                                                                                    | Fax/Tel                                                          |    |
|                                                                                                    | Manual                                                           |    |
|                                                                                                    | TAD externo                                                      |    |
|                                                                                                    | Configurações do modo de recepção                                |    |
|                                                                                                    | Atraso do toque                                                  |    |
|                                                                                                    | Duração do toque F/T (Apenas modo Fax/Tel)                       |    |
|                                                                                                    | Detecção de Fax                                                  | 39 |
| Cores transmissão de faxes.     Cancelar um fax em curso.     Distribuição (apenas Monocromático).     Cancelar uma distribuição em curso     Operações de envio adicionais.     Enviar faxes com várias configurações.     Contraste     Alterar a resolução do fax.     Acesso duplo (apenas Monocromático).     Transmissão em tempo real.     Modo internacional.     Verificar e cancelar tarefas em espera.     Enviar um fax manualmente.     Mensagem de Memória Cheia     6   Receber um fax     Modos de recepção.     Escolher o modo de recepção.     Somente Fax.     Fax/Tel.     Manual.     TAD externo.     Configurações do modo de recepção.     Atraso do toque.     Duração do toque F/T (Apenas modo Fax/Tel).     Detecção de Fax.     Operações de recepção adicionais |                                                                  |    |

## 7 Telefone e dispositivos externos

| Operações de voz                                             | 40 |
|--------------------------------------------------------------|----|
| Tom ou impulso                                               | 40 |
| Modo Fax/Tel                                                 | 40 |
| Serviços telefónicos                                         | 40 |
| Configurar o tipo de linha telefónica                        | 40 |
| ID do chamador                                               | 41 |
| Ligar um TAD (dispositivo de atendimento automático) externo | 42 |
| Ligações                                                     | 43 |
| Gravar uma mensagem de atendimento (OGM) num TAD externo     | 43 |
| Ligações multilinhas (PBX)                                   | 43 |
| Telefones externos e extensões                               | 44 |
| Ligar um telefone externo ou extensão                        | 44 |
| Funcionamento a partir de extensões                          | 44 |
| Utilizar um telefone externo sem fios                        | 44 |
| Utilizar códigos remotos                                     | 45 |
| -                                                            |    |

### 8 Marcação e memorização de números

| Como marcar                           | 46 |
|---------------------------------------|----|
| Manual marcação                       | 46 |
| Marcação rápida                       | 46 |
| Busca                                 | 46 |
| Remarcação de fax                     | 46 |
| Memorizar números                     | 47 |
| Armazenar uma pausa                   | 47 |
| Memorizar números de marcação rápida  | 47 |
| Alterar os números de marcação rápida | 47 |
| Configurar grupos para distribuição   | 48 |
| Combinar números de marcação rápida4  | 48 |

### 9 Impressão de relatórios

| Relatórios de fax                            | 49 |
|----------------------------------------------|----|
| Relatório de verificação da transmissão      | 49 |
| Histórico de faxes (relatório de actividade) | 50 |
| Relatórios                                   | 50 |
| Como imprimir um relatório                   | 50 |

#### 40

46

## Secção III Copiar

#### 10 Fazer cópias

| zer cópias                                              | 52 |
|---------------------------------------------------------|----|
| Como copiar                                             | 52 |
| Aceder ao modo Cópia                                    | 52 |
| Éfectuar uma cópia única                                | 52 |
| Fazer cópias múltiplas                                  | 52 |
| Parar a cópia                                           | 52 |
| Opções de cópia                                         | 53 |
| Alterar velocidade e qualidade de cópia                 | 53 |
| Ampliar ou reduzir a imagem copiada                     | 54 |
| Efectuar cópias N em 1 ou um poster (esquema de página) | 55 |
| Ordenar cópias utilizando o ADF (apenas Monocromático)  |    |
| (apenas MFC-295CN)                                      | 56 |
| Ajustar Brilho e Contraste                              | 57 |
| Opções de papel                                         | 57 |

## Secção IV Impressão directa

#### 11 Imprimir fotografias a partir de um cartão de memória ou de uma unidade de memória USB Flash

| Operações PhotoCapture Center™                                      | 60 |
|---------------------------------------------------------------------|----|
| Imprimir a partir de um cartão de memória ou de uma unidade de      |    |
| memória USB Flash sem um PC                                         | 60 |
| Digitalizar para um cartão de memória ou uma unidade de             |    |
| memória USB Flash sem um PC                                         | 60 |
| Utilizar o PhotoCapture Center™ a partir do computador              | 60 |
| Utilizar um cartão de memória ou uma unidade de memória USB Flash   | 60 |
| Cartões de memória, unidades de memória USB Flash e estruturas de   |    |
| pastas                                                              | 61 |
| Como comecar                                                        | 62 |
| Como imprimir a partir de um cartão de memória ou de uma unidade de |    |
| memória USB Flash                                                   | 63 |
| Impressão do Índice (Miniaturas)                                    | 63 |
| Impressão de fotografias                                            | 64 |
| Impressão DPOF                                                      | 65 |
| Configurações de impressão do PhotoCanture Center™                  | 66 |
| Velocidade e qualidade de impressão                                 | 66 |
|                                                                     | 66 |
| Aiustar Brilha a Contracta                                          | 00 |
|                                                                     | 07 |
| Recortar                                                            | 67 |
| Impressão Sem margens                                               | 67 |
| Imprimir Data                                                       | 68 |

| Digitalizar para um cartão de memória ou uma unidade de |    |
|---------------------------------------------------------|----|
| memória USB Flash                                       | 68 |
| Alterar a qualidade de imagem                           | 69 |
| Alterar o formato de ficheiro monocromático             | 69 |
| Alterar o formato de ficheiro a cores                   | 69 |
| Compreender as mensagens de erro                        | 70 |
|                                                         |    |

## 12 Imprimir fotografias a partir de uma câmara (apenas MFC-295CN)

71

| Imprimir fotografias a partir de uma câmara PictBridge         | 71 |
|----------------------------------------------------------------|----|
| Requisitos para PictBridge                                     | 71 |
| Configurar a sua câmara digital                                | 71 |
| Imprimir imagens                                               | 72 |
| Impressão DPOF                                                 | 72 |
| Imprimir fotografias directamente a partir de uma câmara digit | al |
| (sem PictBridge)                                               | 73 |
| Imprimir imagens                                               | 73 |
| Compreender as mensagens de erro                               | 74 |

## Secção V Software

| Funções de software e de rede | 76                            |
|-------------------------------|-------------------------------|
|                               | Funções de software e de rede |

## Secção VI Anexos

| Α | Segurança e Questões Legais                                          | 78 |
|---|----------------------------------------------------------------------|----|
|   | Escolher uma localização                                             | 78 |
|   | Para utilizar o aparelho em segurança                                | 79 |
|   | Instruções importantes sobre segurança                               | 84 |
|   | IMPORTANTE - Para sua segurança                                      | 85 |
|   | Ligação LAN (apenas MFC-295CN)                                       | 85 |
|   | Interferência radioeléctrica                                         | 85 |
|   | Directiva da União Europeia 2002/96/CE e EN50419                     | 85 |
|   | Declaração de Qualificação Internacional da ENERGY STAR <sup>®</sup> | 86 |
|   | Limitações legais para a cópia                                       | 87 |
|   | Marcas registadas                                                    |    |

### B Solução de problemas e manutenção de rotina

| Solução de problemas                                        |       |
|-------------------------------------------------------------|-------|
| Se tiver dificuldades com o aparelho                        | 89    |
| Tom de marcação detecção                                    |       |
| Interferência na linha telefónica                           | 97    |
| Mensagens de erro e manutenção                              |       |
| Transferir os seus faxes ou o relatório de Histórico de fax | es103 |
| Encravamento de documentos (apenas MFC-295CN)               |       |
| Encravamento da impressora ou do papel                      |       |
| Manutenção de rotina                                        |       |
| Substituir os cartuchos de tinta                            |       |
| Limpar a parte exterior do aparelho                         |       |
| Limpar o vidro do digitalizador                             |       |
| Limpar a faixa de impressão do aparelho                     |       |
| Limpar os rolos de recolha do papel                         |       |
| Limpar a cabeça de impressão                                |       |
| Verificar a qualidade da impressão                          |       |
| Verificar o alinhamento da impressão                        |       |
| Verificar o volume da tinta                                 |       |
| Informações do aparelho                                     |       |
| Controlar o número de série                                 |       |
| Funções de reposição                                        |       |
| Como efectuar a reposição do aparelho                       |       |
| Embalar e transportar o aparelho                            |       |
| · ·                                                         |       |

## C Menu e Funções

| Programação no ecrã      |  |
|--------------------------|--|
| Tabela de menus          |  |
| Armazenamento na memória |  |
| Teclas dos menus         |  |
| Tabela de Menus          |  |
| Introduzir texto         |  |

### D Especificações

Ε

| Geral                                         |     |
|-----------------------------------------------|-----|
| Suporte de impressão                          |     |
| Fax                                           |     |
| Copiar                                        |     |
| PhotoCapture Center™                          |     |
| PictBridge (apenas MFC-295CN)                 |     |
| Digitalizador                                 | 140 |
| Impressora                                    | 141 |
| Interface do Computador                       | 142 |
| Requisitos do computador                      |     |
| Consumíveis                                   | 144 |
| Rede (LAN)                                    | 145 |
| Configuração da ligação sem fios com um botão |     |
| (MFC-253CW/255CW/257CW)                       | 146 |
| Índice remissivo                              | 147 |

## Secção I

# Geral

| Informações gerais         | 2  |
|----------------------------|----|
| Colocar papel e documentos | 9  |
| Configuração geral         | 22 |
| Funções de segurança       | 26 |

Informações gerais

## Usar a documentação

Obrigado por ter comprado um dispositivo da Brother! Esta documentação vai ajudá-lo a tirar o máximo partido do seu aparelho.

### Símbolos e convenções utilizados nesta documentação

Os seguintes símbolos e convenções são utilizados em toda a documentação.

- Negrito Letras em negrito identificam botões específicos existentes no painel de controlo do aparelho ou no ecrã do computador.
- Itálico Letras em itálico chamam a atenção para itens importantes ou mencionam um tópico relacionado.
- Texto no tipo de letra Courier Courier New identifica mensagens no New LCD do aparelho.

## **ADVERTÊNCIA**

Os avisos indicam-lhe o que fazer para evitar possíveis ferimentos.

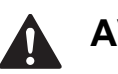

## **AVISO**

A advertência Cuidado especifica os procedimentos que deve seguir ou evitar para prevenir possíveis ferimentos ligeiros.

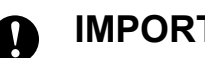

## IMPORTANTE

A advertência Importante descreve os procedimentos que deve seguir ou evitar para prevenir possíveis problemas no aparelho ou danos noutros objectos.

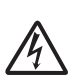

Os ícones de Perigo Eléctrico avisam-no para um possível choque eléctrico.

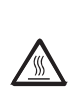

Os ícones de Superfície Quente avisam-no para não tocar em peças do aparelho que estão quentes.

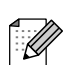

As Notas indicam o que fazer se ocorrerem determinadas situações ou oferecem sugestões sobre como a operação actual funciona em conjunto com outras funções.

## Aceder ao Manual do Utilizador de Software e ao Manual do Utilizador de Rede

Este Manual do Utilizador não contém todas as informações sobre o aparelho, tais como utilizar as funções avançadas de Impressora, Digitalizador, PC Fax e Rede. Quando estiver preparado para ler informações pormenorizadas sobre estas operações, consulte o Manual do Utilizador de Software e o Manual do Utilizador de Rede incluídos no CD-ROM.

### Visualizar a documentação

## Visualizar a documentação (Windows<sup>®</sup>)

Para visualizar a documentação, no menu Iniciar, seleccione Brother, MFC-XXXX (em que XXXX é o nome do modelo) a partir do grupo de programas e, em seguida, seleccione Manuais do Utilizador em HTML.

Se não tiver instalado o software, pode localizar a documentação seguindo as instruções a seguir:

Ligue o computador. Introduza o CD-ROM da Brother na unidade de CD-ROM.

### 🖉 Nota

Se o ecrã da Brother não surgir automaticamente, vá a **O meu computador (Computador)**, faça duplo clique no ícone do CD-ROM e, em seguida, faça duplo clique em **start.exe**.

 Se o nome do modelo aparecer no ecrã, clique no nome do seu aparelho. 3 Se aparecer o ecrã para seleccionar o idioma, clique no seu idioma. Aparecerá o menu superior do CD-ROM.

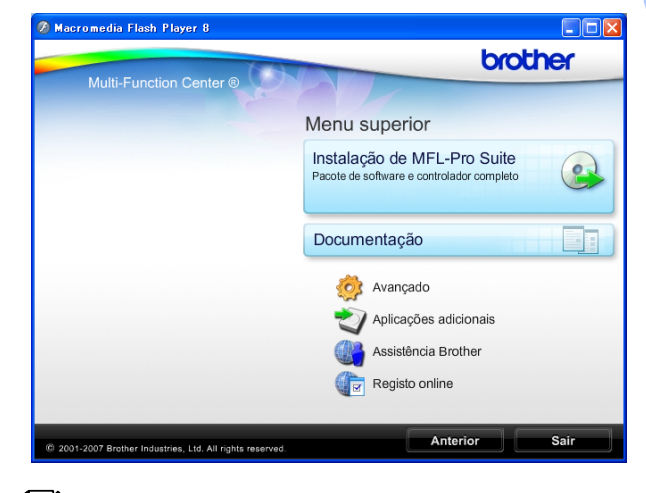

## 🖉 Nota

Se esta janela não aparecer, utilize o Explorador do Windows<sup>®</sup> para executar o programa start.exe a partir do directório de raiz do CD-ROM da Brother.

#### Clique em **Documentação**.

- Clique na documentação que pretende consultar.
  - Documentos HTML: Manual do Utilizador de Software e Manual do Utilizador de Rede em formato HTML.

Este formato é o mais aconselhável para a visualização no seu computador.

#### Documentos em PDF: Manual do utilizador para operações autónomas, Manual do Utilizador de Software e Manual do Utilizador de Rede em formato PDF.

Este formato é o mais aconselhável para a impressão dos manuais. Clique para ir para o Brother Solutions Center, onde pode ver ou transferir os documentos em PDF. (É necessário acesso à Internet e o software PDF Reader.)

#### Como localizar as instruções de Digitalização

Existem vários métodos para digitalizar documentos. Pode encontrar as instruções do seguinte modo:

#### Manual do Utilizador de Software

- Digitalização (Windows<sup>®</sup> 2000 Professional/ Windows<sup>®</sup> XP e Windows Vista<sup>®</sup>)
- ControlCenter3 (Windows<sup>®</sup> 2000 Professional/ Windows<sup>®</sup> XP e Windows Vista<sup>®</sup>)
- Digitalização em Rede (Windows<sup>®</sup> 2000 Professional/ Windows<sup>®</sup> XP e Windows Vista<sup>®</sup>)

#### Guias de Orientação para ScanSoft™ PaperPort™ 11SE com OCR

■ Pode ver os Guias de Orientação completos para ScanSoft™ PaperPort™ 11SE com OCR a partir da selecção de Ajuda da aplicação ScanSoft™ PaperPort™ 11SE.

#### Como localizar as instruções de configuração de rede (MFC-253CW/255CW/257CW)

O seu aparelho pode ser ligado a uma rede com ou sem fios. Pode encontrar instruções de configuração básica no Guia de Instalação Rápida. Se o seu ponto de acesso sem fios ou router suportar SecureEasySetup™, Wi-Fi Protected Setup ou AOSS™, siga as instruções do Guia de Instalação Rápida. Para obter mais informações sobre a configuração da rede, consulte o *Manual do Utilizador de Rede*.

#### Visualizar a Documentação (Macintosh)

 Ligue o computador Macintosh. Introduza o CD-ROM da Brother na unidade de CD-ROM. Abre-se a seguinte janela.

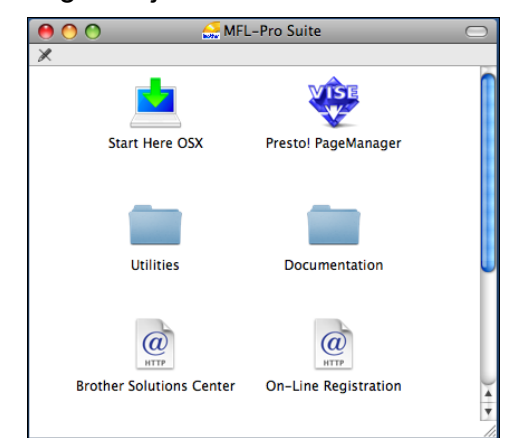

- 2 Faça duplo clique no ícone **Documentation**.
- 3 Faça duplo clique na pasta do seu idioma.
- Faça duplo clique em top.html para visualizar o Manual do Utilizador de Software e o Manual do Utilizador de Rede em formato HTML.

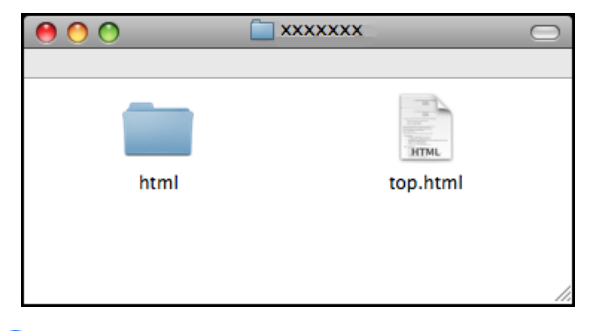

- Clique na documentação que pretende consultar.
  - Manual do Utilizador de Software
  - Manual do Utilizador de Rede

#### Como localizar as instruções de Digitalização

Existem vários métodos para digitalizar documentos. Pode encontrar as instruções do seguinte modo:

#### Manual do Utilizador de Software

- Digitalização (Mac OS X 10.3.9 - 10.5.x)
- ControlCenter2 (Mac OS X 10.3.9 - 10.5.x)
- Digitalização em Rede (Mac OS X 10.3.9 - 10.5.x)

#### Manual do Utilizador do Presto! PageManager

Instruções para digitalização directa a partir do Presto! PageManager. O Manual do Utilizador completo do Presto! PageManager pode ser visualizado a partir da opção Ajuda na aplicação Presto! PageManager.

#### Como localizar as instruções de configuração de rede (MFC-253CW/255CW/257CW)

O seu aparelho pode ser ligado a uma rede com ou sem fios. Pode encontrar instruções de configuração básica no Guia de Instalação Rápida. Se o seu ponto de acesso sem fios ou router suportar SecureEasySetup™, Wi-Fi Protected Setup ou AOSS™, siga as instruções do Guia de Instalação Rápida. Para obter mais informações sobre a configuração da rede, consulte o *Manual do Utilizador de Rede*.

## Aceder à Assistência Brother (Windows<sup>®</sup>)

Pode localizar todos os contactos de que necessita, como a assistência pela Web (Brother Solutions Center) no CD-ROM da Brother.

Clique em Assistência Brother no menu superior. Aparece o seguinte ecrã:

| 🖉 Macromedia Flash Player 8                               |                           |
|-----------------------------------------------------------|---------------------------|
| (A)                                                       | brother                   |
| Multi-Function Center ®                                   | Menu superior 🐀           |
|                                                           | Assistência Brother       |
|                                                           | Página inicial da Brother |
|                                                           | Brother Solutions Center  |
|                                                           | Informações sobre peças   |
|                                                           | Brother CreativeCenter    |
|                                                           |                           |
|                                                           |                           |
|                                                           |                           |
|                                                           |                           |
| © 2001-2007 Brother Industries, Ltd. All rights reserved. | Anterior Sair             |

- Para aceder ao nosso sítio Web (<u>http://www.brother.com</u>), clique em Página inicial da Brother.
- Para obter as mais recentes notícias e informações de assistência de produtos (<u>http://solutions.brother.com</u>), clique em Brother Solutions Center.
- Para visitar o nosso sítio Web relativo a peças originais da Brother (<u>http://www.brother.com/original/</u>), clique em **Informações sobre peças**.
- Para aceder ao Brother CreativeCenter (<u>http://www.brother.com/creativecenter/</u>) para projectos de fotografia e transferências de impressão GRATUITOS, clique em **Brother** CreativeCenter.
- Para voltar ao menu superior, clique em Anterior ou se já concluiu, clique em Sair.

## Apresentação do painel de controlo

Os modelos MFC-253CW, MFC-255CW, MFC-257CW e MFC-295CN têm as mesmas teclas no painel de controlo.

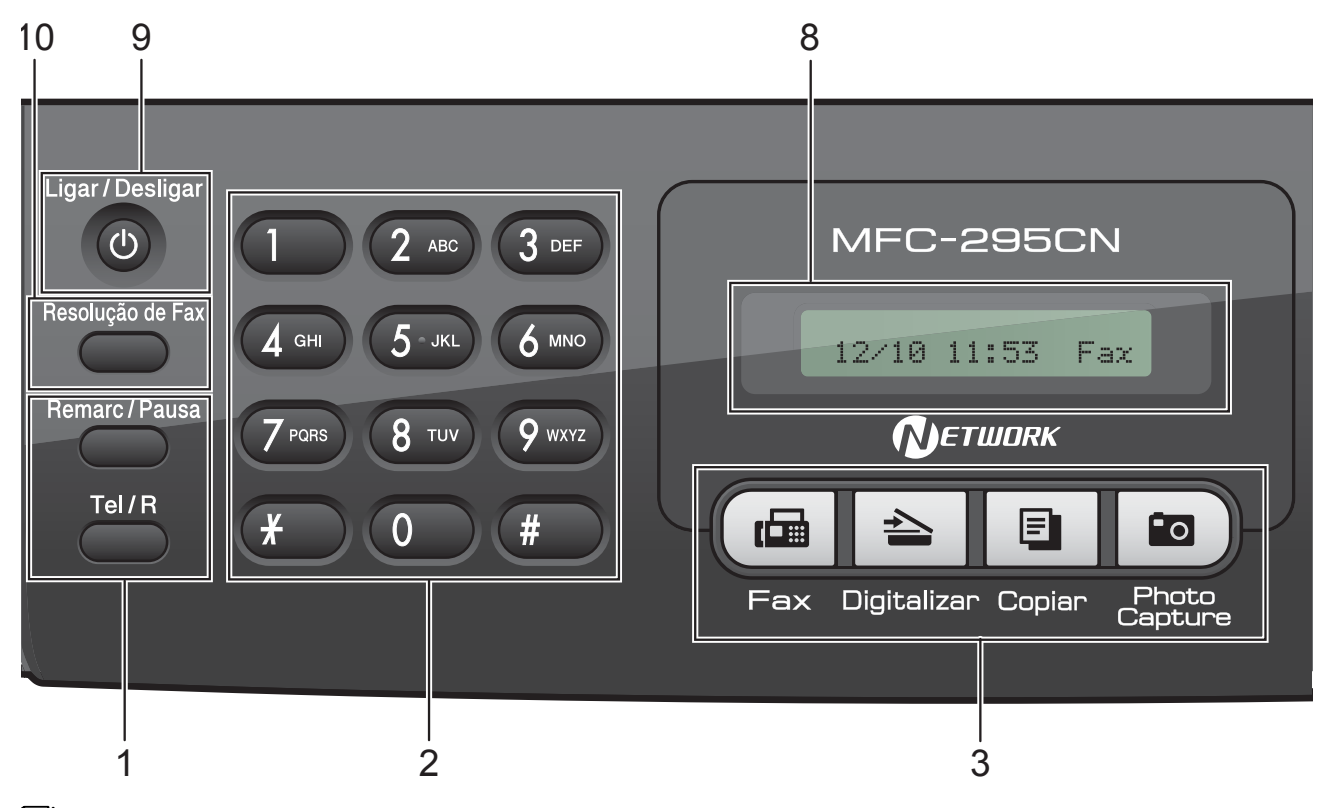

#### 🖉 Nota

A maior parte das ilustrações deste Manual do Utilizador representam o modelo MFC-295CN.

#### 1 Teclas de fax e telefone:

#### Remarc/Pausa

Remarca o último número chamado. Também introduz uma pausa ao programar os números de marcação rápida.

#### Tel/R

Esta tecla é utilizada para ter uma conversa telefónica após levantar o auscultador externo durante o Toque F/T (duplo toque rápido).

Além disso, quando ligado a um PBX, pode utilizar esta tecla para aceder a uma linha exterior ou transferir uma chamada para outra extensão.

#### 2 Teclado de marcação

Utilize estas teclas para marcar números de telefone e de fax e como um teclado para introduzir informação no aparelho.

A tecla **#** permite-lhe alterar temporariamente o modo de marcação durante uma chamada telefónica de Impulsos para Tons.

- 3 Teclas de modo:
  - ( 📠 | Fax

Permite aceder ao modo Fax.

🛯 📥 🛛 Digitalizar

Permite-lhe aceder ao Modo Digitalizar.

Copiar

Permite aceder ao modo Cópia.

Photo Capture

Permite aceder ao modo PhotoCapture Center™.

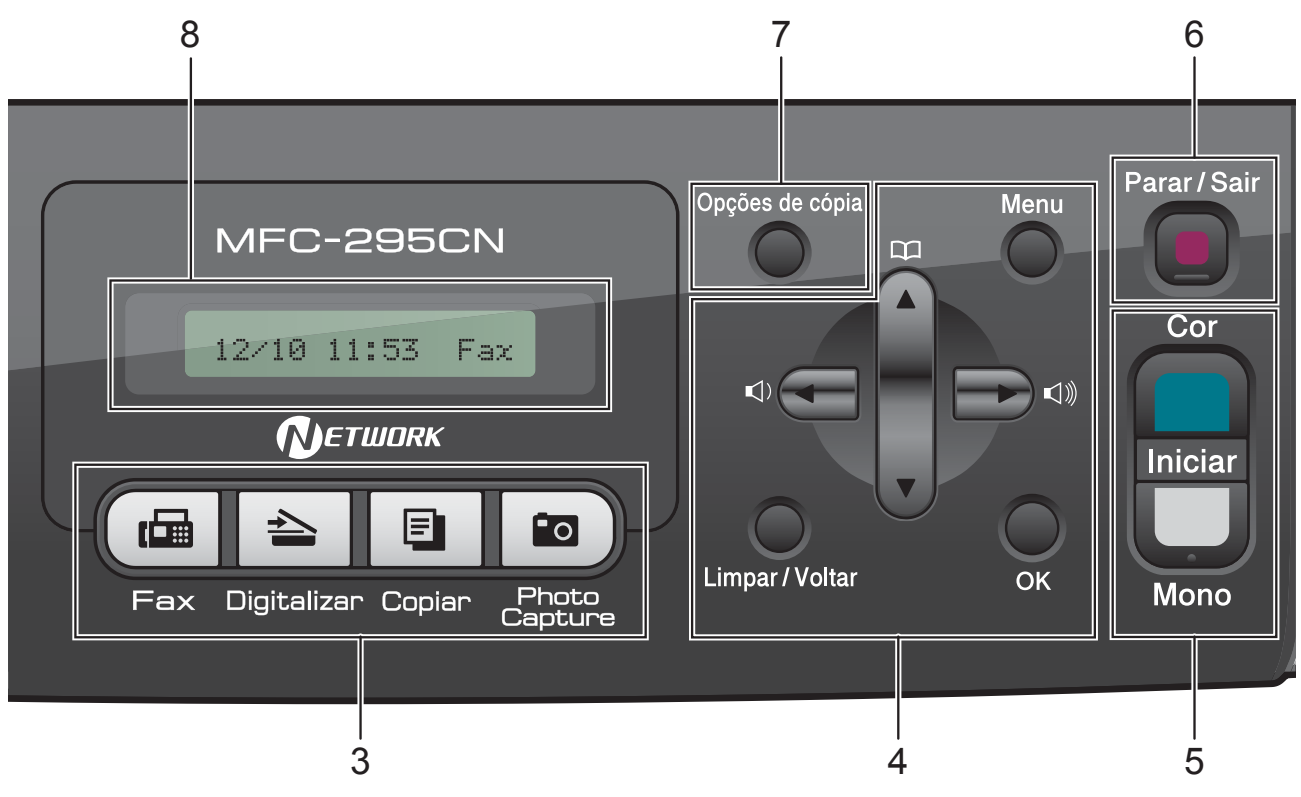

#### 4 Teclas de menu:

#### Menu

Permite aceder ao menu principal para programar o aparelho.

#### Marc Rápida tecla

ф

Permite guardar, procurar e marcar números na memória.

#### Teclas de volume

 $\texttt{I}(\mathbf{A}) = \texttt{I}(\mathbf{A})$ 

Quando o aparelho está inactivo, pode premir estas teclas para ajustar o volume de toque.

#### •

Prima para retroceder para uma opção do menu.

#### 🔳 🛦 ou 🔻

Prima estas teclas para percorrer os menus e opções.

Limpar/Voltar

Prima para apagar caracteres ou voltar ao nível de menu anterior.

OK

Permite seleccionar uma configuração.

5 Teclas Iniciar:

#### Iniciar Cor

Permite começar a enviar faxes ou fazer cópias a cores. Permite também iniciar uma operação de digitalização (a cores ou monocromática, dependendo da configuração da digitalização no software ControlCenter).

#### Iniciar Mono

Permite começar a enviar faxes ou fazer cópias no modo monocromático. Permite também iniciar uma operação de digitalização (a cores ou monocromática, dependendo da configuração da digitalização no software ControlCenter).

#### 6 🔳 Parar/Sair

Pára uma operação ou sai de um menu.

#### 7 Opções de cópia

Permitem-lhe alterar temporariamente as configurações de cópia no modo de cópia.

#### 8 LCD (ecrã de cristais líquidos)

Apresenta as mensagens no LCD para ajudar a configurar e utilizar o aparelho.

#### 9 Ligar/Desligar

Pode ligar e desligar o aparelho.

Se desligar o aparelho, ele continua a limpar periodicamente a cabeça de impressão para manter a qualidade de impressão. Para manter a qualidade de impressão, prolongar a vida útil da cabeça de impressão e garantir a melhor economia para os cartuchos de tinta, deve manter o aparelho sempre ligado à alimentação.

#### 10 Resolução de Fax

Permite alterar temporariamente a resolução quando está a enviar um fax.

2

## **Colocar papel e documentos**

## Colocar papel e outros materiais de impressão

 Se a aba do suporte do papel estiver aberta, feche-a e, em seguida, feche o suporte do papel. Remova a gaveta do papel completamente para fora do aparelho.

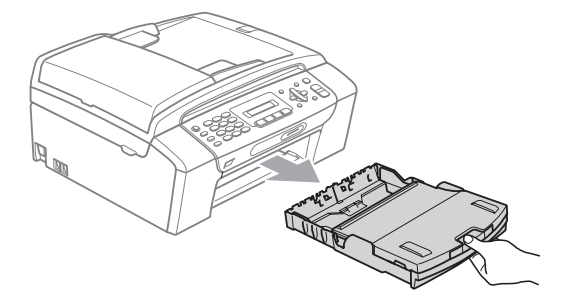

Levante a tampa da gaveta de saída do papel (1).

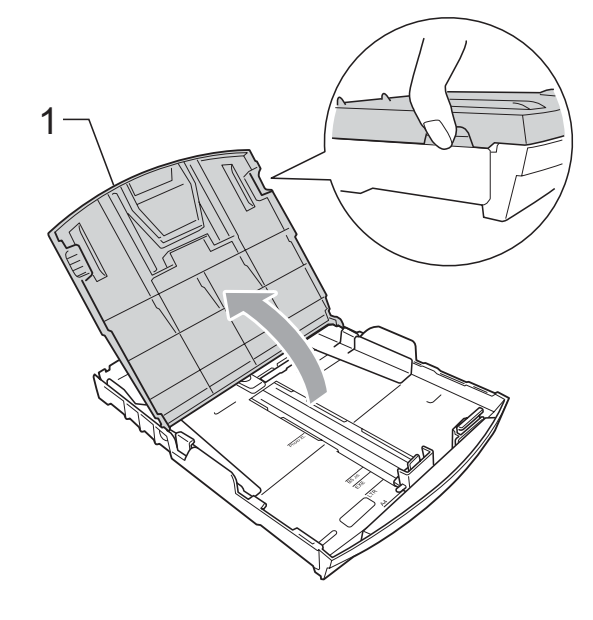

Com ambas as mãos, prima cuidadosamente e faça deslizar as guias laterais do papel (1) e, em seguida, a guia do comprimento do papel (2) para as ajustar ao formato do papel.

Certifique-se de que as marcas triangulares (3) nas guias laterais do papel (1) e na guia do comprimento do papel (2) estão alinhadas com as marcas do tamanho do papel que está a utilizar.

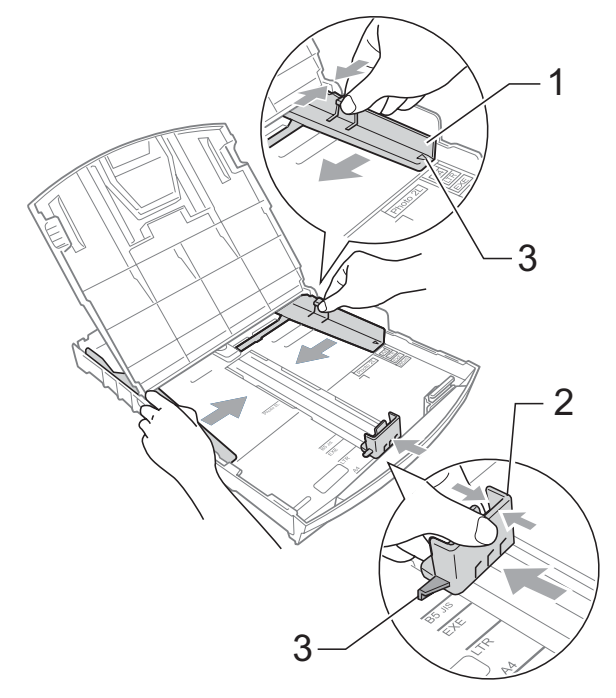

### 🖉 Nota

Se estiver a utilizar papel de formato Legal, prima sem soltar o botão de libertação da guia universal (1) até deslizar para fora a parte dianteira da gaveta do papel.

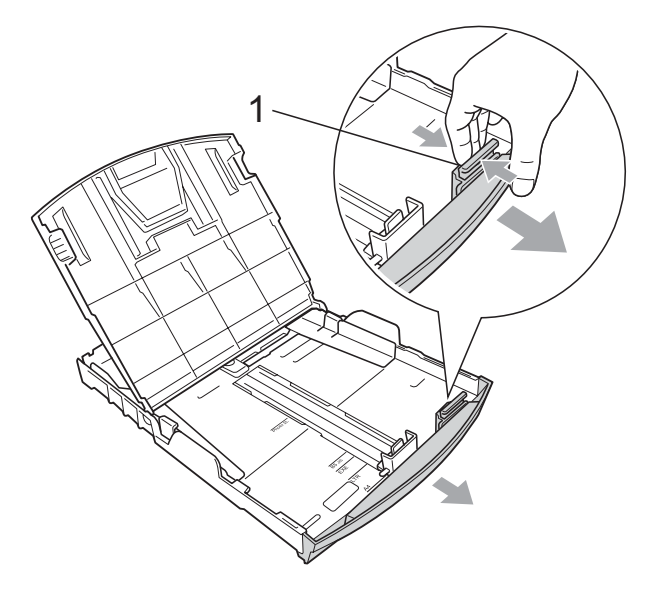

4 Folheie a pilha de papel para evitar o seu encravamento ou alimentação errada.

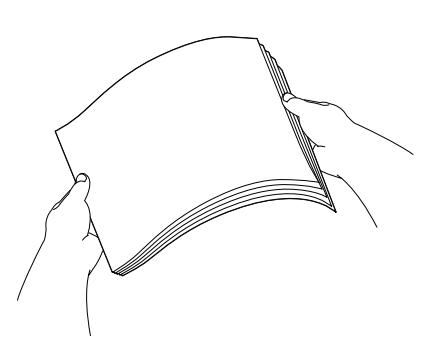

## **IMPORTANTE**

Verifique sempre se o papel não está enrolado.

5 Coloque o papel na gaveta do papel com o lado de impressão virado para baixo e a margem superior em primeiro lugar.

Verifique se o papel está alisado na gaveta.

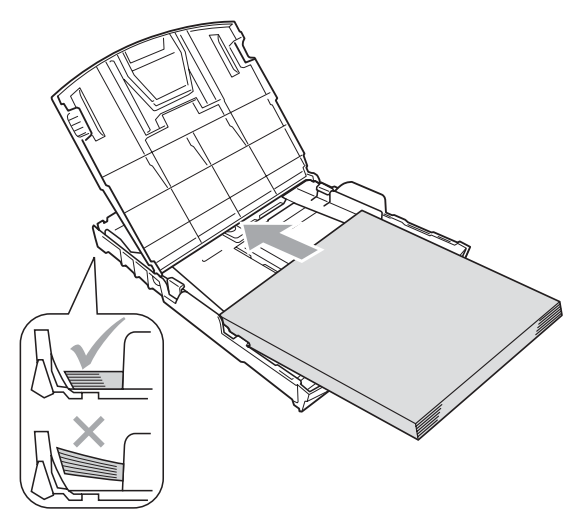

#### **IMPORTANTE**

Tenha o cuidado de não empurrar o papel demasiado para dentro; o papel pode subir na parte traseira da gaveta e causar problemas.

Ajuste com cuidado as guias laterais (1) ao papel, com ambas as mãos. Verifique se as guias laterais do papel tocam nos lados do papel.

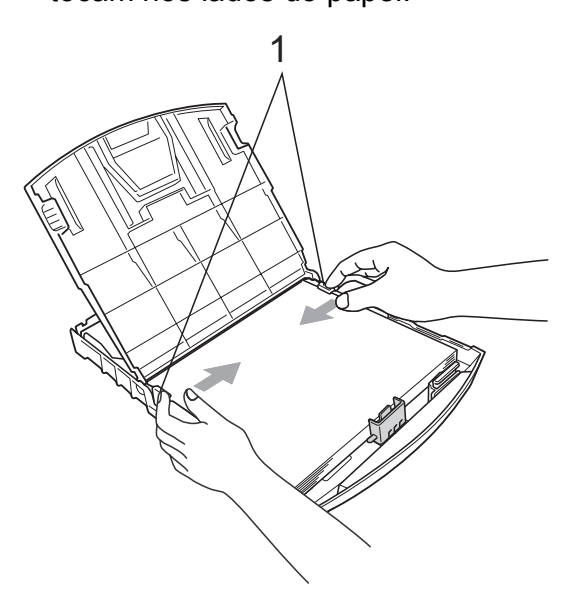

Feche a tampa da gaveta de saída do papel.

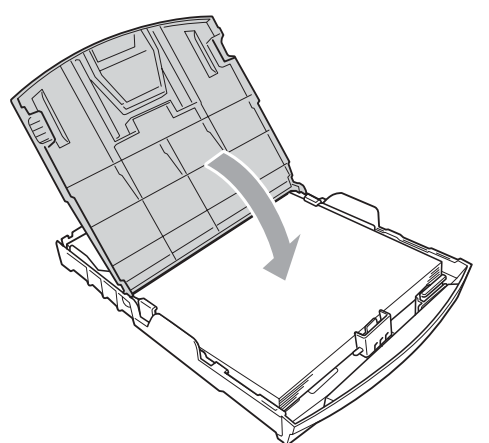

8 *Lentamente*, introduza completamente a gaveta do papel no aparelho.

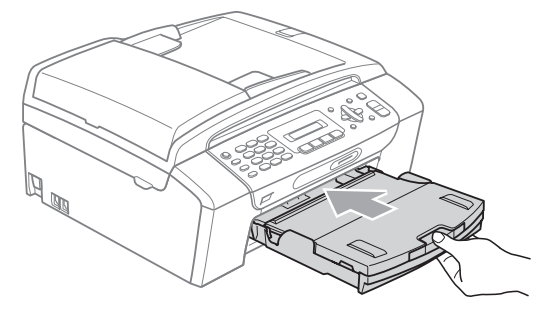

9 Mantendo a gaveta do papel no lugar devido, puxe para fora o suporte do papel (①) até ouvir um estalido e, em seguida, abra a aba do suporte do papel (②).

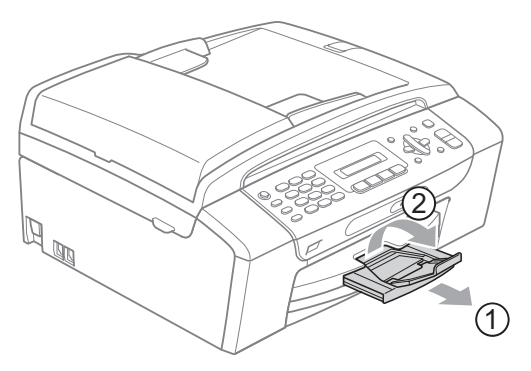

## **IMPORTANTE**

NÃO utilize a aba do suporte do papel para papel de tamanho Legal.

### Colocar envelopes e postais

#### Acerca dos envelopes

- Utilize envelopes com uma gramagem entre 80 a 95 g/m<sup>2</sup>.
- Para alguns envelopes, é necessário efectuar configurações das margens na aplicação. Não se esqueça de fazer primeiro um teste de impressão antes de imprimir muitos envelopes.

### **IMPORTANTE**

NÃO utilize nenhum dos tipos de envelopes que se seguem, pois podem provocar problemas na alimentação do papel:

- Com uma espessura grossa.
- Envelopes com escrita em relevo.
- Envelopes com ganchos ou agrafos.
- Pré-impressos no interior.

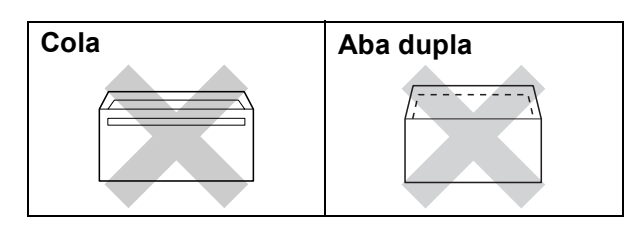

Ocasionalmente, pode ter problemas na alimentação do papel provocados pela espessura, tamanho e forma da aba dos envelopes que está a utilizar.

#### Colocar envelopes e postais

1 Antes de os colocar no aparelho, prima os cantos e os lados dos envelopes ou dos postais para os alisar o mais possível.

## **IMPORTANTE**

Se os envelopes ou postais forem de "alimentação dupla", coloque um envelope ou postal de cada vez na gaveta do papel.

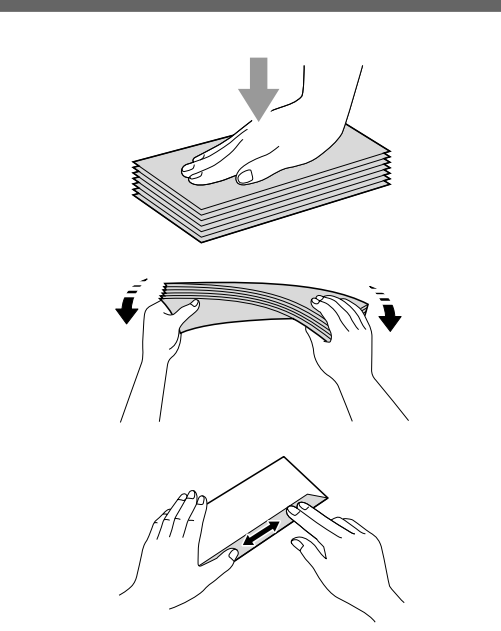

Coloque os envelopes ou postais na gaveta do papel com o lado a imprimir virado para baixo e introduzindo primeiro a extremidade mais curta, conforme mostra a figura. Com ambas as mãos, prima e faça deslizar com cuidado as guias laterais do papel (1) e a guia do comprimento do papel (2) para as ajustar ao tamanho dos envelopes ou dos postais.

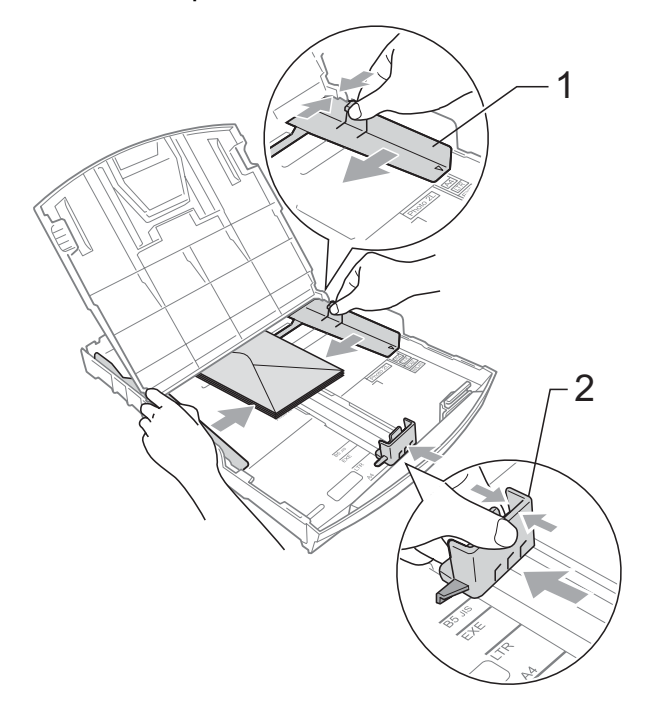

Se tiver problemas de impressão em envelopes com a aba na margem mais curta, experimente o seguinte:

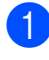

1 Abra a aba do envelope.

2 Coloque o envelope na gaveta do papel com o lado do endereço virado para baixo e a aba na posição indicada pela figura.

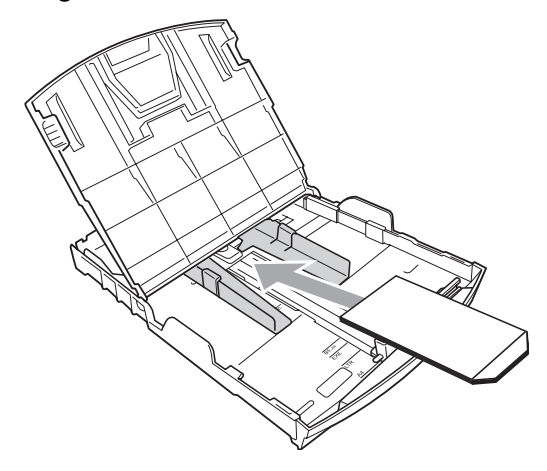

Ajuste o tamanho e a margem na sua aplicação.

### **Remover pequenas** impressões do aparelho

Quando o aparelho ejecta um pedaço de papel na gaveta de saída do papel, pode não conseguir lá chegar. Certifique-se de que a impressão terminou e, em seguida, puxe a gaveta completamente para fora do aparelho.

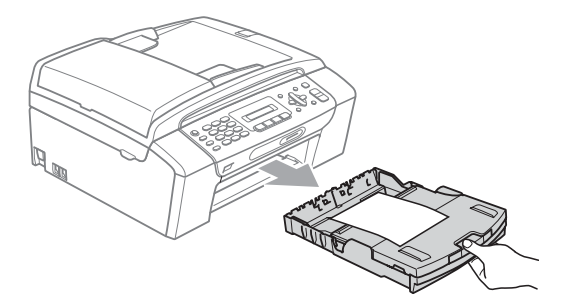

### Área de impressão

A área de impressão depende das configurações da aplicação utilizada. Os valores seguintes indicam as áreas que não podem ser impressas em folhas de papel ou envelopes. O aparelho pode imprimir nas áreas sombreadas das folhas de papel quando a função Sem Margens estiver disponível e activada. (Consulte *Impressão* para Windows<sup>®</sup> ou *Impressão e Faxes* para Macintosh no *Manual do Utilizador de Software* incluído no CD-ROM.)

#### Folhas de papel

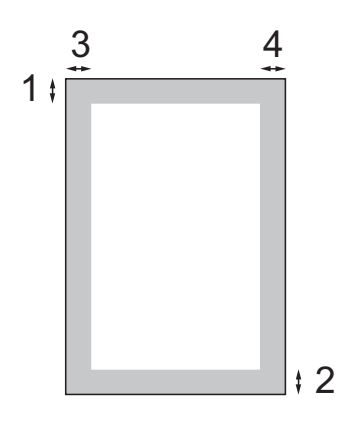

Envelopes

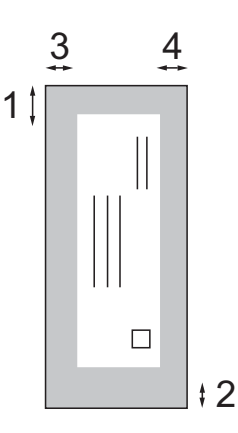

|                | Торо (1) | Fundo (2) | Esquerda (3) | Direita (4) |
|----------------|----------|-----------|--------------|-------------|
| Folha de papel | 3 mm     | 3 mm      | 3 mm         | 3 mm        |
| Envelopes      | 12 mm    | 24 mm     | 3 mm         | 3 mm        |

### 🖉 Nota

A função Sem Margens não está disponível para envelopes.

## Papel admitido e outros materiais de impressão

A qualidade de impressão pode ser afectada pelo tipo de papel utilizado no aparelho.

Para obter a melhor qualidade de impressão possível com as configurações escolhidas, configure sempre o Tipo de Papel equivalente ao tipo de papel utilizado.

Pode usar papel normal, papel para jacto de tinta (revestido), papel plastificado, transparências e envelopes.

É aconselhável testar vários tipos de papel antes de comprar grandes quantidades.

Para obter melhores resultados, utilize papel Brother.

- Quando imprimir em papel para jacto de tinta (revestido), transparências e papel fotográfico, escolha o tipo de papel de impressão correcto no separador
  "Básico" do controlador da impressora ou na configuração do Tipo de Papel do menu. (Consulte *Tipo de papel* na página 23.)
- Se imprimir em papel fotográfico da Brother, coloque uma folha adicional do mesmo papel fotográfico na gaveta do papel. Na embalagem do papel, foi incluída uma folha adicional para essa finalidade.
- Quando utilizar transparências ou papel de fotografia, retire cada folha imediatamente para evitar borrões ou encravamentos do papel.
- Evite tocar na superfície impressa do papel logo a seguir à impressão, porque esta pode não estar completamente seca e pode sujar os dedos.

## Materiais de impressão recomendados

Para obter a melhor qualidade de impressão, sugerimos que utilize papel da Brother. (Veja a tabela abaixo.)

Se o papel da Brother não estiver disponível no seu país, sugerimos que teste vários tipos de papel antes de comprar grandes quantidades.

Sugerimos que utilize "3M Transparency Film" quando imprimir em transparências.

#### Papel da Brother

| Tipo de papel                | Item    |
|------------------------------|---------|
| A4 Simples                   | BP60PA  |
| A4 Foto Plastificado         | BP71GA4 |
| A4 Jacto de tinta (Mate)     | BP60MA  |
| Foto Plastificado 10 × 15 cm | BP71GP  |

### Manusear e utilizar materiais de impressão

- Guarde o papel na embalagem original e mantenha-a selada. Mantenha o papel direito e em locais não húmidos, não expostos à luz do sol ou ao calor.
- Evite tocar no lado brilhante (revestido) do papel fotográfico. Coloque o papel fotográfico com o lado brilhante virado para baixo.
- Evite tocar em qualquer lado de uma transparência, porque esta absorve facilmente água e transpiração, o que poderá causar uma redução na qualidade da impressão. As transparências concebidas para impressoras/máquinas copiadores a laser podem manchar o documento seguinte. Utilize apenas transparências recomendadas para impressão de jacto de tinta.

### **IMPORTANTE**

NÃO utilize os seguintes tipos de papel:

• Danificado, enrolado, enrugado ou com formas irregulares

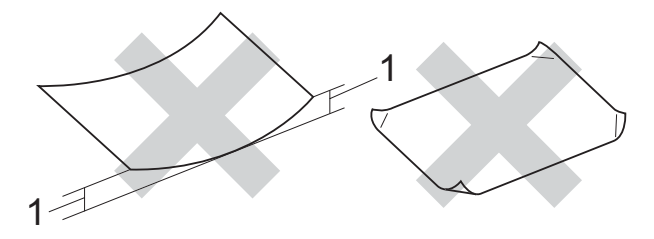

- 1 Um enrolamento de 2 mm ou superior pode provocar encravamentos
- Papel extremamente brilhante e altamente texturado
- Papel que não esteja empilhado uniformemente
- Papel com um grão pequeno

## Capacidade da tampa da gaveta de saída do papel

Até 50 folhas de papel A4 de 80 g/m<sup>2</sup>.

As transparências e o papel fotográfico têm de ser retirados da tampa da gaveta de saída do papel uma página de cada vez para evitar borrões.

## Escolher o material de impressão correcto

### Tipo e tamanho do papel para cada operação

| Tipo de                                                         | Tamanho do papel                                                     |                                                  | Utilização |        |                  |            |
|-----------------------------------------------------------------|----------------------------------------------------------------------|--------------------------------------------------|------------|--------|------------------|------------|
| papel                                                           |                                                                      |                                                  | Fax        | Copiar | Photo<br>Capture | Impressora |
| Folha de                                                        | Letter                                                               | 215,9 $\times$ 279,4 mm (8 1/2 $\times$ 11 pol.) | Sim        | Sim    | Sim              | Sim        |
| papel                                                           | A4                                                                   | 210 $\times$ 297 mm (8,3 $\times$ 11,7 pol.)     | Sim        | Sim    | Sim              | Sim        |
|                                                                 | Legal                                                                | 215,9 $\times$ 355,6 mm (8 1/2 $\times$ 14 pol.) | Sim        | Sim    | -                | Sim        |
|                                                                 | Executive                                                            | $184 \times 267$ mm (7 1/4 $\times$ 10 1/2 pol.) | _          | -      | -                | Sim        |
|                                                                 | JIS B5                                                               | $182 \times 257$ mm (7,2 $\times$ 10,1 pol.)     | -          | -      | -                | Sim        |
|                                                                 | A5                                                                   | 148 $\times$ 210 mm (5,8 $\times$ 8,3 pol.)      | _          | Sim    | -                | Sim        |
|                                                                 | A6                                                                   | 105 $\times$ 148 mm (4,1 $\times$ 5,8 pol.)      | -          | -      | -                | Sim        |
| CartõesFoto $10 \times 15 \text{ cm} (4 \times 6 \text{ pol.})$ |                                                                      | -                                                | Sim        | Sim    | Sim              |            |
|                                                                 | Foto 2L                                                              | $13\times18$ cm (5 $\times$ 7 pol.)              | _          | -      | Sim              | Sim        |
|                                                                 | Ficha                                                                | 127 $\times$ 203 mm (5 $\times$ 8 pol.)          | _          | -      | -                | Sim        |
|                                                                 | Postal 1                                                             | 100 $	imes$ 148 mm (3,9 $	imes$ 5,8 pol.)        | _          | -      | -                | Sim        |
|                                                                 | Postal 2<br>(Duplo)                                                  | 148 × 200 mm (5,8 × 7,9 pol.)                    | _          | _      | _                | Sim        |
| Envelopes                                                       | Envelope C5                                                          | 162 $\times$ 229 mm (6,4 $\times$ 9 pol.)        | -          | -      | -                | Sim        |
|                                                                 | Envelope DL                                                          | 110 $\times$ 220 mm (4,3 $\times$ 8,7 pol.)      | -          | -      | -                | Sim        |
|                                                                 | COM-10                                                               | 105 $\times$ 241 mm (4 1/8 $\times$ 9 1/2 pol.)  | _          | -      | -                | Sim        |
|                                                                 | Monarch                                                              | $98\times191$ mm (3 7/8 $\times$ 7 1/2 pol.)     | _          | -      | -                | Sim        |
|                                                                 | Envelope JE4                                                         | 105 $\times$ 235 mm (4,1 $\times$ 9,3 pol.)      | _          | -      | -                | Sim        |
| Transparências                                                  | TransparênciasLetter $215,9 \times 279 \text{ mm}$ (8 1/2 × 11 pol.) |                                                  | _          | Sim    | -                | Sim        |
|                                                                 | A4                                                                   | 210 $\times$ 297 mm (8,3 $\times$ 11,7 pol.)     | _          | Sim    | -                | Sim        |
|                                                                 | Legal                                                                | 215,9 $\times$ 355,6 mm (8 1/2 $\times$ 14 pol.) | -          | Sim    | -                | Sim        |
|                                                                 | A5                                                                   | 148 × 210 mm (5,8 × 8,3 pol.)                    | _          | Sim    | -                | Sim        |

### Gramagem do papel, espessura e capacidade

| Tipo de  | papel                        | Peso                      | Espessura      | N⁰ de<br>folhas  |
|----------|------------------------------|---------------------------|----------------|------------------|
| Folha    | Papel simples                | 64 a 120 g/m <sup>2</sup> | 0,08 a 0,15 mm | 100 <sup>1</sup> |
| papel    | Papel para<br>jacto de tinta | 64 a 200 g/m <sup>2</sup> | 0,08 a 0,25 mm | 20               |
|          | Papel<br>Plastificado        | Até 220 g/m <sup>2</sup>  | Até 0,25 mm    | 20 <sup>2</sup>  |
| Cartões  | Papel de<br>fotografia       | Até 220 g/m <sup>2</sup>  | Até 0,25 mm    | 20 <sup>2</sup>  |
|          | Ficha                        | Até 120 g/m <sup>2</sup>  | Até 0,15 mm    | 30               |
|          | Postal                       | Até 200 g/m <sup>2</sup>  | Até 0,25 mm    | 30               |
| Envelope | es                           | 75 a 95 g/m <sup>2</sup>  | Até 0,52 mm    | 10               |
| Transpar | ências                       | -                         | -              | 10               |

<sup>1</sup> Até 100 folhas de papel de 80 g/m<sup>2</sup>.

<sup>2</sup> O papel BP71 de 260 g/m<sup>2</sup> foi especialmente concebido para aparelhos de jacto de tinta da Brother.

## **Colocar documentos**

Pode enviar um fax, fazer cópias e digitalizar a partir do ADF (alimentador automático de documentos) e a partir do vidro do digitalizador.

## Utilizar o ADF (apenas MFC-295CN)

O ADF suporta até 15 páginas e alimenta cada folha individualmente. Utilize papel padrão de 80 g/m<sup>2</sup> e folheie sempre as folhas antes de colocá-las no ADF.

#### Ambiente recomendado

| Temperatura: | 20 a 30 °C          |
|--------------|---------------------|
| Humidade:    | 50 a 70%            |
| Papel:       | 80 g/m <sup>2</sup> |

#### Tamanhos de documentos suportados

| Comprimento: | 148 a 355,6 mm           |
|--------------|--------------------------|
| Largura:     | 148 a 215,9 mm           |
| Peso:        | 64 a 90 g/m <sup>2</sup> |

#### Como colocar documentos

## **IMPORTANTE**

- NÃO puxe o documento enquanto este estiver a ser alimentado.
- NÃO utilize papel que esteja enrolado, enrugado, dobrado, rasgado, agrafado, seguro com clipes, colado com cola ou com fita.
- NÃO utilize cartão, folhas de jornal ou tecido.
- Certifique-se de que os documentos com tinta ou líquido corrector estão completamente secos.
- 1 Abra a aba do suporte de saída de documentos do ADF (1).

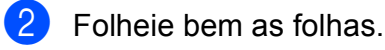

- Ajuste as guias do papel (2) para se adaptarem à largura dos seus documentos.
- Certifique-se de que os documentos são colocados voltados para baixo, com a extremidade superior primeiro no ADF até que o LCD apresente ADF Pronto e sinta que tocam no rolo de alimentação.

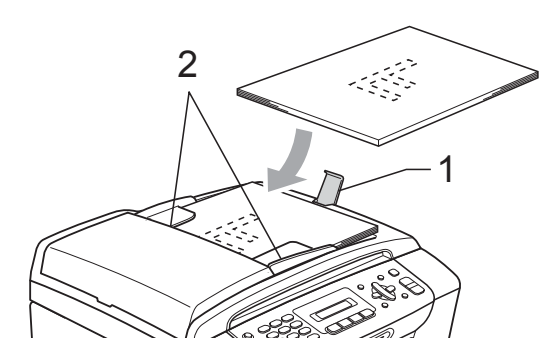

## IMPORTANTE

NÃO deixe documentos grossos no vidro do digitalizador. Se o fizer, o ADF pode encravar.

### Utilizar o vidro do digitalizador

Pode utilizar o vidro do digitalizador para enviar faxes, copiar ou digitalizar páginas de um livro ou uma página de cada vez.

#### Tamanhos de documentos suportados

| Comprimento: | Até 297 mm   |
|--------------|--------------|
| Largura:     | Até 215,9 mm |
| Peso:        | Até 2 kg     |

#### Como colocar documentos

### 🖉 Nota

Para utilizar o vidro do digitalizador, o ADF tem de estar vazio.

Levante a tampa dos documentos.

2 Utilize as guias do documento do lado esquerdo e superior para colocar o documento virado para baixo no canto superior esquerdo do vidro do digitalizador.

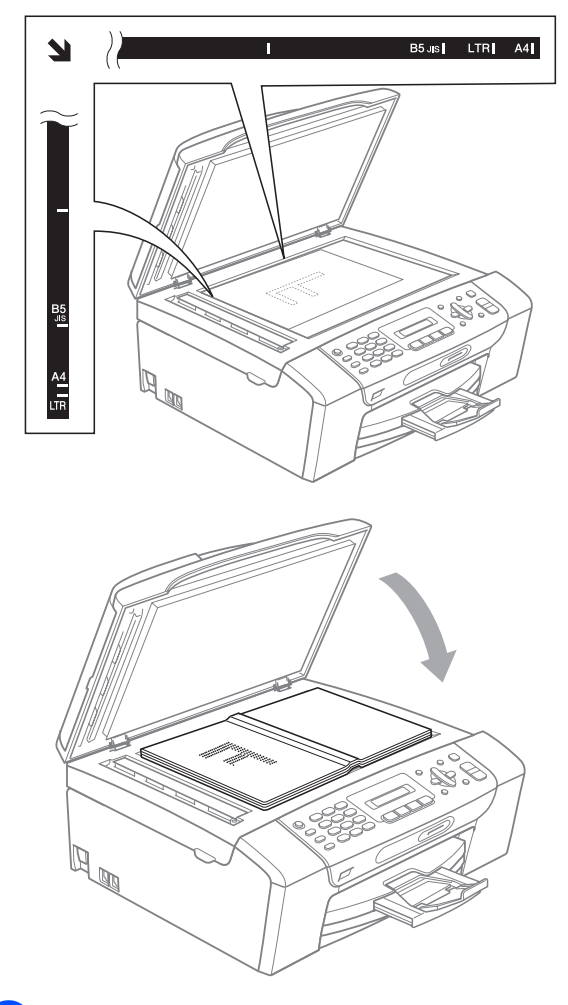

3 Feche a tampa dos documentos.

## IMPORTANTE

Se estiver a digitalizar um livro ou um documento grosso, NÃO bata com a tampa nem faça pressão.

## Área de digitalização

A área de digitalização depende das configurações da aplicação utilizadas. Os valores seguintes indicam as áreas que não podem ser digitalizadas.

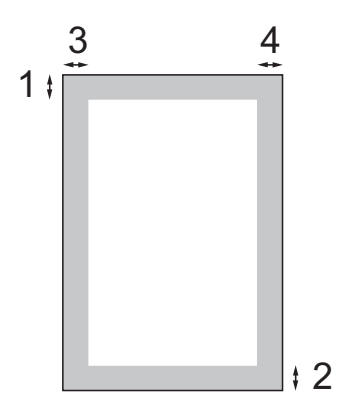

| Utilização    | Tamanho         | Topo (1)  | Esquerda (3) |
|---------------|-----------------|-----------|--------------|
|               | do<br>documento | Fundo (2) | Direita (4)  |
| Fax           | Letter          | 3 mm      | 4 mm         |
|               | A4              | 3 mm      | 1 mm         |
| Copiar        | Letter          | 3 mm      | 3 mm         |
|               | A4              | 3 mm      | 3 mm         |
| Digitalização | Letter          | 3 mm      | 3 mm         |
|               | A4              | 3 mm      | 3 mm         |

3

## Configuração geral

## Tecla Ligar/Desligar

Pode ligar e desligar o aparelho premindo a tecla **Ligar/Desligar**. Se premir a tecla **Ligar/Desligar** enquanto o aparelho está a ser utilizado, este termina a operação antes de se desligar.

## 🖉 Nota

Se tiver ligado um telefone ou TAD externo, este fica sempre disponível.

## Desligar o aparelho

Prima sem soltar a tecla
Ligar/Desligar. O LCD apresenta
Desligando. O LCD fica ligado
durante alguns segundos antes de se desligar.

## Ligar o aparelho

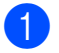

Prima a tecla Ligar/Desligar.

## Modo temporizado

O aparelho tem quatro teclas de modo temporário no painel de controlo: **Fax**, **Digitalizar**, **Copiar** e **Photo Capture**. Pode alterar o tempo que o aparelho demora entre a última operação de digitalização, cópia ou PhotoCapture e o regresso ao modo Fax. Se escolher Desl, o aparelho fica no modo utilizado da última vez.

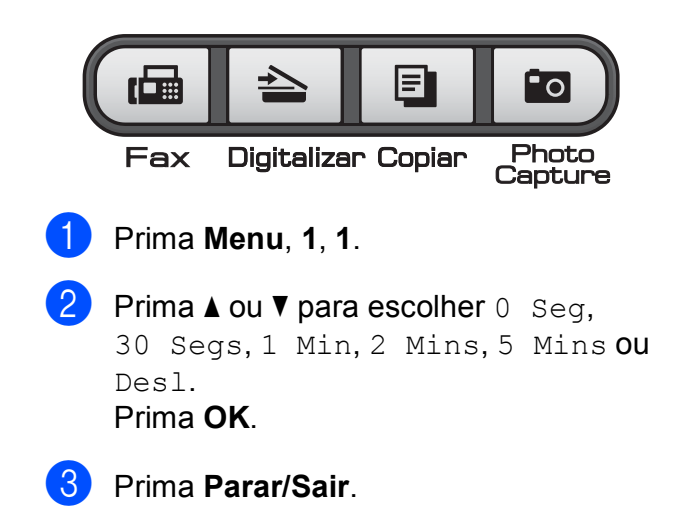

## Configurações do papel

## Tipo de papel

Para obter a melhor qualidade de impressão, configure o aparelho para o tipo de papel que está a utilizar.

#### Prima **Menu**, **1**, **2**.

Prima ▲ ou ▼ para seleccionar Papel Comum, Papel Revestido, Brother BP71, Outro Glossy OU Transparência. Prima OK.

Prima Parar/Sair.

### 🖉 Nota

O aparelho ejecta o papel com as superfícies impressas voltadas para cima para a gaveta do papel na parte frontal do aparelho. Quando utilizar transparências ou papel plastificado, retire cada folha imediatamente para evitar borrões ou encravamentos no papel.

## Tamanho do papel

Pode utilizar cinco tamanhos de papel para imprimir cópias (A4, A5, Letter, Legal e  $10 \times 15$  cm) e três tamanhos para imprimir faxes (Letter, Legal e A4). Quando alterar o tamanho do papel colocado no aparelho, precisa de alterar a configuração do tamanho do papel na mesma altura, para que o aparelho possa ajustar um fax recebido à folha.

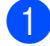

Prima Menu, 1, 3.

2 Prima ▲ ou ▼ para seleccionar A4, A5, 10x15cm, Letter **OU** legal. Prima OK.

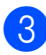

Prima Parar/Sair.

## Configurações do volume

### Volume de toque

Pode escolher entre vários níveis de volume de toque, de Alto a Desl.

Enquanto o aparelho está inactivo, prima  $\triangleleft \triangleleft$  ou  $\blacktriangleright \triangleleft$  para ajustar o nível do volume. O LCD apresenta a configuração actual e cada pressão na tecla altera o volume para o nível seguinte. O aparelho mantém a nova configuração até o utilizador a alterar.

Pode também alterar o volume através do menu, seguindo estas instruções:

#### Configurar o volume de toque a partir do menu

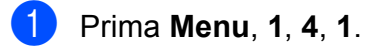

- Prima ▲ ou V para seleccionar Baixo, Med. Alto **OU** Desl. Prima OK.
- Prima Parar/Sair.

## Volume do beeper

Quando o beeper está ligado, o aparelho emite um sinal quando o utilizador prime uma tecla, faz um erro ou após enviar ou receber um fax.

Pode escolher entre vários níveis de volume, de Alto a Desl.

Prima Menu, 1, 4, 2.

Prima ▲ ou V para seleccionar Baixo, Med, Alto **OU** Desl. Prima OK.

Prima Parar/Sair.

### Volume do altifalante

Pode escolher entre vários níveis de volume do altifalante, de Alto a Desl.

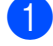

1 Prima **Menu**, **1**, **4**, **3**.

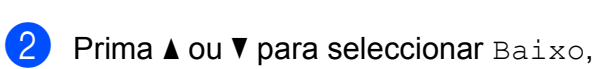

Med, Alto **OU** Desl.

3

Prima Parar/Sair.

Prima **OK**.

## Horário de poupança de energia automático

Pode configurar o aparelho para mudar automaticamente para o horário de poupança de energia. O aparelho adianta automaticamente uma hora na Primavera e atrasa uma hora no Outono. Certifique-se de que configura a data e hora correctas na configuração Data e Hora.

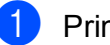

2

Prima Menu, 1, 5.

Prima ▲ ou ▼ para seleccionar Lig ou Desl. Prima OK.

3 Prima Parar/Sair.
### Ecrã LCD

#### Contraste do LCD

Pode ajustar o contraste do LCD para uma imagem mais nítida e clara. Se tiver dificuldades em ler o LCD, tente alterar a configuração do contraste.

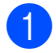

**1** Prima **Menu**, **1**, **6**.

Prima ▲ ou ▼ para seleccionar Claro ou Escuro. Prima OK.

3 Prima Parar/Sair.

### Modo espera

Pode seleccionar quanto tempo é necessário o aparelho ficar inactivo (entre 1 e 60 minutos) antes de entrar no modo espera. O temporizador reinicia se for efectuada alguma operação no aparelho.

1 Prima **Menu**, **1**, **7**.

 Prima ▲ ou ▼ para escolher 1 Min, 2 Mins, 3 Mins, 5 Mins, 10 Mins, 30 Mins **OU** 60 Mins. Prima **OK**.

Prima Parar/Sair. З

4

### Funções de segurança

### Bloqueio da TX

A função Bloqueio da TX permite-lhe impedir o acesso não autorizado ao aparelho.

Com a função Bloqueio da TX activa, estão disponíveis as seguintes operações:

Receber faxes

Com a função Bloqueio da TX activa, NÃO estão disponíveis as seguintes operações:

- Enviar faxes
- Copiar
- Impressão através do PC
- Digitalização
- PhotoCapture
- Funcionamento a partir do painel de controlo

#### 🖉 Nota

Se se esquecer da palavra-passe da função Bloqueio da TX, contacte o seu revendedor Brother para reparação.

#### Configurar e alterar a palavrapasse da função Bloqueio da ТΧ

#### 🖉 Nota

Se já tiver configurado a palavra-passe, não precisa de configurá-la de novo.

#### Configurar a palavra-passe

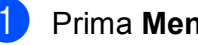

- Prima Menu, 2, 0, 1.
- Introduza um número de 4 dígitos para a palavra-passe. Prima OK.
- Quando o LCD apresentar Verif:, introduza de novo a palavra-passe. Prima OK.
- Prima Parar/Sair.

#### Alterar a palavra-passe

- Prima Menu, 2, 0, 1.
- Prima ▲ ou ▼ para seleccionar Config. Password. Prima OK.
- Introduza um número de 4 dígitos para a palavra-passe actual. Prima OK.
- 4) Introduza um número de 4 dígitos para a nova palavra-passe. Prima OK.
- 5 Quando o LCD apresentar Verif: introduza de novo a palavra-passe. Prima **OK**.
- Prima Parar/Sair.

#### Ligar/desligar o Bloqueio da TΧ

#### Ligar o Bloqueio da TX

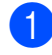

Prima Menu, 2, 0, 1.

- Prima ▲ ou ▼ para seleccionar Selec. Blog TX. Prima OK.
- 3 Introduza a palavra-passe de 4 dígitos registada. Prima OK. O aparelho fica desactivado e o LCD apresenta Modo Bloq TX.

#### Desligar o Bloqueio da TX

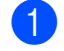

Prima Menu.

Introduza a palavra-passe de 4 dígitos registada. Prima OK. O Bloqueio da TX desliga-se automaticamente.

🖉 Nota

Se introduzir uma palavra-passe errada, o LCD apresenta Pal-passe errada e permanece desactivado. O aparelho permanece no modo Bloqueio da TX até ser introduzida a palavra-passe registada. Capítulo 4

## Secção II

# Fax

| Enviar um fax                     | 30 |
|-----------------------------------|----|
| Receber um fax                    | 36 |
| Telefone e dispositivos externos  | 40 |
| Marcação e memorização de números | 46 |
| Impressão de relatórios           | 49 |

```
5
```

### Enviar um fax

### Aceder ao modo Fax

Prima (Fax) para aceder ao modo de fax.

#### Enviar um fax a partir do ADF (apenas MFC-295CN)

- Certifique-se de que está no modo Fax
- Coloque o documento voltado para baixo no ADF.
   (Consulte Utilizar o ADF (apenas MFC-295CN) na página 19.)
- Introduza o número de fax utilizando o teclado de marcação, a marcação rápida ou a busca.
- 4 Prima Iniciar Mono ou Iniciar Cor.

#### 🖉 Nota

- Para cancelar, prima Parar/Sair.
- Se enviar um fax monocromático com a memória cheia, o fax será enviado em tempo real.

#### Enviar um fax a partir do vidro do digitalizador

Pode utilizar o vidro do digitalizador para enviar por fax uma página de um livro de cada vez. O tamanho dos documentos pode ser até Letter ou A4.

Não pode enviar faxes com muitas páginas a cores.

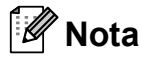

(apenas MFC-295CN)

Como só pode digitalizar uma página de cada vez, é mais fácil utilizar o ADF para enviar um documento de várias páginas.

Certifique-se de que está no modo Fax

- 2 Coloque o documento voltado para baixo no vidro do digitalizador.
- Introduza o número de fax utilizando o teclado de marcação, a marcação rápida ou a busca.
- Prima Iniciar Mono ou Iniciar Cor.
  - Se premir Iniciar Mono, o aparelho começa a digitalizar a primeira página. Avance para o passo 5.
  - Se premir Iniciar Cor, o aparelho começa a enviar o documento.

Quando o LCD lhe perguntar Página seguinte?, efectue um dos seguintes procedimentos:

 Para enviar uma única página, prima 2 para escolher Não, Marc (ou prima Iniciar Mono de novo).

O aparelho começa a enviar o documento.

Para enviar mais do que uma página, prima 1 para escolher Sim e avance para o passo 6.

5

6 Coloque a página seguinte no vidro do digitalizador. Prima OK.

O aparelho começa a digitalizar a página. (Repita os passos 6) e 6) para cada página adicional.)

#### Enviar por fax documentos de tamanho Letter a partir do vidro do digitalizador

Quando os documentos são de tamanho Letter, pode precisar de configurar a digitalização para Letter. Caso contrário, a parte lateral dos faxes fica cortada.

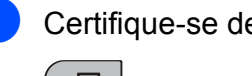

- Certifique-se de que está no modo Fax
- Prima Menu, 2, 2, 0.
- Prima ▲ ou V para seleccionar Letter. Prima OK.
- Prima Parar/Sair.

#### Cores transmissão de faxes

O seu aparelho pode enviar um fax a cores para aparelhos que suportem esta função.

Os faxes a cores não podem ser armazenados na memória. Quando enviar um fax a cores, o aparelho irá enviá-lo em tempo real (mesmo que Tx imediata esteja configurada para Desl).

#### Cancelar um fax em curso

Se pretender cancelar um fax enguanto o aparelho está a digitalizar, a enviar ou a efectuar uma marcação, prima Parar/Sair.

### Distribuição (apenas Monocromático)

A distribuição acontece quando o mesmo fax é automaticamente enviado para mais do que um número de fax. Pode incluir Grupos, números de Marcação rápida e até 50 números cuja marcação é efectuada manualmente na mesma distribuição.

Depois de terminada a distribuição, será impresso um Relatório da distribuição.

Certifique-se de que está no modo Fax (G Coloque o documento. 3) Introduza um número.

Prima OK. Pode utilizar uma Marcação rápida, um Grupo ou introduzir manualmente um número utilizando o teclado de marcação.

- Repita o passo 3 até ter introduzido todos os números de fax a incluir na distribuição.
- Prima Iniciar Mono.

#### Ø Nota

- Se não tiver utilizado nenhum dos números para Grupos, pode "distribuir" faxes até 90 números diferentes.
- A memória disponível depende dos tipos de tarefas em memória e do número de locais utilizados para distribuição. Se distribuir para o número máximo de números disponíveis, não poderá utilizar o acesso duplo.
- Se for apresentada a mensagem Memória Cheia, prima Parar/Sair para cancelar ou Iniciar Mono para enviar as páginas digitalizadas até então.

#### Cancelar uma distribuição em curso

#### Prima Menu, 2, 4.

O LCD apresenta o número de fax que está a ser marcado.

(XXXXXXXX

#### 2 Prima OK.

1

O LCD apresenta o número da tarefa juntamente com o número que está a ser marcado e depois:

(1.limpar 2.sair

- 3 Prima 1 para cancelar o número de fax que está a ser marcado.
- 4 O LCD apresenta o número da tarefa de distribuição e 1.limpar 2.sair. Prima 1 para cancelar.
- Prima Parar/Sair.

### **Operações de envio** adicionais

#### Enviar faxes com várias configurações

Quando enviar um fax, pode escolher qualquer combinação das seguintes configurações: resolução, contraste, tamanho da digitalização, modo internacional e transmissão em tempo real.

1 Certifique-se de que está no modo Fax 

- Coloque o documento.
- Escolha a configuração que pretende alterar no menu de configuração de envio (Menu, 2, 2). Prima OK.
- Escolha a opção que pretende para a configuração. Prima OK.
- 5 Efectue um dos seguintes procedimentos:

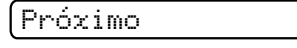

(1.sim 2.não

- Prima 1 para alterar outra configuração.
- Prima 2 quando tiver terminado de escolher as suas configurações.

Envie o fax da forma normal.

#### Contraste

Se o seu documento for muito claro ou muito escuro, poderá querer alterar o contraste. Para a maioria dos documentos, pode ser utilizada a predefinição Auto. A predefinição escolhe automaticamente o contraste adequado ao documento.

Utilize  ${\tt Claro}$  quando enviar um documento claro.

Utilize Escuro quando enviar um documento escuro.

Certifique-se de que está no modo Fax

 Image: Certifique - se de que está no modo Fax

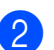

- Coloque o documento.
- 3 Prima **Menu**, **2**, **2**, **1**.
- 4 Prima ▲ ou ▼ para seleccionar Auto, Claro OU Escuro. Prima OK.

#### 🖉 Nota

Mesmo que escolha Claro ou Escuro, o aparelho envia o fax utilizando a configuração Auto em qualquer uma das seguintes situações:

- Quando envia um fax a cores.
- Quando escolhe Foto para a Resolução de Fax.

#### Alterar a resolução do fax

A qualidade de um fax pode ser melhorada alterando a resolução do fax. A resolução pode ser alterada para o próximo fax ou para todos os faxes.

#### Alterar a resolução para o próximo fax

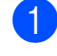

Certifique-se de que está no modo Fax

**(11)** 

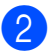

Coloque o documento.

Prima Resolução de Fax e, em seguida,
 ▲ ou ▼ para escolher a resolução.
 Prima OK.

#### Alterar a resolução predefinida do fax

Certifique-se de que está no modo Fax

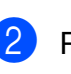

Prima Menu, 2, 2, 2.

 Prima ▲ ou ▼ para seleccionar a resolução pretendida. Prima OK.

🖉 Nota

Pode escolher quatro configurações de resolução diferentes para faxes monocromáticos e duas para faxes a cores.

#### Monocromático

| Standard | Adequado para a maioria dos<br>documentos digitados.                                                                          |
|----------|----------------------------------------------------------------------------------------------------|
| Fino     | Bom para letras pequenas,<br>transmite a uma velocidade<br>ligeiramente inferior à da<br>resolução Standard.                  |
| S.Fino   | Bom para letras pequenas ou<br>gravuras, transmite a uma<br>velocidade ligeiramente<br>inferior à da resolução Fina.          |
| Foto     | Utilize quando o documento<br>possui vários tons de cinzento<br>ou para uma fotografia. Esta<br>tem a transmissão mais lenta. |

| Cores    |                                                                                                    |
|----------|----------------------------------------------------------------------------------------------------|
| Standard | Adequado para a maioria dos<br>documentos digitados.                                                             |
| Fino     | Utilize quando o documento<br>for uma fotografia. A<br>transmissão é mais lenta do<br>que na resolução Standard. |

Se escolher S. Fino ou Foto e, em seguida, utilizar a tecla Iniciar Cor para enviar um fax, o aparelho envia o fax utilizando a configuração Fino.

#### Acesso duplo (apenas Monocromático)

Pode marcar um número e começar a digitalizar o fax para a memória - mesmo quando o aparelho estiver a enviar a partir da memória, a receber faxes ou a imprimir dados do PC. O LCD apresenta o novo número da tarefa e a memória disponível.

O número de páginas que pode digitalizar para a memória depende dos dados impressos nelas.

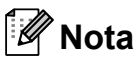

Se for apresentada a mensagem Memória Cheia, prima Parar/Sair para cancelar ou Iniciar Mono para enviar as páginas digitalizadas até então.

#### Transmissão em tempo real

Quando está a enviar um fax, o aparelho digitaliza os documentos para a memória antes de enviá-los. Em seguida, assim que a linha telefónica estiver desimpedida, o aparelho começa a efectuar a marcação e a enviar.

Por vezes, poderá guerer enviar um documento importante de imediato, sem esperar a transmissão pela memória. Pode configurar Tx imediata para Lig para todos os documentos ou Só próximo fax apenas para o próximo fax.

#### 🖉 Nota

- Na Transmissão em tempo real, a opção de remarcação automática não funciona quando utiliza o vidro do digitalizador.
- Se a memória estiver cheia, os faxes do vidro do digitalizador não podem ser enviados sem que elimine alguns da memória.
- (MFC-295CN)

Se a memória estiver cheia e estiver a enviar um fax a preto e branco a partir do ADF, o aparelho envia o documento em tempo real (mesmo que Tx imediata esteja configurada para Desl).

#### Enviar todos os faxes em tempo real

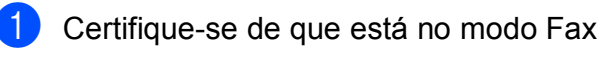

(Ga

Prima Menu, 2, 2, 3.

3.Tx imediata

Tx imediata:Lig

3 Prima ▲ ou ▼ para seleccionar Lig (ou Desl). Prima OK.

#### Enviar apenas o próximo fax em tempo real

1 Certifique-se de que está no modo Fax

- Prima Menu, 2, 2, 3.
- Prima ▲ ou ▼ para seleccionar Só próximo fax. Prima OK.
- Prima ▲ ou ▼ para seleccionar Próximo fax:Desl OU Próximo fax:Lig.

Prima OK.

#### Nota

Na transmissão em tempo real, a opção de remarcação automática não funciona quando utiliza o vidro do digitalizador.

#### Modo internacional

Se estiver a ter dificuldades no envio de um fax internacional, devido a possíveis interferências na linha telefónica, recomendamos que lique o modo Internacional. Depois de enviar um fax utilizando esta função, a função desliga-se a si própria.

٢D Certifique-se de que está no modo Fax

Coloque o documento.

- 3 Prima **Menu**, **2**, **2**, **4**.
- Prima ▲ ou V para seleccionar Lig (ou Desl). Prima OK.

#### Verificar e cancelar tarefas em espera

Pode verificar que tarefas ainda estão a aquardar o envio na memória e cancelar uma tarefa.

(Se não houver tarefas, o LCD apresenta Sem trab. Esper.)

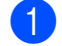

Prima Menu, 2, 4. Todas as tarefas a aguardar são apresentadas no LCD.

Efectue um dos seguintes procedimentos:

■ Prima ▲ ou ▼ para percorrer as tarefas e escolha aquela que pretende cancelar.

Prima OK e, em seguida, prima 1 para cancelar a tarefa.

Prima 2 para sair sem cancelar.

3 Quando tiver terminado, prima Parar/Sair.

#### Enviar um fax manualmente

A transmissão manual permite-lhe ouvir a marcação, os toques e os tons de recepção de fax quando estiver a enviar um fax.

1 Certifique-se de que está no modo Fax 

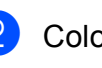

Coloque o documento.

- 3 Levante o auscultador de um telefone externo e escute o tom de marcação.
- Margue o número de fax que pretende chamar.
- Quando escutar o tom de fax, prima Iniciar Mono ou Iniciar Cor.
  - Se colocar o documento no vidro do digitalizador, prima 1 para enviar o fax.

1.envia 2.recebe

Pouse o auscultador.

#### Mensagem de Memória Cheia

Se receber uma mensagem Memória Cheia enquanto estiver a digitalizar a primeira página de um fax, prima Parar/Sair para cancelar o fax.

Se receber uma mensagem Memória Cheia enquanto estiver a digitalizar uma página seguinte, terá a opção de premir Iniciar Mono ou Iniciar Cor para enviar as páginas digitalizadas até então, ou de premir Parar/Sair para cancelar a operação.

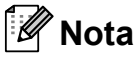

Para libertar espaço, aguarde que alguma das tarefas guardadas em memória seja enviada, cancele as tarefas que estão em espera (consulte Verificar e cancelar tarefas em espera na página 35) ou envie o fax em tempo real (consulte Transmissão em tempo real na página 34).

6

### **Receber um fax**

### Modos de recepção

#### Escolher o modo de recepção

Por predefinição, o aparelho recebe automaticamente todos os faxes que lhe são enviados. O diagrama seguinte vai ajudá-lo a escolher o modo correcto. Para informações mais detalhadas sobre os modos de recepção, consulte *Utilizar os modos de recepção* na página 37 e *Configurações do modo de recepção* na página 38.

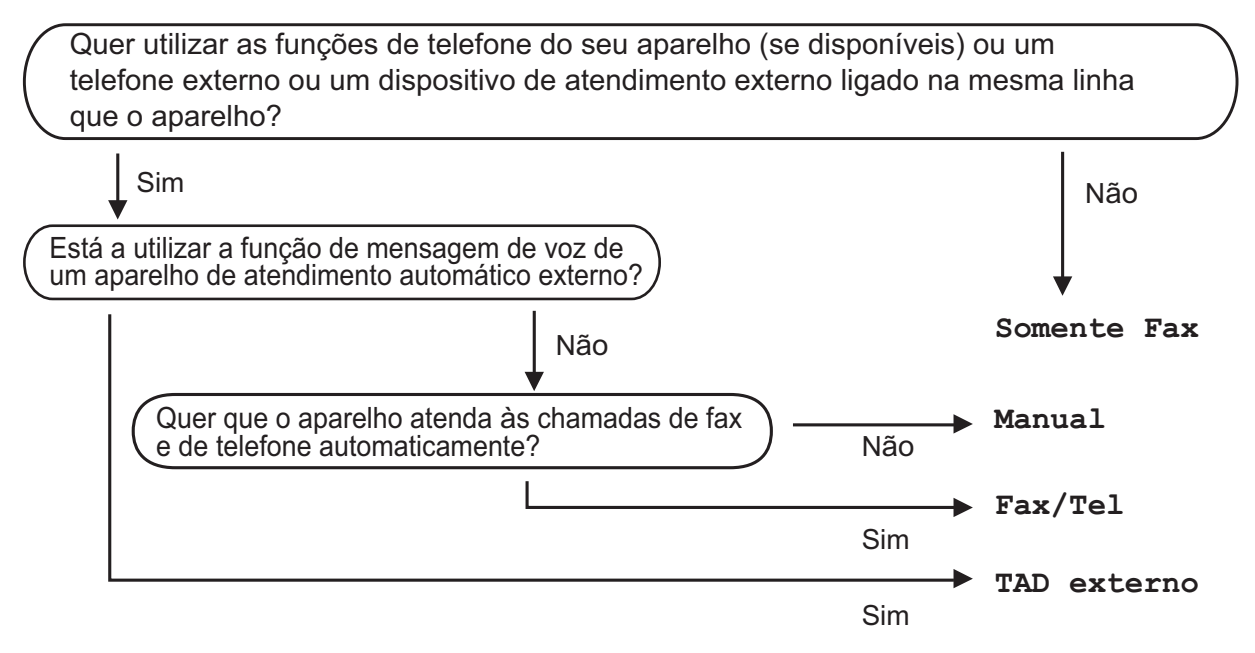

Para configurar um modo de recepção, siga estas instruções:

- 1 Prima **Menu**, **0**, **1**.
  - Prima ▲ ou ▼ para seleccionar Somente Fax, Fax/Tel, TAD externo ou Manual.
    Prima OK.
- Brima Parar/Sair.

O LCD apresenta o modo de recepção actual.

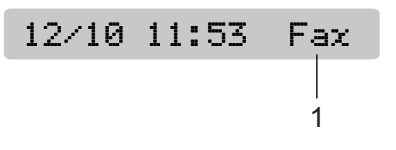

#### 1 Modo de recepção actual

Fax: Somente Fax

### Utilizar os modos de recepção

Alguns modos de recepção respondem automaticamente (Somente Fax e Fax/Tel). Poderá querer alterar o atraso do toque antes de utilizar estes modos. (Consulte *Atraso do toque* na página 38.)

#### Somente Fax

O modo Somente Fax responde automaticamente a todas as chamadas. Se a chamada for um fax, o aparelho recebe-o.

#### Fax/Tel

O modo Fax/Tel ajuda-o a gerir automaticamente as chamadas recebidas, ao reconhecer se se trata de um fax ou de uma chamada de voz, e processando-as de uma das seguintes formas:

- Os faxes são recebidos automaticamente.
- As chamadas de voz iniciam o Toque F/T para o avisar que tem de atender a linha. O Toque F/T é um duplo toque rápido efectuado pelo aparelho.

(Consulte também *Duração do toque F/T* (*Apenas modo Fax/Tel*) na página 38 e *Atraso do toque* na página 38.)

#### Manual

O modo Manual desliga todas as funções de atendimento automático.

Para receber um fax no modo manual, levante o auscultador de um telefone externo. Quando escutar quatro tons (sinais curtos repetidos) de fax, prima **Iniciar Mono** ou **Iniciar Cor** e escolha 2.recebe. Pode também utilizar a função Detecção de Fax para receber faxes ao levantar um auscultador na mesma linha do aparelho.

(Consulte também *Detecção de Fax* na página 39.)

#### **TAD** externo

O modo TAD externo permite que um dispositivo de atendimento externo faça a gestão das chamadas recebidas. As chamadas recebidas são processadas de uma das seguintes formas:

- Os faxes são recebidos automaticamente.
- Os chamadores de voz podem gravar uma mensagem no TAD externo.

(Para mais informações, consulte *Ligar um TAD* (*dispositivo de atendimento automático*) *externo* na página 42.)

### Configurações do modo de recepção

#### Atraso do toque

O Atraso do toque configura o número de vezes que o aparelho toca antes de atender no modo Somente Fax ou Fax/Tel. Se tiver um telefone externo ou extensões na mesma linha do aparelho, escolha o número máximo de toques.

(Consulte Funcionamento a partir de extensões na página 44 e Detecção de Fax na página 39.)

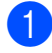

1 Prima **Menu**, **2**, **1**, **1**.

Prima ▲ ou V para escolher quantas vezes a linha toca antes de o aparelho atender. Prima OK. Se escolher 00, a linha não toca nenhuma vez.

Prima Parar/Sair.

#### Duração do toque F/T (Apenas modo Fax/Tel)

Quando alguém ligar para o aparelho, o utilizador e o chamador escutam o som de toque normal. O número de toques é definido pela configuração do atraso do toque.

Se a chamada for um fax, o aparelho recebea; no entanto, se for uma chamada de voz, o aparelho emite o Toque F/T (toque duplo rápido) durante o tempo definido na configuração Duração do toque F/T. Se escutar o Toque F/T, significa que tem uma chamada de voz na linha.

Como o Toque F/T é efectuado pelo aparelho, as extensões e os telefones externos não tocam; no entanto, o utilizador pode atender a chamada em qualquer telefone. (Para mais informações, consulte Utilizar códigos remotos na página 45.)

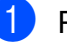

Prima Menu, 2, 1, 2.

Prima ▲ ou ▼ para escolher durante quanto tempo o aparelho toca para alertá-lo de que tem uma chamada de voz (20, 30, 40 ou 70 segundos). Prima OK.

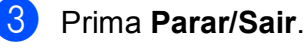

#### 🖉 Nota

Mesmo que o chamador desligue durante o Toque F/T, o aparelho continua a tocar durante o tempo configurado.

#### Detecção de Fax

#### Se a Detecção de Fax estiver Lig:

O aparelho recebe uma chamada de fax automaticamente, mesmo que o utilizador atenda. Quando vir Recebendo no LCD ou quando escutar "apitos" no auscultador que está a utilizar, pouse o auscultador. O aparelho faz o resto.

#### Se a Detecção de Fax estiver Des1:

Se estiver perto do aparelho e atender uma chamada de fax levantando o auscultador, prima **Iniciar Mono** ou **Iniciar Cor** e, em seguida, prima **2** para receber o fax.

Se atender numa extensão, prima \* **5 1**. (Consulte *Funcionamento a partir de extensões* na página 44.)

#### 🖉 Nota

- Se esta função estiver configurada para Lig, mas o aparelho não ligar uma chamada de fax quando levantar o auscultador de uma extensão ou de um telefone externo, prima o Código de activação remota \* 5 1.
- Se enviar faxes a partir de um computador na mesma linha telefónica e o aparelho os interceptar, configure a Detecção de Fax para Desl.
- 1 Prima **Menu**, **2**, **1**, **3**.
- Prima ▲ ou ▼ para seleccionar Lig (ou Desl).
  Prima OK.
- Prima Parar/Sair.

### Operações de recepção adicionais

## Imprimir um fax recebido reduzido

Se escolher Lig, o aparelho reduz automaticamente cada página de um fax recebido para caber numa única página de tamanho A4, Letter ou Legal.

O aparelho calcula a taxa de redução utilizando o tamanho da página do fax e a sua configuração do Tamanho do papel (**Menu**, **1**, **3**).

Certifique-se de que está no modo Fax
 .
 Prima Menu, 2, 1, 5.

(5.Redução auto

- 3 Prima ▲ ou ▼ para seleccionar Lig (ou Desl).
  Prima OK.
- 4 Prima **Parar/Sair**.

#### Recepção sem papel

Assim que a gaveta do papel se esvazia durante a recepção de um fax, o LCD apresenta Verifique Papel, solicitando que coloque papel na gaveta do papel. (Consulte *Colocar papel e outros materiais de impressão* na página 9.)

O aparelho prossegue com a recepção do fax, ficando as páginas restantes em memória, se houver memória disponível suficiente.

Os faxes recebidos posteriormente são também armazenados na memória até que esta fique cheia. Quando a memória ficar cheia, o aparelho pára automaticamente de atender chamadas. Para imprimir os faxes, coloque papel novo na gaveta.

39

7

## Telefone e dispositivos externos

### Operações de voz

As chamadas de voz podem ser efectuadas com uma extensão ou um telefone externo, marcando manualmente ou utilizando os números de marcação rápida.

#### Tom ou impulso

Se estiver a utilizar um telefone externo que tenha um serviço de marcação por impulsos, mas necessitar de enviar sinais de tons (por exemplo, para serviços bancários por telefone), siga estas instruções:

- 1 Levante o auscultador do telefone externo.
- Prima # no painel de controlo do aparelho. Os dígitos marcados a seguir enviam sinais de tons. Quando desligar, o aparelho regressa ao serviço de marcação por impulsos.

#### Modo Fax/Tel

Quando o aparelho está no modo Fax/Tel, utiliza o Toque F/T (duplo toque rápido) para alertar o utilizador que deve atender uma chamada de voz.

Se estiver num telefone externo, levante o auscultador do telefone externo e prima **Tel/R** para atender.

Se estiver numa extensão, precisa de levantar o auscultador durante a Duração do toque F/T e premir **# 5 1** entre os duplos toques rápidos. Se não estiver ninguém em linha, ou se alguém pretender enviar-lhe um fax, envie a chamada de novo para o aparelho, premindo \* **5 1**.

### Serviços telefónicos

## Configurar o tipo de linha telefónica

Se estiver a ligar o aparelho a uma linha com PBX ou ISDN para enviar e receber faxes, é necessário alterar o tipo de linha telefónica em conformidade efectuando os seguintes passos.

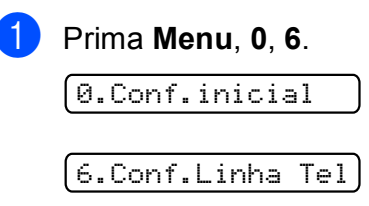

2 Prima ▲ ou ▼ para escolher PBX, ISDN

(ou Normal). Prima OK.

### 3 Prima **Parar/Sair**.

#### **PBX e TRANSFERIR**

O aparelho está inicialmente configurado para Normal, o que deixa o aparelho ligado a uma linha PSTN (Rede Telefónica Pública Comutada) padrão. No entanto, muitos escritórios utilizam um sistema telefónico central ou PBX (Posto Privado de Comutação). O aparelho pode ser ligado à maioria dos PBX. A função de remarcação do aparelho apenas suporta a remarcação temporizada (TBR). A TBR funciona com a maioria dos sistemas PBX, permitindo-lhe aceder a uma linha exterior ou transferir chamadas para outra extensão. A opção funciona quando prime **Tel/R**.

#### 🖉 Nota

Pode programar uma pressão de teclas Tel/R como parte de um número armazenado na localização de marcação rápida. Quando programar o número de marcação rápida, prima Tel/R primeiro (o ecrã apresenta "!") e, em seguida, introduza o número de telefone. Se fizer isto, não precisa de premir Tel/R de cada vez que marcar utilizando a localização de marcação rápida. (Consulte Memorizar números de marcação rápida na página 47.) No entanto, se o PBX não for escolhido na configuração do tipo de linha telefónica, não pode utilizar o número de marcação rápida que a pressão em Tel/R está programada para fazer.

#### ID do chamador

A função ID do chamador permite-lhe utilizar o serviço de subscrição de ID do chamador disponibilizado por muitas companhias de telefones locais. Contacte a sua companhia de telefones para obter mais informações. Este serviço apresenta o número de telefone ou o nome, se estiver disponível, do chamador, enquanto a linha toca.

Após alguns toques, o LCD apresenta o número de telefone do chamador (ou o nome, se estiver disponível). Quando atender a chamada, a informação de ID do chamador desaparece do LCD, mas as informações da chamada ficam armazenadas na memória de ID do chamador.

- Pode ver os primeiros 16 caracteres do número (e nome).
- A mensagem ID Desconhec. significa que a chamada tem origem fora da sua área de serviço de ID do chamador.
- A mensagem Cham. privada significa que o chamador bloqueou intencionalmente a transmissão das informações.

Pode imprimir uma lista das informações de ID do chamador recebidas pelo aparelho. (Consulte *Imprimir a Lista de ID do chamador* na página 42.)

#### 🖉 Nota

O serviço de ID do chamador varia consoante os diferentes portadores. Contacte a sua companhia dos telefones para mais informações sobre os tipos de serviços disponíveis na sua área.

#### Activar a ID do chamador

Se tiver o serviço de ID do chamador na sua linha, esta função deve estar configurada para Lig para apresentar o número de telefone do chamador no LCD quando o telefone toca.

- 1 Prima Menu, 2, 0, 3.
- 2 Prima ▲ ou ▼ para seleccionar Lig (ou Desl). Prima OK.
- 3 Prima Parar/Sair.

#### Ver a lista de ID do chamador

O aparelho armazena informações das últimas trinta chamadas na lista de ID do chamador. O utilizador pode ver ou imprimir esta lista. Quando o aparelho recebe a trigésima primeira chamada, substitui as informações da primeira chamada.

Prima Menu, 2, 0, 3.

Prima ▲ ou V para seleccionar Exibir nr. Prima OK.

A ID do chamador da última chamada é apresentada no LCD. Se não estiver armazenada nenhuma ID, o beeper soa e aparece Sem ID chamada no LCD.

Prima ▲ ou ▼ para percorrer a memória de ID do chamador, escolher a ID do chamador que pretende ver e, em seguida, prima OK. O LCD apresenta o número ou o nome

do chamador e a data e a hora da chamada.

Para terminar a visualização, prima Parar/Sair.

#### Imprimir a Lista de ID do chamador

Prima **Menu**, **2**, **0**, **3**.

- Prima ▲ ou ▼ para seleccionar Imprime relat. Prima OK. Se não estiver armazenada nenhuma ID, o beeper soa e aparece Sem ID chamada no LCD.

Prima Iniciar Mono ou Iniciar Cor.

Depois de terminada a impressão, prima Parar/Sair.

### Ligar um TAD (dispositivo de atendimento automático) externo

O utilizador pode decidir ligar um dispositivo de atendimento externo. No entanto, guando tiver um TAD externo na mesma linha telefónica do aparelho, o TAD atende todas as chamadas e o aparelho "escuta" os tons (CNG) das chamadas de fax. Se os escutar, ò aparelho assume a chamada e recebe o fax. Se não escutar tons CNG, o aparelho deixa o TAD continuar a reproduzir a sua mensagem para que o chamador possa deixar uma mensagem de voz.

O TAD tem de atender ao fim de quatro toques (a configuração recomendada são dois toques). O aparelho não consegue escutar tons CNG até o TAD ter atendido a chamada e, com os quatro toques, só restam 8 a 10 segundos de tons CNG para o fax "concretizar" o protocolo. Certifique-se de que segue cuidadosamente as instruções deste manual para gravar a sua mensagem do atendedor de chamadas. Não recomendamos a utilização da função de poupança do dispositivo de atendimento externo, se exceder cinco toques.

🖉 Nota

Se não receber todos os faxes, diminua a configuração do atraso do toque no TAD externo.

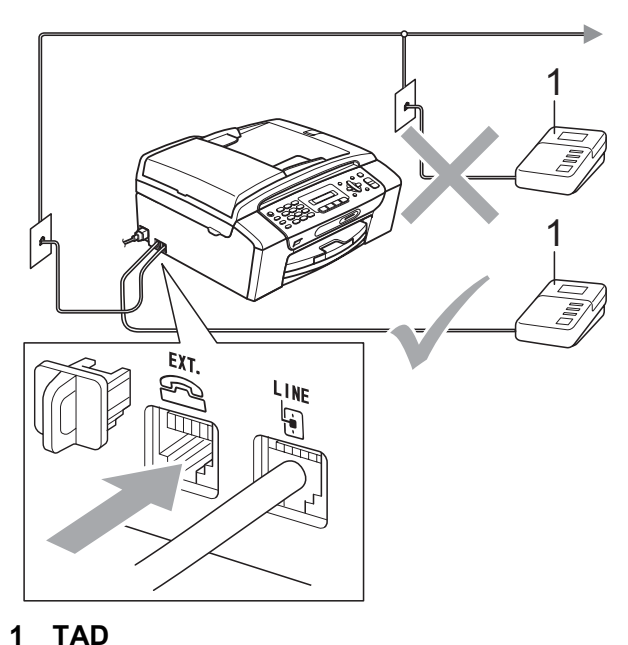

TAD

Quando o TAD atende uma chamada, o LCD apresenta Telefone.

#### **IMPORTANTE**

NÃO ligue o TAD a mais nenhum ponto da mesma linha telefónica.

#### Ligações

O TAD externo tem de estar ligado conforme mostrado na figura anterior.

- Configure o TAD externo para um ou dois toques. (A configuração do atraso do toque não se aplica.)
- Grave a mensagem de atendimento do seu TAD externo.
- 3 Configure o TAD para atender chamadas.
- 4 Configure o modo de recepção para TAD externo. (Consulte Escolher o modo de recepção na página 36.)

#### Gravar uma mensagem de atendimento (OGM) num TAD externo

O tempo é importante quando se grava esta mensagem.

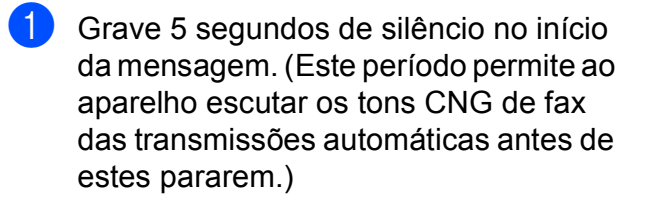

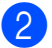

O limite para falar é de 20 segundos.

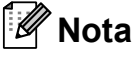

Recomendamos que comece a mensagem com um silêncio de 5 segundos, pois o aparelho não consegue escutar os tons de fax por cima de uma voz ressonante ou alta. O utilizador poderá omitir esta pausa, mas se o aparelho encontrar problemas na recepção, tem de regravar a mensagem para a incluir.

#### Ligações multilinhas (PBX)

Sugerimos que peça à empresa que instalou o PBX para ligar o aparelho. Se possuir um sistema multilinhas, sugerimos que peça ao instalador para ligar a unidade à última linha do sistema. Desta forma, impede que o aparelho seja activado sempre que o sistema recebe chamadas telefónicas. Se todas as chamadas recebidas forem atendidas por um operador, recomendamos que configure o modo de recepção para Manual.

Não garantimos que o aparelho funcione correctamente em todas as circunstâncias quando ligado a um PBX. Quaisquer dificuldades em enviar ou receber faxes deve ser comunicada primeiro à empresa que presta assistência ao PBX.

#### 🖉 Nota

Certifique-se de que o tipo de linha telefónica está configurado para PBX. (Consulte *Configurar o tipo de linha telefónica* na página 40.)

### Telefones externos e extensões

## Ligar um telefone externo ou extensão

Pode ligar um telefone separado, conforme mostrado no diagrama seguinte.

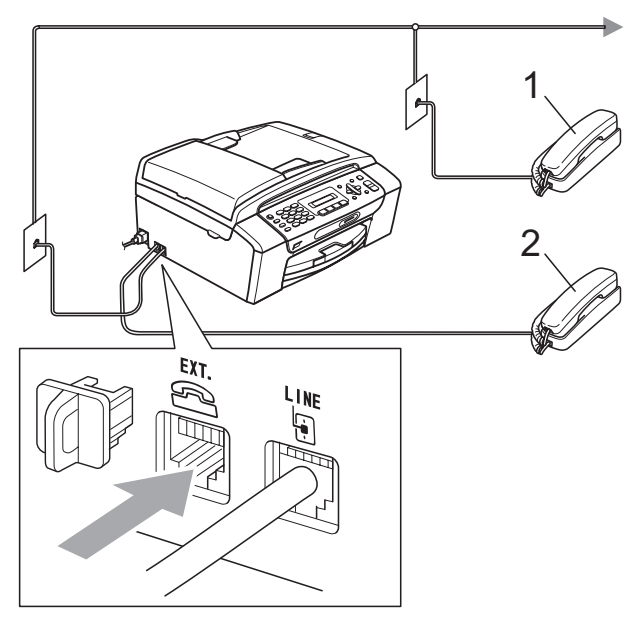

1 Extensão

#### 2 Telefone externo

Quando estiver a utilizar um telefone na mesma linha telefónica, o LCD apresenta Telefone.

#### 🖉 Nota

Certifique-se de que utiliza um telefone externo com um cabo que não exceda 3 metros de comprimento.

## Funcionamento a partir de extensões

Se atender uma chamada de fax numa extensão ou num telefone externo ligado à tomada correcta do aparelho, pode fazer com que o aparelho atenda a chamada utilizando o Código de activação remota. Quando prime o Código de activação remota \* **5 1**, o aparelho começa a receber o fax.

Se o aparelho atender uma chamada de voz e toques duplos rápidos para o utilizador assumir o controlo, utilize o Código de desactivação remota **# 5 1** para passar a chamada para uma extensão. (Consulte *Duração do toque F/T (Apenas modo Fax/Tel)* na página 38.)

### Se atender uma chamada e não estiver ninguém na linha:

Deve assumir que está a receber um fax manual.

Prima \* 5 1 e aguarde pelos apitos ou até que o LCD apresente Recebendo e depois desligue.

#### 🖉 Nota

Pode também utilizar a função Detecção de fax para fazer com que o aparelho atenda automaticamente a chamada. (Consulte *Detecção de Fax* na página 39.)

#### Utilizar um telefone externo sem fios

Assim que a unidade base do telefone sem fios tiver sido ligada à mesma linha telefónica do aparelho (consulte *Telefones externos e extensões* na página 44), é mais fácil atender chamadas durante o Atraso do toque se transportar o auscultador sem fios consigo.

Se deixar o aparelho atender primeiro, terá de ir ao aparelho para premir **Tel/R** e enviar a chamada para o auscultador sem fios.

#### Utilizar códigos remotos

#### Código de activação remota

Se atender uma chamada de fax numa extensão, pode indicar ao aparelho que a receba efectuando a marcação do Código de activação remota \* **5 1**. Aguarde pelos apitos e pouse o auscultador. (Consulte *Detecção de Fax* na página 39.)

Se atender uma chamada de fax num telefone externo, pode fazer com que o aparelho receba o fax premindo Iniciar Mono e escolhendo 2.recebe.

#### Código de desactivação remota

Se receber uma chamada de voz e o aparelho estiver no modo F/T, começa a soar o Toque F/T (toque duplo rápido) após o atraso do toque inicial. Se atender a chamada numa extensão, pode desligar o Toque F/T premindo **# 5 1** (certifique-se de que prime *entre* os toques).

Se o aparelho atender uma chamada de voz e toques duplos rápidos para que o utilizador assuma o controlo, o utilizador pode atender a chamada no telefone externo premindo **Tel/R**.

#### Alterar os códigos remotos

Se pretender utilizar a Activação remota, tem de ligar os códigos remotos. O Código de activação remota predefinido é \* **5 1**. O código de desactivação remota predefinido é **# 5 1**. Se pretender, pode substituí-los pelos seus próprios códigos.

1 Prima **Menu**, **2**, **1**, **4**.

1.Conf.recepção

4.Cód remoto

- 2 Prima ▲ ou ▼ para seleccionar Lig (ou Desl).
  Prima OK.
- Introduza o novo Código de activação remota. Prima OK.
- Introduza o novo Código de desactivação remota. Prima OK.
- 5 Prima **Parar/Sair**.

#### 🖉 Nota

- Se estiver sempre desligado quando aceder ao TAD externo remotamente, tente mudar o Código de activação remota e o Código de desactivação remota para outro código de três dígitos utilizando os números 0-9, \*, #.
- Os códigos remotos podem não funcionar em alguns sistemas telefónicos.

### Marcação e memorização de números

### Como marcar

#### Manual marcação

Prima todos os dígitos do número de fax ou telefone.

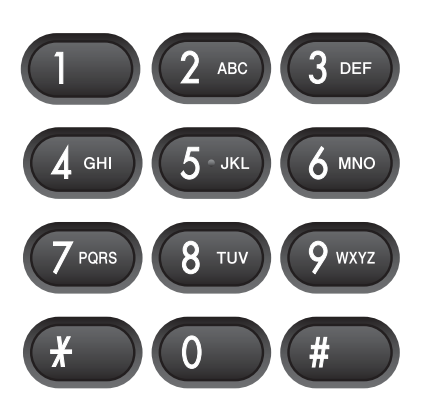

#### Marcação rápida

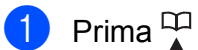

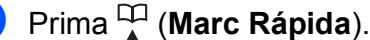

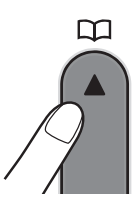

Prima OK e a tecla # (cardinal) e, em seguida, os dois dígitos do número da marcação rápida utilizando o teclado de marcação.

#### 🖉 Nota

Se o LCD apresentar Não registado quando introduzir um número de marcação rápida, é porque não foi armazenado nenhum número nesta localização.

#### Busca

Pode procurar nomes que gravou na memória de marcação rápida.

| 1 Pr | ima 🎞 | (Marc | Rápida) |
|------|-------|-------|---------|
|------|-------|-------|---------|

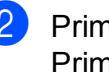

**Prima ▲ ou ▼ para seleccionar** Busca. Prima OK.

- Efectue um dos seguintes procedimentos:
  - Para procurar numericamente, prima ▲ ou V para escolher o número e prima **OK**.
  - Para procurar alfabeticamente, introduza a primeira letra do nome utilizando o teclado de marcação, prima ◀ ou ► para escolher o nome e, em seguida, prima OK.

#### Remarcação de fax

Se estiver a enviar um fax manualmente e a linha estiver ocupada, prima Remarc/Pausa e, em seguida, prima Iniciar Mono ou Iniciar Cor para tentar de novo. Se pretender efectuar uma segunda chamada para o último número cuja marcação efectuou, pode poupar tempo premindo Remarc/Pausa e Iniciar Mono ou Iniciar Cor.

Remarc/Pausa só funciona se tiver efectuado a marcação a partir do painel de controlo.

Se estiver a enviar um fax automaticamente e a linha estiver ocupada, o aparelho remarca automaticamente até três vezes no intervalo de cinco minutos.

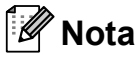

Na Transmissão em tempo real, a opção de remarcação automática não funciona quando utiliza o vidro do digitalizador.

### Memorizar números

Pode configurar o aparelho para efectuar os seguintes tipos de marcação fácil: Marcação rápida e Grupos para distribuição de faxes. Quando marcar um número da marcação rápida, o LCD apresenta o nome, se o tiver memorizado, ou o número.

#### 🖉 Nota

Se perder a alimentação eléctrica, os números da marcação rápida memorizados não se perdem.

#### Armazenar uma pausa

Prima **Remarc/Pausa** para colocar uma pausa de 3,5 segundos entre números. Se estiver a efectuar uma marcação internacional, pode premir **Remarc/Pausa** as vezes necessárias para aumentar a duração da pausa.

#### Memorizar números de marcação rápida

Os nomes e os números podem ser memorizados como localizações de marcação rápida de dois dígitos. Pode memorizar até 40 localizações diferentes de marcação rápida. Quando marcar, só tem de premir poucas teclas (por exemplo:

(Marc Rápida), OK, #, o número de dois dígitos e Iniciar Mono ou Iniciar Cor).

- Prima <sup>Ω</sup> (Marc Rápida) e ▲ ou V para escolher Conf. Mar. Ráp. Prima OK.
- 2 Utilize o teclado de marcação para introduzir um número de localização de marcação rápida de dois dígitos (01-40). Prima OK.
- Introduza o número de fax ou telefone (até 20 dígitos).
   Prima OK.

- 4 Efectue um dos seguintes procedimentos:
  - Introduza o nome (até 16 caracteres) utilizando o teclado de marcação.
     Prima OK. (Para ajudá-lo a introduzir letras, consulte *Introduzir texto* na página 131.)
  - Para memorizar o número sem um nome, prima OK.
- 5 Efectue um dos seguintes procedimentos:
  - Para memorizar outro número de marcação rápida, vá para o passo 2.
  - Para terminar a configuração, prima Parar/Sair.

#### Alterar os números de marcação rápida

Se tentar memorizar um número de marcação rápida onde já houver um memorizado, o LCD apresenta o nome ou o número lá memorizado e solicita-lhe que efectue um dos seguintes procedimentos:

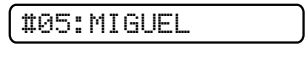

- Prima 1 para alterar o número memorizado.
- Prima 2 para sair sem fazer alterações.

Se escolheu **1**, poderá alterar o número e o nome memorizados ou introduzir novos. Siga estas instruções:

- 1 Introduza um número novo. Prima **OK**.
- Introduza um nome novo. Prima OK. Para alterar um carácter, utilize ◀ ou ▶ para posicionar o cursor por baixo do carácter que pretende alterar e prima Limpar/Voltar. Reintroduza o carácter.
- Orima Parar/Sair para terminar a configuração.

#### Configurar grupos para distribuição

Os grupos, que podem ser memorizados numa localização de marcação rápida, permitem-lhe enviar o mesmo fax para muitos números de fax premindo apenas

(Marc Rápida), OK, #, a localização de dois dígitos e Iniciar Mono. Primeiro, precisa de memorizar cada número de fax numa localização de marcação rápida. Em seguida, pode incluí-los como números de um grupo. Cada grupo utiliza uma localização de marcação rápida. Pode ter até seis grupos ou pode atribuir até 39 números a um grupo grande.

(Consulte *Memorizar números de marcação rápida* na página 47 e *Distribuição (apenas Monocromático)* na página 31.)

- Prima <sup>™</sup> (Marc Rápida) e ▲ ou V para escolher Config. grupos. Prima OK.
- 2 Utilize o teclado de marcação para introduzir o número de marcação rápida de dois dígitos onde pretende memorizar o grupo. Prima **OK**.
- Utilize o teclado de marcação para introduzir o número do grupo (1 a 6). Prima OK.

Config grupo:60\_

- Para adicionar números de marcação rápida, siga estas instruções: Por exemplo, para os números de marcação rápida 05 e 09. Prima
  - (Marc Rápida), 05,

```
    C (Marc Rápida), 09.
    O LCD apresenta:
```

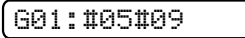

5 Prima OK quando tiver terminado de adicionar números. Otilize o teclado de marcação para introduzir um nome para o grupo. Prima OK.

#### 🖉 Nota

Pode facilmente imprimir uma lista de todos os seus números de marcação rápida. Os números que fazem parte de um grupo são assinalados na coluna GRUPO. (Consulte *Como imprimir um relatório* na página 50.)

#### Combinar números de marcação rápida

Por vezes, poderá pretender escolher entre diversas portadoras de longa distância quando enviar um fax. As taxas podem variar consoante o tempo e o destino. Para tirar partido das taxas mais baixas, pode memorizar os códigos de acesso das portadoras de longa distância e dos números de cartões de crédito como números de marcação rápida. Pode memorizar estas sequências de marcação dividindo-as e configurando-as como números de marcação rápida separados com qualquer combinação. Pode mesmo incluir a marcação manual utilizando o teclado de marcação. (Consulte Memorizar números de marcação rápida na página 47.)

Por exemplo, pode ter memorizado "555" na marcação rápida #03 e "7000" na marcação rápida #02. Pode utilizar ambas para marcar "555-7000" se premir as seguintes teclas:

#### CMarc Rápida), OK, #03,

#### 🛱 (Marc Rápida), #02 e Iniciar Mono.

Para mudar temporariamente um número, pode substituir parte de um número através da marcação manual com o teclado de marcação. Por exemplo, para alterar o número para 555-7001, pode premir as seguintes teclas:

(Marc Rápida), OK, #03, 7, 0, 0, 1 (no teclado de marcação) e Iniciar Mono.

Pode também adicionar uma pausa premindo a tecla **Remarc/Pausa**.

9

### Impressão de relatórios

### Relatórios de fax

O utilizador precisa de configurar o Relatório de verificação da transmissão e o Período do histórico utilizando a tecla **Menu**.

## Relatório de verificação da transmissão

Pode utilizar o Relatório de verificação da transmissão como prova do envio de um fax. Este relatório enumera o nome ou o número de fax do receptor, a data e hora da transmissão, a duração da transmissão, o número de páginas enviadas e se a transmissão foi ou não bem sucedida.

Há várias configurações disponíveis para o Relatório de verificação da transmissão:

■ Lig:

Imprime um relatório depois de cada fax enviado.

Lig+Img:

Imprime um relatório depois de cada fax enviado. Uma parte da primeira página do fax aparece no relatório.

Desl:

Imprime um relatório se o fax não tiver sido bem sucedido devido a um erro de transmissão. Desl é a predefinição.

Desl+Img:

Imprime um relatório se o fax não tiver sido bem sucedido devido a um erro de transmissão. Uma parte da primeira página do fax aparece no relatório.

- Prima **Menu**, **2**, **3**, **1**.
- Prima ▲ ou ▼ para seleccionar Desl+Img, Lig, Lig+Img OU Desl. Prima OK.

3 Prima Parar/Sair.

#### 🖉 Nota

- Se escolher Lig+Img ou Desl+Img, a imagem só irá aparecer no Relatório de verificação da transmissão se a Transmissão em tempo real estiver desligada. (Consulte *Transmissão em tempo real* na página 34.)
- Se a transmissão for bem sucedida, aparece "OK" junto a "RESULT" no Relatório de verificação da transmissão. Se a transmissão não for bem sucedida, aparece "ERRO" junto a "RESULT".

## Histórico de faxes (relatório de actividade)

Pode configurar o aparelho para imprimir um histórico relativo a intervalos específicos (a cada 50 faxes, 6, 12 ou 24 horas, 2 ou 7 dias). Se definir o intervalo para Desl, ainda pode imprimir o relatório seguindo os passos em *Relatórios* na página 50. A configuração predefinida é Todos os 50 Fax.

#### Prima **Menu**, **2**, **3**, **2**.

Prima ▲ ou ▼ para escolher um intervalo. Prima OK. (Se escolher 7 dias, o LCD pede-lhe para escolher o primeiro dia da contagem decrescente de 7 dias.) Se seleccionar Todos os 50 Fax, vá para o passo ④.

6, 12, 24 horas, 2 ou 7 dias

O aparelho imprime o relatório na altura escolhida e depois elimina todas as tarefas da memória. Se a memória do aparelho estiver cheia com o máximo de 200 tarefas antes de se atingir a altura escolhida, o aparelho imprime o histórico mais cedo e depois elimina todas as tarefas da memória. Se pretender um relatório extra antes da altura devida para a impressão, pode imprimi-lo sem eliminar as tarefas da memória.

A cada 50 faxes

O aparelho imprime o histórico quando o aparelho tiver guardado 50 tarefas.

Introduza a hora para o início da impressão no formato de 24 horas.
 Prima **OK**.
 (Por exemplo: introduza 19:45 para 7:45 PM.)

### Relatórios

Os seguintes relatórios estão disponíveis:

1.Verif. Transm.

Imprime um Relatório de verificação da transmissão para a sua última transmissão.

2.Lista de ajuda

Uma lista de ajuda mostra como programar o aparelho.

3.Marcaç. Rápida

Enumera nomes e números guardados na memória de marcação rápida, por ordem numérica.

```
4.Fax Diário
```

Enumera informações acerca dos últimos faxes recebidos e enviados. (TX: Transmitir.) (RX: Receber.)

5.Defin Utilizor

Apresenta uma lista das configurações.

6.Config de Rede

Apresenta uma lista das configurações de Rede.

#### Como imprimir um relatório

- 1 Prima Menu, 6.
- Efectue um dos seguintes procedimentos:
  - Prima ▲ ou ▼ para seleccionar o relatório pretendido. Prima OK.
  - Introduza o número do relatório que pretende imprimir. Por exemplo, prima 2 para imprimir a lista de ajuda.

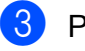

Prima Iniciar Mono.

Prima Parar/Sair.

Prima Parar/Sair.

## Secção III

# Copiar

Fazer cópias

52

**10** Fazer cópias

### Como copiar

#### Aceder ao modo Cópia

Prima (Copiar) para aceder ao modo Cópia. O modo predefinido é Fax. Pode alterar o número de segundos ou minutos em que o aparelho fica no modo Cópia uma vez terminada a última operação de cópia. (Consulte *Modo temporizado* na página 22.)

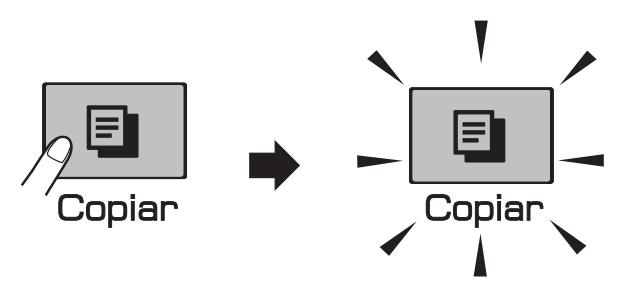

O LCD apresenta as configurações predefinidas de cópia:

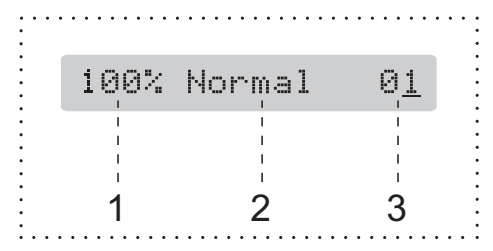

- 1 Rácio de cópia
- 2 Qualidade
- 3 N.º de cópias

#### Efectuar uma cópia única

1 Certifique-se de que está no modo

Cópia 🗉

Coloque o documento.
 (Consulte Colocar documentos na página 19.)

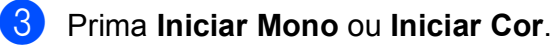

Fazer cópias múltiplas

Pode efectuar até 99 cópias numa operação de impressão.

- Certifique-se de que está no modo
   Cópia
- Coloque o documento.
   (Consulte Colocar documentos na página 19.)
- 3 Utilize o teclado de marcação para introduzir o número de cópias (até 99).
- Prima Iniciar Mono ou Iniciar Cor.

#### 🖉 Nota

(apenas MFC-295CN) Para ordenar as suas cópias, prima a tecla **Opções de cópia**. (Consulte *Ordenar cópias utilizando o ADF (apenas Monocromático) (apenas MFC-295CN)* na página 56.)

#### Parar a cópia

Para parar a cópia, prima Parar/Sair.

### Opções de cópia

Se pretender alterar rápida e *temporariamente* as configurações de cópia para a próxima cópia, utilize a tecla **Opções de cópia**.

Opções de cópia

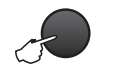

O aparelho regressa às suas predefinições 2 minutos após terminar a cópia ou se o modo temporizado devolver o aparelho ao modo Fax. Para mais informações, consulte *Modo temporizado* na página 22.

| Prima                    | Selecção<br>de menus                   | Opções                                                                                  | Página |
|--------------------------|----------------------------------------|-----------------------------------------------------------------------------------------|--------|
| Prima<br>Opções de cópia | Qualidade                              | Rápido<br>Normal<br>Melhor                                                              | 53     |
| 8                        | Ampliar/<br>reduzir                    | Ajustar à Pág./<br>Persnl(25-400%)/<br>198%/186%/142%/<br>100%/97%/93%/<br>83%/69%/47%/ | 54     |
|                          | Tipo de Papel                          | Papel Comum<br>Papel Revestido<br>Brother BP71<br>Outro Glossy<br>Transparência         | 57     |
|                          | Tam. de Papel                          | A4<br>A5<br>10(1) x 15(c)cm<br>Letter<br>Legal                                          | 58     |
|                          | Brilho                                 | +                                                                                       | 57     |
|                          | EmPilhar/ord.<br>(apenas<br>MFC-295CN) | EmPilhar<br>Ord.                                                                        | 56     |
|                          | Formato Pág.                           | Desl(1 em 1)<br>2 em 1 (V)<br>2 em 1 (H)<br>4 em 1 (V)<br>4 em 1 (H)<br>Poster(3 x 3)   | 55     |
|                          | N.cópias                               | Nr. De cópias:01<br><b>(01 - 99)</b>                                                    | 52     |

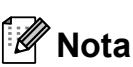

Pode guardar algumas das configurações de cópia que utiliza mais frequentemente, especificando-as como predefinidas. Pode encontrar instruções sobre como o fazer na secção relativa a cada função.

## Alterar velocidade e qualidade de cópia

Tem à sua disposição várias configurações de qualidade. A configuração predefinida é Normal.

Para alterar *temporariamente* a configuração de qualidade, siga as instruções em baixo:

| Prima<br>Opções de cópia<br>e depois ▲ ou ▼<br>para | Normal | Normal é o modo<br>recomendado para<br>as impressões<br>normais. Produz<br>uma boa qualidade<br>de cópia a uma boa<br>velocidade.                                                        |
|-----------------------------------------------------|--------|----------------------------------------------------------------------------------------------------|
| <b>seleccionar</b><br>Qualidade                     | Rápido | Velocidade de cópia<br>rápida e o mais<br>baixo consumo de<br>tinta. É utilizado<br>para poupar tempo<br>a imprimir<br>documentos a rever,<br>documentos<br>grandes ou muitas<br>cópias. |
|                                                     | Melhor | Utilize este modo<br>para copiar imagens<br>precisas, tais como<br>fotografias. Este<br>modo proporciona a<br>resolução mais<br>elevada e a<br>velocidade mais<br>reduzida.              |

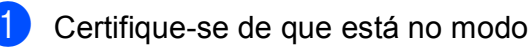

Cópia 🗉 .

Coloque o documento.

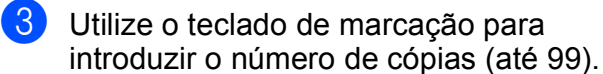

- Prima **Opções de cópia** e **▲** ou **▼** para seleccionar Qualidade. Prima OK.
- qualidade Rápido, Normal OU Melhor. Prima OK.

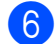

#### 6 Prima Iniciar Mono ou Iniciar Cor.

Para alterar a configuração predefinida, siga as instruções em baixo:

1

(1.Qualidade

Prima Menu, 3, 1.

- Prima ▲ ou ▼ para escolher uma qualidade Rápido, Normal ou Melhor. Prima OK.
- Prima Parar/Sair.

#### Ampliar ou reduzir a imagem copiada

Pode seleccionar um rácio de ampliação ou redução. Se seleccionar Ajustar à Pág., o aparelho ajusta automaticamente para o tamanho de papel que definir.

| Prima                    | Ajustar à Pág.                                          |
|--------------------------|---------------------------------------------------------|
| Opções de cópia          | Persnl(25-400%)                                         |
|                          | 198% 10x15cm→A4                                         |
|                          | 186%10x15cm→LTR                                         |
| e, em seguida,<br>▲ ou ▼ | 142% A5→A4                                              |
| para seleccionar         | 100%                                                    |
| Ampliar/reduzir          | 97% LTR→A4                                              |
|                          | 93% A4→LTR                                              |
|                          | (MFC-253CW/255CW/                                       |
|                          | •                                                       |
|                          | 257CW)                                                  |
|                          | 257CW)<br>83%                                           |
|                          | 257CW)<br>83%<br>(MFC-295CN)                            |
|                          | 257CW)<br>83%<br>(MFC-295CN)<br>83% LGL→A4              |
|                          | 257CW)<br>83%<br>(MFC-295CN)<br>83% LGL→A4<br>69% A4→A5 |

Para ampliar ou reduzir a próxima cópia, siga as instruções em baixo:

- Certifique-se de que está no modo Cópia E.
- Coloque o documento.
- 3 Utilize o teclado de marcação para introduzir o número de cópias (até 99).
- Prima **Opções de cópia** e **▲** ou **▼** para seleccionar Ampliar/reduzir. Prima OK.
- Efectue um dos seguintes procedimentos:
  - Prima ▲ ou ▼ para seleccionar o rácio de ampliação ou redução pretendido. Prima OK.
  - Prima ▲ ou ▼ para seleccionar Persnl (25-400%). Prima OK. Utilize o teclado de marcação para introduzir um rácio de ampliação ou redução de 25% até 400%. (Por exemplo, prima 5 3 para introduzir 53%.) Prima OK.
- 6 Prima Iniciar Mono ou Iniciar Cor.

#### Nota

- Formato Pág. não está disponível em conjunto com Ampliar/reduzir.
- Ajustar à Pág. não funciona correctamente se o documento estiver inclinado mais de 3 graus no vidro do digitalizador. Utilize as linhas de orientação do documento do lado esquerdo e superior para colocar o documento virado para baixo no canto superior esquerdo do vidro do digitalizador.

#### Efectuar cópias N em 1 ou um poster (esquema de página)

A função cópia N em 1 pode ajudar a poupar papel deixando-o copiar duas ou quatro páginas numa página impressa.

Pode também criar um poster. Quando utiliza a função de poster, o aparelho divide o documento em partes e, em seguida, amplia as partes para que possam ser agrupadas num poster. Se pretender imprimir um poster, utilize o vidro do digitalizador.

#### IMPORTANTE

- Certifique-se de que o tamanho do papel está configurado para Letter ou A4.
- Não pode utilizar as configurações Ampliar/Reduzir e Empilhar/Ordenar (MFC-295CN) com as funções N em 1 e Poster.
- Não estão disponíveis cópias N em 1 a cores.
- (V) significa Vertical e (H) significa Horizontal.
- Só pode efectuar uma cópia de poster de cada vez.
- Certifique-se de que está no modo Cópia | E 2 Coloque o documento. 3 Utilize o teclado de marcação para introduzir o número de cópias (até 99). Prima Opções de cópia e ▲ ou V para seleccionar Formato Pág. Prima OK. 5 Prima ▲ ou ▼ para seleccionar Desl(1 em 1), 2 em 1 (V), 2 em 1 (H), 4 em 1 (V), 4 em 1 (H) **OU** Poster(3 x 3). Prima OK.

6 Prima Iniciar Mono ou Iniciar Cor para digitalizar o documento. Se colocou o documento no ADF (MFC-295CN) ou estiver a fazer um poster, o aparelho digitaliza o documento e inicia a impressão.

#### Se estiver a utilizar o vidro do digitalizador, vá para o passo 7.

7 Depois de o aparelho digitalizar a página, prima 1 para digitalizar a página seguinte.

(Página seguinte?)

1.sim 2.não

8 Coloque a página seguinte no vidro do digitalizador. Prima OK.

(Config.Pág.Segui)

(Depois prima OK

- Repita os passos 7 e 8 para cada página do esquema.
- $\mathbf{10}$ Depois de todas as páginas terem sido digitalizadas, prima 2 para concluir.

Coloque o documento voltado para baixo na direcção indicada a seguir:

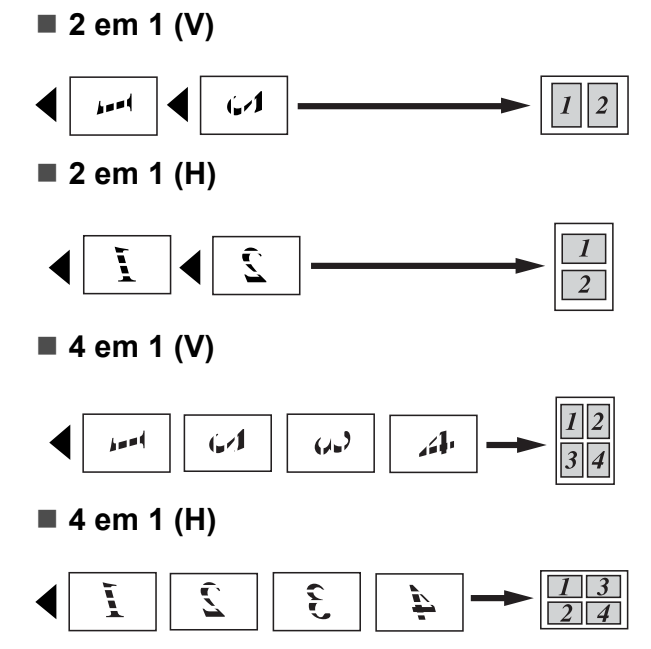

Poster (3 x 3)

Pode criar uma cópia de uma fotografia em tamanho de poster.

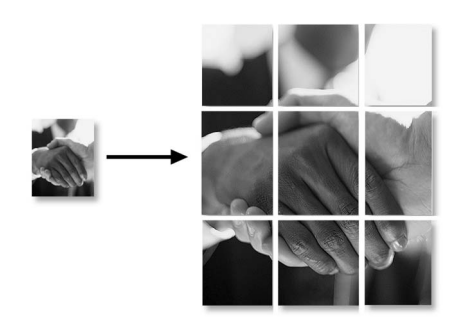

#### Ordenar cópias utilizando o ADF (apenas Monocromático) (apenas MFC-295CN)

Pode ordenar várias cópias. As páginas serão ordenadas pela ordem 3 2 1, 3 2 1, 3 2 1 e assim sucessivamente.

Certifique-se de que está no modo

Cópia 🗉 .

- Coloque o documento.
- 3 Utilize o teclado de marcação para introduzir o número de cópias (até 99).
- 4 Prima Opções de cópia e ▲ ou ▼ para seleccionar EmPilhar/ord. Prima OK.
- 5 Prima **▲** ou **▼** para seleccionar Ord. Prima **OK**.

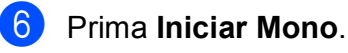

#### 🖉 Nota

Ajustar à Pág. **e** Formato Pág. **não estão disponíveis em conjunto com** Ord.

#### Ajustar Brilho e Contraste

#### **Brilho**

Para alterar temporariamente a configuração do brilho, siga as instruções em baixo:

Certifique-se de que está no modo

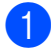

Cópia E

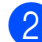

Coloque o documento.

- Utilize o teclado de marcação para introduzir o número de cópias (até 99).
- 4 Prima **Opções de cópia** e **▲** ou **▼** para seleccionar Brilho. Prima OK.

•

- 5 Prima ▲ ou V para tornar uma cópia mais clara ou mais escura. Prima OK.
  - Prima Iniciar Mono ou Iniciar Cor.

Para alterar a configuração predefinida, siga as instruções em baixo:

- Prima Menu, 3, 2.
  - Prima ▲ ou V para tornar uma cópia mais clara ou mais escura. Prima OK.
  - Prima Parar/Sair.

#### Contraste

Ajuste o contraste para aumentar a nitidez ou vivacidade da imagem.

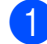

3

Prima Menu, 3, 3.

3.Contraste

Prima ▲ ou V para alterar o contraste. Prima OK.

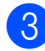

Prima Parar/Sair.

#### **Opções de papel**

#### Tipo de papel

Se estiver a copiar em papel especial, configure o aparelho para o tipo de papel que está a utilizar para obter a melhor qualidade de impressão.

- Certifique-se de que está no modo Cópia E
- Coloque o documento.
  - Utilize o teclado de marcação para introduzir o número de cópias (até 99).
- Prima **Opções de cópia** e **▲** ou **▼** para seleccionar Tipo de Papel. Prima OK.
- 5) Prima ▲ ou V para seleccionar o tipo de papel que está a utilizar (Papel Comum, Papel Revestido, Brother BP71, Outro Glossy OU Transparência). Prima OK.
  - Prima Iniciar Mono ou Iniciar Cor.

Nota

Para alterar a configuração do tipo de papel predefinido, consulte Tipo de papel na página 23.

#### Tamanho do papel

Se copiar empapel diferente do tamanho A4, é necessário alterar a configuração do tamanho do papel. Pode copiar para papel A4, A5, Foto  $10 \times 15$  cm, Letter ou Legal.

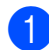

1 Certifique-se de que está no modo

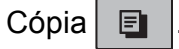

- 2 Coloque o documento.
- Utilize o teclado de marcação para introduzir o número de cópias (até 99).
- 4 Prima **Opções de cópia** e **▲** ou **▼** para seleccionar Tam. de Papel. Prima OK.
- 5 Prima ▲ ou ▼ para seleccionar o tamanho do papel que está a utilizar (A4, A5, 10(1) x 15(c)cm, Letter OU Legal). Prima OK.

6 Prima Iniciar Mono ou Iniciar Cor.

#### 🖉 Nota

Para alterar a configuração do tamanho do papel predefinido, consulte Tamanho do papel na página 23.

### Secção IV

Impressão directa

Imprimir fotografias a partir de um cartão de<br/>memória ou de uma unidade de memória USB<br/>Flash60Imprimir fotografias a partir de uma câmara<br/>(apenas MFC-295CN)71

### Imprimir fotografias a partir de um cartão de memória ou de uma unidade de memória USB Flash

#### 🖉 Nota

Os modelos MFC-253CW, MFC-255CW e MFC-257CW apenas suportam cartões de memória.

### Operações PhotoCapture Center™

#### Imprimir a partir de um cartão de memória ou de uma unidade de memória USB Flash sem um PC

Mesmo que o aparelho não esteja ligado ao computador, pode imprimir fotografias directamente a partir de cartões de câmaras digitais ou de uma unidade de memória USB Flash. (Consulte *Como imprimir a partir de um cartão de memória ou de uma unidade de memória USB Flash* na página 63.)

#### Digitalizar para um cartão de memória ou uma unidade de memória USB Flash sem um PC

Pode digitalizar documentos e guardá-los directamente num cartão de memória ou numa unidade de memória USB Flash. (Consulte *Digitalizar para um cartão de memória ou uma unidade de memória USB Flash* na página 68.)

#### Utilizar o PhotoCapture Center™ a partir do computador

Pode ter acesso a um cartão de memória ou uma unidade de memória USB Flash que estejam inseridos na parte da frente do aparelho a partir do PC.

(Consulte PhotoCapture Center<sup>™</sup> para Windows<sup>®</sup> ou Configuração Remota & PhotoCapture Center<sup>™</sup> para Macintosh no Manual do Utilizador de Software incluído no CD-ROM.)

#### Utilizar um cartão de memória ou uma unidade de memória USB Flash

O aparelho Brother tem unidades multimédia (ranhuras) para utilizar com os mais populares cartões para câmaras digitais: Memory Stick™, Memory Stick PRO™, SD, SDHC, xD-Picture Card™ e uma unidade de memória USB Flash.

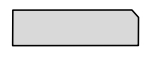

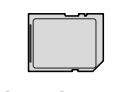

Memory Stick™ Memory Stick PRO™

SD, SDHC

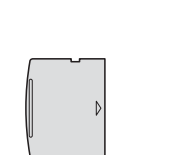

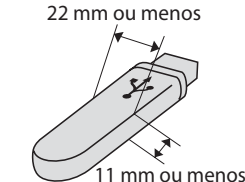

xD-Picture Card™

Unidade de memória USB Flash

- O miniSD pode ser utilizado com um adaptador de miniSD.
- O microSD pode ser utilizado com um adaptador de microSD.
Imprimir fotografias a partir de um cartão de memória ou de uma unidade de memória USB Flash

- Memory Stick Duo<sup>™</sup> pode ser utilizado com o adaptador Memory Stick Duo<sup>™</sup>.
- Memory Stick PRO Duo<sup>™</sup> pode ser utilizado com o adaptador Memory Stick PRO Duo<sup>™</sup>.
- Memory Stick Micro<sup>™</sup> (M2<sup>™</sup>) pode ser utilizado com um adaptador de Memory Stick Micro<sup>™</sup> (M2<sup>™</sup>).
- Os adaptadores não são fornecidos com o aparelho. Contacte outro fornecedor para os adaptadores.
- Este produto suporta xD-Picture Card™ Tipo M / Tipo M<sup>+</sup> / Tipo H (Grande Capacidade).
- O IBM Microdrive<sup>™</sup> não é compatível com o aparelho.

A função PhotoCapture Center™ permite-lhe imprimir fotos digitais com a câmara digital em alta resolução para obter a melhor qualidade de impressão.

# Cartões de memória, unidades de memória USB Flash e estruturas de pastas

O aparelho foi concebido para ser compatível com ficheiros de imagem das câmaras digitais modernas, cartões de memória ou unidades de memória USB Flash; contudo, leia as indicações abaixo para evitar erros:

- A extensão do ficheiro de imagem deve ser .JPG (outras extensões tais como .JPEG, .TIF, .GIF, etc. não serão reconhecidas).
- A impressão com o Direct PhotoCapture Center<sup>™</sup> tem de ser feita separadamente das operações do PhotoCapture Center<sup>™</sup> que utilizam o computador. (Não são permitidas operações simultâneas.)
- O aparelho pode ler até 999 ficheiros num cartão de memória ou numa unidade de memória USB Flash.

O formato do ficheiro DPOF dos cartões de memória tem de ser um formato DPOF válido. (Consulte *Impressão DPOF* na página 65.)

Tenha atenção ao seguinte:

- Quando imprimir um índice ou uma imagem, o PhotoCapture Center™ imprimirá todas as imagens válidas, mesmo que uma ou mais imagens estejam corrompidas. As imagens corrompidas não são impressas.
- (utilizadores de cartões de memória)

O aparelho foi concebido para ler cartões de memória que tenham sido formatados por uma câmara digital.

Quando uma câmara digital formata um cartão de memória, cria uma pasta especial para a qual copia os dados da imagem. Se for necessário alterar os dados de imagem guardados num cartão de memória com o computador, sugerimos que não altere a estrutura da pasta criada pela câmara digital. Quando guarda ficheiros de imagem novos ou modificados num cartão de memória, sugerimos que utilize a mesma pasta utilizada pela câmara digital. Se os dados não são guardados na mesma pasta, o aparelho pode não conseguir ler o ficheiro ou imprimir a imagem.

 (utilizadores de unidades de memória USB Flash)

Este aparelho suporta unidades de memória USB Flash que foram formatadas pelo Windows<sup>®</sup>.

# Como começar

Coloque com firmeza um cartão de memória ou uma unidade de memória USB Flash na ranhura correcta.

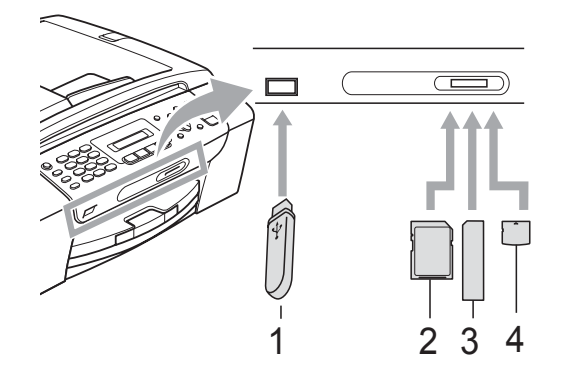

- 1 Unidade de memória USB Flash
- 2 SD, SDHC
- 3 Memory Stick<sup>™</sup>, Memory Stick PRO<sup>™</sup>
- 4 xD-Picture Card™

# **IMPORTANTE**

A interface directa USB suporta apenas uma unidade de memória USB Flash, uma câmara compatível com PictBridge ou uma câmara digital que utilize a norma de armazenamento em massa USB. Não são suportados quaisquer outros dispositivos USB.

#### Indicações da tecla Photo Capture

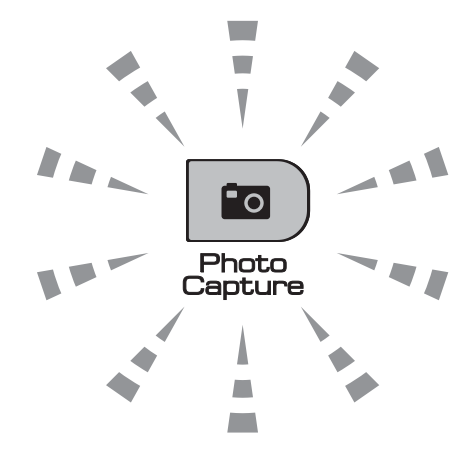

- Quando o indicador Photo Capture está aceso, o cartão de memória ou a unidade de memória USB Flash estão correctamente inseridos.
- Quando o indicador Photo Capture está desligado, o cartão de memória ou a unidade de memória USB Flash não estão correctamente inseridos.
- Quando o indicador Photo Capture está intermitente, o cartão de memória ou a unidade de memória USB Flash estão a ser lidos ou escritos.

# **IMPORTANTE**

NÃO desligue o cabo de alimentação nem retire o cartão de memória ou a unidade de memória USB Flash da unidade multimédia (ranhura) ou da interface USB directa enquanto o aparelho estiver a ler ou a escrever no cartão de memória ou na unidade de memória USB Flash (a tecla **Photo Capture** está intermitente). **Perderá os dados ou danificará o cartão.** 

O aparelho só consegue ler um dispositivo de cada vez, pelo que não deve colocar mais do que um dispositivo nas ranhuras.

# Como imprimir a partir de um cartão de memória ou de uma unidade de memória USB Flash

Antes de imprimir uma foto, tem de imprimir primeiro um índice de miniaturas para escolher o número da foto que pretende imprimir. Siga as instruções em baixo para iniciar a impressão directamente a partir do cartão de memória ou da unidade de memória USB Flash:

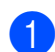

Certifique-se de que colocou o cartão de memória ou a unidade de memória USB Flash na ranhura correcta. Por exemplo, o LCD mostra a seguinte mensagem:

M.Stick Activa

Pressione a t...

- 2 Prima (Photo Capture). Para impressão DPOF, consulte *Impressão DPOF* na página 65.
- 3 Prima ▲ ou V para seleccionar Imprime Índice. Prima OK.
- Prima Iniciar Cor para começar a imprimir a folha do índice. Anote o número da imagem que pretende imprimir. Consulte Impressão do Índice (Miniaturas) na página 63.
- 5 Para imprimir imagens, prima ▲ ou ▼ para seleccionar Imprime Imagens em ③ e depois prima OK. (Consulte Impressão de fotografias na página 64.)
- 6 Introduza o número da imagem e prima OK.
  - Prima Iniciar Cor para começar a imprimir.

# Impressão do Índice (Miniaturas)

O PhotoCapture Center<sup>™</sup> atribui números às imagens (tais como N.º 1, N.º 2, N.º 3, etc.).

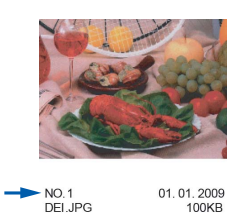

O PhotoCapture Center ™ utiliza estes números para identificar cada fotografia. Pode imprimir uma página com miniaturas para mostrar todas as imagens no cartão de memória ou na unidade de memória USB Flash.

# 🖉 Nota

Na folha do índice, só são impressos correctamente os nomes de ficheiros que tenham 8 ou menos caracteres.

 Certifique-se de que colocou o cartão de memória ou a unidade de memória USB Flash na ranhura correcta.

Prima (Photo Capture).

- Prima ▲ ou ▼ para seleccionar Imprime Índice. Prima OK.
- 3 Prima ▲ ou ▼ para seleccionar
  - 6 imagens/Linha**OU**
  - 5 imagens/Linha. Prima OK.

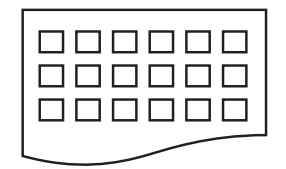

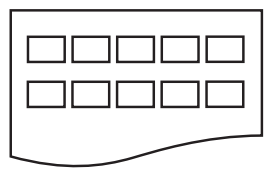

A impressão de 5 imagens/Linha será mais lenta do que a de 6 imagens/Linha, mas a qualidade é superior.

6 imagens/Linha 5 imagens/Linha

4 Prima ▲ ou V para seleccionar o tipo de papel que está a utilizar, Papel Comum, Papel Revestido, Brother BP71 **OU** Outro Glossy.

Prima OK.

- 5 Prima ▲ ou ▼ para seleccionar o tamanho do papel que está a utilizar, A4 OU Letter. Prima OK.

6 Prima Iniciar Cor para imprimir.

## Impressão de fotografias

Antes de imprimir uma imagem individual, tem de saber o número dessa imagem.

- Certifique-se de que colocou o cartão de memória ou a unidade de memória USB Flash na ranhura correcta.
- Imprima primeiro o índice. (Consulte Impressão do Índice (Miniaturas) na página 63.)

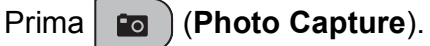

- Prima ▲ ou ▼ para seleccionar Imprime Imagens. Prima OK.
- 🖉 Nota

Se o cartão de memória contiver informações DPOF válidas, o LCD indica Imprim DPOF: Sim. Consulte Impressão DPOF na página 65.

Introduza o número da imagem que pretende imprimir a partir das miniaturas impressas na página do índice.

Prima OK.

(No.:1,3,6,

# 🖉 Nota

- Os números múltiplos podem ser introduzidos utilizando a tecla OK para separar números. Por exemplo 1, OK, 3, OK, 6 imprimiria as imagens 1, 3 e 6. A tecla # pode ser utilizada para imprimir um intervalo de números, por exemplo 1, #, 5 imprimiria as imagens de 1 a 5.
- Pode introduzir até 12 caracteres (incluindo vírgulas) para os números das imagens que pretender imprimir.
- 5 Efectue um dos seguintes procedimentos:
  - Depois de ter seleccionado todas as imagens que pretende imprimir, prima OK para escolher as configurações. Avance para o passo 6.
  - Se não pretender alterar nenhumas configurações, prima Iniciar Cor.
- 6 Prima ▲ ou ▼ para seleccionar o tipo de papel que está a utilizar, Papel Comum, Papel Revestido, Brother BP71 OU Outro Glossy. Prima OK.
  - Prima ▲ ou ▼ para seleccionar o tamanho do papel que está a utilizar, Letter, A4, 10x15cm **OU** 13x18cm. Prima OK.
    - Se escolher Letter ou A4, avance para o passo 8.
    - Se escolher outro tamanho, avance para o passo 9.
    - Se não pretender alterar nenhumas configurações, prima Iniciar Cor.

```
Prima ▲ ou ▼ para seleccionar o
tamanho da impressão (8x10cm,
9x13cm, 10x15cm, 13x18cm,
15x20cm OU Formato máx.).
Prima OK.
```

Imprimir fotografias a partir de um cartão de memória ou de uma unidade de memória USB Flash

- 9 Efectue um dos seguintes procedimentos:
  - Para seleccionar o número de cópias, avance para o passo ().
  - Se tiver terminado de seleccionar as configurações, prima Iniciar Cor.
- Introduza o número de cópias pretendidas. Prima OK.

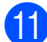

Prima Iniciar Cor para imprimir.

Em baixo, são mostradas as posições de impressão quando utiliza papel A4:

| <b>1</b><br>8x10cm | <b>2</b><br>9x13cm | <b>3</b><br>10x15cm |
|--------------------|--------------------|---------------------|
|                    |                    |                     |
| 4                  | 5                  | 6                   |
| 13x18cm            | 15x20cm            | Formato máx.        |

## Impressão DPOF

DPOF significa Digital Print Order Format.

Os principais fabricantes de câmaras digitais (Canon Inc., Eastman Kodak Company, FUJIFILM Corporation, Panasonic Corporation e Sony Corporation) criaram esta tecnologia para simplificar a impressão de imagens a partir de uma câmara digital.

Se a câmara digital suportar impressão DPOF, poderá seleccionar no ecrã da câmara digital as imagens e o número de cópias que pretende imprimir.

Quando insere um cartão de memória que contém informações DPOF no aparelho, pode imprimir facilmente a imagem seleccionada.

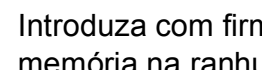

Introduza com firmeza o cartão de memória na ranhura correcta.

M.Stick Activa

(Photo Capture). Prima

- Prima ▲ ou ▼ para seleccionar Imprime Imagens. Prima OK.
- Se houver um ficheiro DPOF no cartão. o LCD indica:

(Imprim DPOF:Sim ♦)

4 Prima ▲ ou ▼ para seleccionar Imprim DPOF: Sim. Prima OK.

#### 5 Prima ▲ ou V para seleccionar o tipo de papel que está a utilizar, Papel Comum, Papel Revestido, Brother BP71 OU Outro Glossy. Prima OK.

#### 6 Prima ▲ ou ▼ para seleccionar o tamanho do papel que está a utilizar, Letter, A4, 10x15cm ou 13x18cm. Prima OK.

- Se escolheu Letter ou A4, avance para o passo 1.
- Se escolheu outro tamanho, avance para o passo 3.
- Prima ▲ ou ▼ para seleccionar o tamanho da impressão (8x10cm, 9x13cm, 10x15cm, 13x18cm, 15x20cm ou Formato máx.). Prima OK.
- 8 Prima Iniciar Cor para imprimir.

### 🖉 Nota

Pode ocorrer um erro de ficheiro DPOF se a ordem de impressão criada na câmara tiver sido corrompida. Elimine e volte a criar a ordem de impressão com a câmara para corrigir o problema.

Para obter instruções sobre como eliminar ou voltar a criar a ordem de impressão, consulte o sítio Web de assistência do fabricante da câmara ou a documentação fornecida com a câmara.

# Configurações de impressão do PhotoCapture Center™

Estas configurações são utilizadas até as alterar de novo.

# Velocidade e qualidade de impressão

- **P**rima **Menu**, **4**, **1**.
- Prima ▲ ou ▼ para seleccionar Normal ou Foto. Prima OK.
- 3 Prima Parar/Sair.

# **Opções de Papel**

#### Tipo de papel

- Prima **Menu**, **4**, **2**.
- Prima ▲ ou ▼ para seleccionar Papel Comum, Papel Revestido, Brother BP71 OU Outro Glossy. Prima OK.
- Prima Parar/Sair.

#### Tamanho do papel

- 1 Prima **Menu**, **4**, **3**.
- Prima ▲ ou ▼ para seleccionar o tamanho do papel que está a utilizar, Letter, A4, 10x15cm ou 13x18cm. Prima OK.

Brima **Parar/Sair**.

Imprimir fotografias a partir de um cartão de memória ou de uma unidade de memória USB Flash

### Tamanho da Impressão

Esta configuração só está disponível se escolher Letter ou A4 na configuração do tamanho do papel.

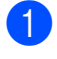

Prima Menu, 4, 4.

Prima ▲ ou ▼ para escolher o tamanho de impressão que está a utilizar, 8x10cm, 9x13cm, 10x15cm, 13x18cm, 15x20cm OU Formato máx. Prima OK.

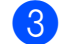

Prima Parar/Sair.

# Ajustar Brilho e Contraste

#### **Brilho**

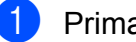

Prima **Menu**, **4**, **5**.

Prima ▲ ou V para tornar a impressão mais clara ou mais escura. Prima OK.

Prima Parar/Sair.

#### Contraste

Pode escolher a configuração do contraste. Mais contraste torna a imagem mais nítida e vívida.

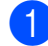

Prima **Menu**, **4**, **6**.

- Prima ▲ ou V para aumentar ou diminuir o contraste. Prima OK.
- Prima Parar/Sair.

# Recortar

Se a fotografia for demasiado comprida ou larga para se ajustar ao espaço disponível do esquema escolhido, parte da imagem será automaticamente recortada.

A configuração predefinida é Lig. Se pretender imprimir toda a imagem, configure como Desl. Se também estiver a utilizar a função Sem margens, configure Sem margens para Desl. (Consulte Impressão Sem margens na página 67.)

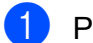

Prima Menu, 4, 7.

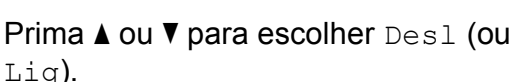

Prima OK.

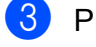

Prima Parar/Sair.

Recortar: Lig

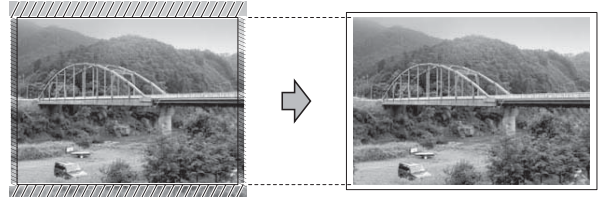

#### Recortar: Desl

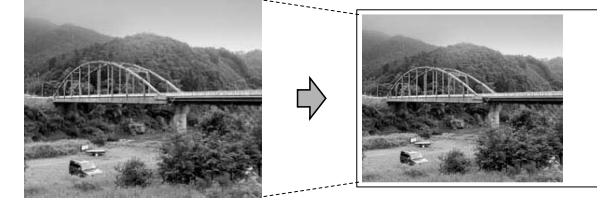

# Impressão Sem margens

Esta função expande a área de impressão até aos limites do papel. O tempo de impressão será um pouco mais lento.

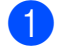

Prima Menu, 4, 8.

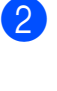

Prima ▲ ou V para escolher Desl (ou Lig). Prima OK.

Prima Parar/Sair.

## **Imprimir Data**

Pode imprimir a data, se esta já constar dos dados na fotografia. A data é impressa no canto inferior direito. Se a informação da data não constar dos dados, não pode utilizar esta função.

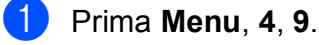

2 Prima ▲ ou ▼ para escolher Lig (ou Desl).
Prima OK.

3 Prima Parar/Sair.

### 🖉 Nota

A configuração DPOF da câmara tem de estar desactivada para poder utilizar a função Imprimir Data.

# Digitalizar para um cartão de memória ou uma unidade de memória USB Flash

Pode digitalizar documentos monocromáticos e a cores para um cartão de memória ou uma unidade de memória USB Flash. Os documentos monocromáticos são guardados em formatos de ficheiro PDF (\*.PDF) ou TIFF (\*.TIF). Os documentos a cores podem ser guardados em formatos de ficheiro PDF (\*.PDF) ou JPEG (\*.JPG). A configuração predefinida é Cor 150 ppp e o formato de ficheiro predefinido é PDF. O aparelho cria automaticamente nomes de ficheiro com base na data actual. (Para mais informações, consulte o Guia de Instalação Rápida.) Por exemplo, a quinta imagem digitalizada a 1 de Julho de 2009 receberia o nome 01070905.PDF. Pode alterar a cor e a qualidade.

| Qualidade       | Formato de ficheiro<br>seleccionável |
|-----------------|--------------------------------------|
| Cor 150 ppp     | PDF / JPEG                           |
| Cor 300 ppp     | PDF / JPEG                           |
| Cor 600 ppp     | PDF / JPEG                           |
| P/B 200x100 ppp | TIFF / PDF                           |
| Р/В 200 ррр     | TIFF / PDF                           |

Certifique-se de que colocou o cartão de memória ou a unidade de memória USB Flash na ranhura correcta.

# **IMPORTANTE**

NÃO retire o cartão de memória ou a unidade de memória USB Flash enquanto **Photo Capture** estiver intermitente para evitar danificar o cartão, a unidade de memória USB Flash ou os dados armazenados neles.

Coloque o documento.

Imprimir fotografias a partir de um cartão de memória ou de uma unidade de memória USB Flash

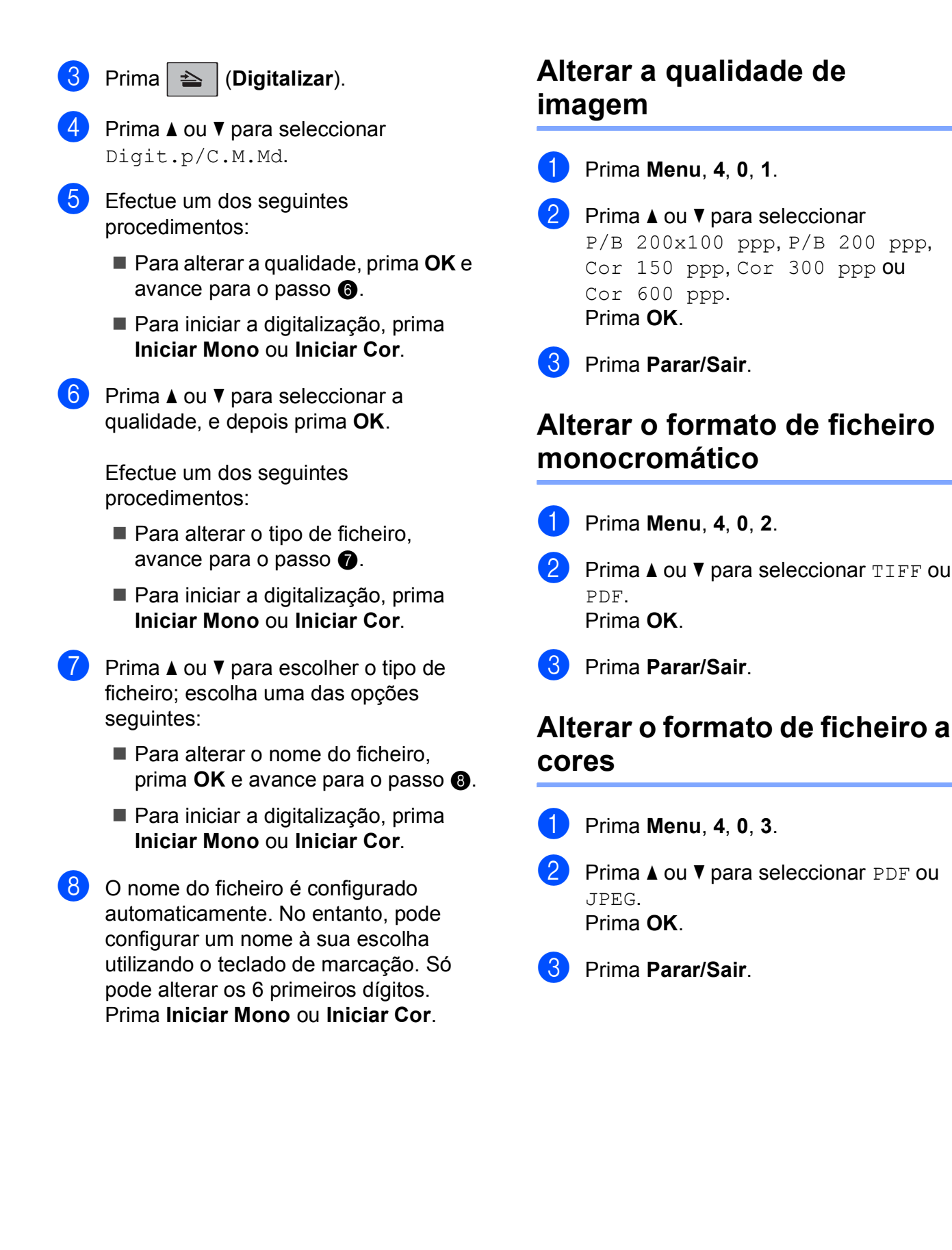

# Compreender as mensagens de erro

Quando estiver familiarizado com os tipos de erros que podem ocorrer durante a utilização do PhotoCapture Center™, pode identificar e resolver facilmente quaisquer problemas.

Hub Inutilizável

Esta mensagem aparece se um Hub ou uma unidade de memória USB Flash com um Hub tiverem sido colocados na interface directa USB.

Erro de Media

Esta mensagem é apresentada quando insere um cartão de memória em mau estado ou não formatado ou quando ocorrer um problema na unidade multimédia. Para resolver este erro, remova o cartão de memória.

Sem Ficheiro

Esta mensagem aparece se tentar aceder um cartão de memória ou uma unidade de memória USB Flash na unidade (ranhura) que não contém um ficheiro .JPG.

Memória Cheia

Esta mensagem é apresentada quando trabalha com imagens demasiado grandes para a memória do aparelho.

Esta mensagem também aparece se o cartão de memória ou a unidade de memória USB Flash que estiver a utilizar não tiver espaço disponível suficiente para o documento digitalizado.

C. M.md cheio

Esta mensagem é apresentada se tentar guardar mais do que 999 ficheiros num cartão de memória ou numa unidade de memória USB Flash. Dis.inutilizável

Esta mensagem aparece se um dispositivo USB ou uma unidade de memória USB Flash não suportados tiverem sido ligados à interface directa USB. (Para mais informações, visite <u>http://solutions.brother.com</u>.) Esta mensagem também aparece se ligar um dispositivo danificado à interface directa USB.

# 12 Imprimir fotografias a partir de uma câmara (apenas MFC-295CN)

# Imprimir fotografias a partir de uma câmara PictBridge

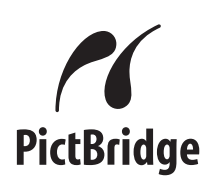

O seu aparelho Brother suporta a norma PictBridge, o que lhe permite ligar e imprimir fotografias directamente a partir de qualquer câmara digital compatível com PictBridge.

Se a sua câmara utilizar a norma de armazenamento em massa USB, pode também imprimir fotografias a partir de uma câmara digital sem PictBridge. (Consulte *Imprimir fotografias directamente a partir de uma câmara digital (sem PictBridge)* na página 73.)

# **Requisitos para PictBridge**

Para evitar erros, não se esqueça dos seguintes pontos:

- O aparelho e a câmara digital têm de estar ligados utilizando um cabo USB adequado.
- A extensão do ficheiro de imagem deve ser .JPG (outras extensões tais como .JPEG, .TIF, .GIF, etc. não serão reconhecidas).
- As operações do PhotoCapture Center™ não estão disponíveis quando utiliza a função PictBridge.

# Configurar a sua câmara digital

Certifique-se de que a sua câmara está no modo PictBridge. As seguintes configurações PictBridge podem estar disponíveis a partir do LCD da sua câmara compatível com PictBridge.

Dependendo da câmara, algumas destas configurações podem não estar disponíveis.

| Selecções do<br>menu da câmara    | Opções                                                                                                    |
|-----------------------------------|----------------------------------------------------------------------------------------------------|
| Tamanho do papel                  | Letter, A4, $10 \times 15$ cm,<br>Definições da impressora<br>(Predefinição) <sup>2</sup>                                      |
| Tipo de papel                     | Papel simples,<br>Papel plastificado,<br>Papel para jacto de tinta,<br>Definições da impressora<br>(Predefinição) <sup>2</sup> |
| Esquema                           | Sem margens: Ligado,<br>Sem margens: Desligado,<br>Definições da impressora<br>(Predefinição) <sup>2</sup>                     |
| Configuração<br>DPOF <sup>1</sup> | -                                                                                                    |
| Qualidade de<br>impressão         | Normal, Fina,<br>Definições da impressora<br>(Predefinição) <sup>2</sup>                                                       |
| Imprimir Data                     | Ligado, Desligado,<br>Definições da impressora<br>(Predefinição) <sup>2</sup>                                                  |

<sup>1</sup> Consulte *Impressão DPOF* na página 72 para mais informações.

<sup>2</sup> Se a câmara for configurada para utilizar as Definições da impressora (predefinição), o aparelho imprime a fotografia utilizando as seguintes configurações.

| Configurações             | Opções              |
|---------------------------|---------------------|
| Tamanho do papel          | 10 × 15 cm          |
| Tipo de papel             | Papel Plastificado  |
| Esquema                   | Sem margens: Ligado |
| Qualidade de<br>impressão | Fina                |
| Imprimir Data             | Desligado           |

- Quando a câmara não tiver selecções de menu, estas configurações também são utilizadas.
- Os nomes e a disponibilidade de cada configuração depende das especificações da câmara.

Consulte a documentação fornecida com a câmara para obter informações mais detalhadas acerca da alteração das configurações PictBridge.

# Imprimir imagens

### 🖉 Nota

Retire os cartões de memória ou a unidade de memória USB Flash do aparelho antes de ligar uma câmara digital.

1 Certifique-se de que a câmara está desligada. Ligue a câmara à interface directa USB (1) do aparelho utilizando o cabo USB.

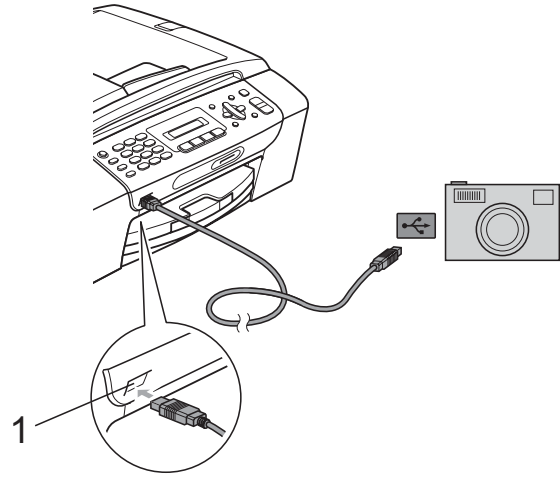

1 Interface directa USB

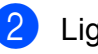

Ligue a câmara.

Quando o aparelho tiver reconhecido a câmara, o LCD apresenta a seguinte mensagem:

| Câmara                                  | 1 | idada |  |
|-----------------------------------------|---|-------|--|
| ~~~~~~~~~~~~~~~~~~~~~~~~~~~~~~~~~~~~~~~ |   |       |  |
|                                         |   |       |  |

Escolha a fotografia que pretende imprimir seguindo as instruções da câmara.

Quando o aparelho começar a imprimir uma fotografia, o LCD apresenta Imprimindo.

# IMPORTANTE

Para impedir danos no aparelho, não ligue nenhum outro dispositivo, à excepção da câmara digital ou da unidade de memória USB Flash, à interface directa USB.

# Impressão DPOF

DPOF significa Digital Print Order Format.

Os principais fabricantes de câmaras digitais (Canon Inc., Eastman Kodak Company, FUJIFILM Corporation, Panasonic Corporation e Sony Corporation) criaram esta tecnologia para simplificar a impressão de imagens a partir de uma câmara digital.

Se a câmara digital suportar impressão DPOF, poderá seleccionar no ecrã da câmara digital as imagens e o número de cópias que pretende imprimir.

# 🖉 Nota

Pode ocorrer um erro de ficheiro DPOF se a ordem de impressão criada na câmara tiver sido corrompida. Elimine e volte a criar a ordem de impressão com a câmara para corrigir o problema. Para obter instruções sobre como eliminar ou voltar a criar a ordem de impressão, consulte o sítio Web de assistência do fabricante da câmara ou a documentação fornecida com a câmara.

# Imprimir fotografias directamente a partir de uma câmara digital (sem PictBridge)

Se a câmara suportar a norma de armazenamento em massa USB, pode ligar a câmara no modo de armazenamento em massa. Isto permite-lhe imprimir fotografias a partir da câmara.

(Se pretender imprimir fotografias no modo PictBridge, consulte *Imprimir fotografias a partir de uma câmara PictBridge* na página 71.)

# 🖉 Nota

O nome, a disponibilidade e o funcionamento diferem nas câmaras digitais. Consulte a documentação fornecida com a câmara para obter informações mais detalhadas, como mudar do modo PictBridge para o modo de armazenamento em massa USB.

# Imprimir imagens

# 🖉 Nota

Retire os cartões de memória ou a unidade de memória Flash USB do aparelho antes de ligar uma câmara digital.

 Certifique-se de que a câmara está desligada. Ligue a câmara à interface directa USB (1) do aparelho utilizando o cabo USB.

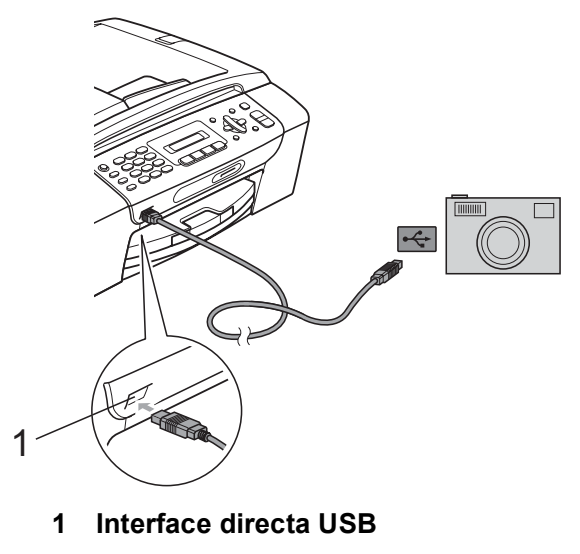

Ligu

Ligue a câmara.

Siga os passos descritos em *Impressão de fotografias* na página 64.

# **IMPORTANTE**

Para impedir danos no aparelho, não ligue nenhum outro dispositivo, à excepção da câmara digital ou da unidade de memória USB Flash, à interface directa USB.

# Compreender as mensagens de erro

Quando estiver familiarizado com os tipos de erros que podem ocorrer durante a impressão a partir de uma câmara, pode identificar e resolver facilmente quaisquer problemas.

Memória Cheia

Esta mensagem é apresentada quando trabalha com imagens demasiado grandes para a memória do aparelho.

Disp.inutlizável

Esta mensagem é apresentada se ligar uma câmara que não utiliza a norma de armazenamento em massa USB. Esta mensagem também aparece se ligar um dispositivo danificado à interface directa USB.

(Para soluções mais detalhadas, consulte *Mensagens de erro e manutenção* na página 98.)

# Secção V

# Software

Funções de software e de rede

76

Funções de software e de rede

O CD-ROM inclui o Manual do Utilizador de Software e o Manual do Utilizador de Rede, que descrevem funções que ficam disponíveis quando liga o aparelho a um computador (por exemplo, impressão e digitalização). Este manual tem ligações de fácil utilização, bastando clicar nelas para ir directamente para uma determinada secção. Pode localizar informações sobre estas funções:

- Impressão
- Digitalização
- ControlCenter3 (Windows<sup>®</sup>)
- ControlCenter2 (Macintosh)
- Enviar faxes a partir do computador
- PhotoCapture Center™
- Impressão em Rede
- Digitalização em Rede
- Rede com e sem fios

#### Como ler o Manual do Utilizador em HTML

Esta é uma referência rápida para utilizar o Manual do Utilizador em HTML.

#### Windows®

### 🖉 Nota

Se não tiver instalado o software, consulte *Visualizar a documentação* na página 3.

 No menu Iniciar, seleccione Brother, MFC-XXXX (em que XXXX é o número do modelo) a partir do grupo de programas e, em seguida, clique em Manuais do Utilizador em HTML.

Clique em MANUAL DO UTILIZADOR DE SOFTWARE (ou MANUAL DO UTILIZADOR DE REDE) no menu superior.

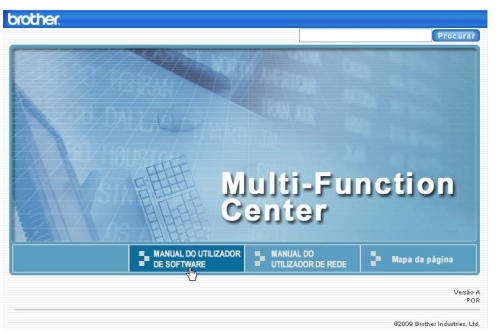

3 Clique no título que gostaria de ler na lista situada à esquerda da janela.

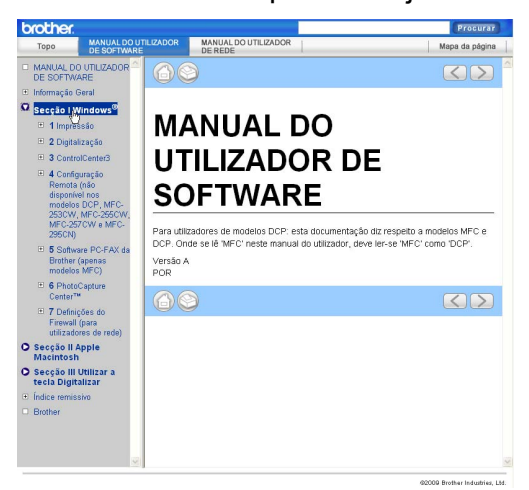

#### Macintosh

1

- Certifique-se de que o computador Macintosh está ligado. Introduza o CD-ROM da Brother na unidade de CD-ROM.
- 2 Faça duplo clique no ícone **Documentation**.
- 3 Faça duplo clique na pasta do seu idioma e, em seguida, faça duplo clique em top.html.
- 4 Clique em MANUAL DO UTILIZADOR DE SOFTWARE (ou MANUAL DO UTILIZADOR DE REDE) no menu superior e, em seguida, clique no cabeçalho que pretende consultar da lista no lado esquerdo da janela.

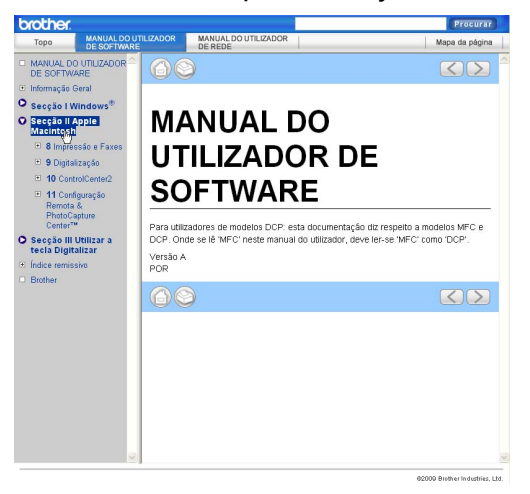

# Secção VI

# Anexos

| Segurança e Questões Legais                 | 78  |
|---------------------------------------------|-----|
| Solução de problemas e manutenção de rotina | 89  |
| Menu e Funções                              | 118 |
| Especificações                              | 132 |

A

# Segurança e Questões Legais

# Escolher uma localização

Coloque o aparelho numa superfície plana e estável, não sujeita a vibrações ou choques, como uma secretária. Coloque o aparelho perto de uma tomada telefónica e de uma tomada eléctrica com terra padrão. Escolha um local em que a temperatura seja constante entre 10 °C e 35 °C.

# **A** ADVERTÊNCIA

NÃO coloque o aparelho junto a aquecedores, ar condicionado, refrigeradores, equipamento médico, químicos ou água.

NÃO ligue o aparelho a tomadas eléctricas no mesmo circuito que electrodomésticos ou outro equipamento que possa causar variações na fonte de alimentação.

# A AVISO

- Evite colocar o aparelho numa área de grande movimento.
- Evite colocar o aparelho em cima de uma alcatifa.
- NÃO exponha o aparelho directamente aos raios solares, calor, humidade ou pó em excesso.
- NÃO ligue o aparelho a tomadas eléctricas controladas por interruptores ou temporizadores automáticos.
- Qualquer variação de energia pode eliminar informações da memória do aparelho.
- Evite fontes de interferência, tais como outros sistemas telefónicos sem fios ou altifalantes.
- NÃO incline o aparelho nem o coloque numa superfície inclinada. Se o fizer, pode causar o derramamento da tinta e danos internos no aparelho.

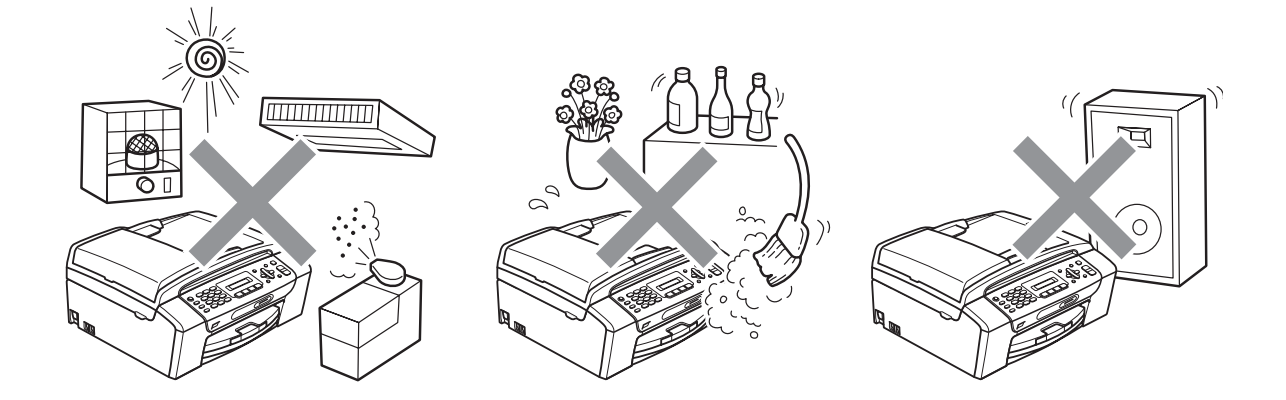

# Para utilizar o aparelho em segurança

Guarde estas instruções para consultas futuras e leia-as antes de tentar realizar qualquer operação de manutenção.

# **ADVERTÊNCIA**

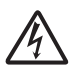

O aparelho contém eléctrodos de alta tensão. Antes de limpar o interior do aparelho, certifiquese de que desligou primeiro o fio da linha telefónica e depois o cabo de alimentação da tomada eléctrica. Este procedimento pode evitar choques eléctricos.

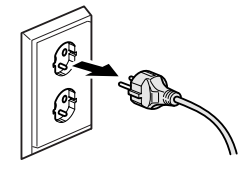

NÃO manuseie a ficha com as mãos húmidas. Este procedimento pode causar choques eléctricos.

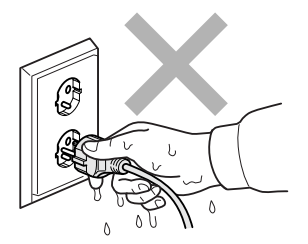

NÃO puxe o centro do cabo de alimentação CA. Este procedimento pode causar choques eléctricos.

NÃO utilize substâncias inflamáveis, nenhum tipo de vaporizador, líquido ou aerossol para limpar o interior ou o exterior do aparelho.Se o fizer, pode causar um incêndio ou um choque eléctrico.

Desligue este produto da tomada de parede antes de limpar o interior do aparelho.

Se o aparelho ficar quente, libertar fumo ou cheiros fortes, desligue-o imediatamente da tomada eléctrica. Contacte o seu revendedor da Brother ou o Serviço de Clientes da Brother.

# 

Se entrarem no aparelho objectos metálicos, água ou outros líquidos, desligue imediatamente o aparelho datomada eléctrica. Contacte o seu revendedor da Brother ou o Serviço de Clientes da Brother.

Tenha cuidado quando instalar ou modificar linhas telefónicas. Nunca toque em fios ou terminais telefónicos que não estejam isolados, a não ser que a linha telefónica tenha sido desligada da tomada de parede. Nunca instale fios telefónicos durante uma tempestade com relâmpagos. Nunca instale uma tomada telefónica de parede num local molhado.

# 

Este produto deve ser instalado perto de uma tomada eléctrica facilmente acessível. Em caso de emergência, tem de desligar o cabo da tomada eléctrica para desligar completamente o equipamento.

Este produto deve ser ligado a uma fonte de alimentação CA dentro do intervalo indicado na etiqueta de potência. NÃO o ligue a uma fonte de alimentação CC ou a um inversor. Se tiver alguma dúvida, contacte um electricista qualificado.

Verifique sempre que a ficha esteja completamente inserida.

NÃO utilize o aparelho se o cabo de alimentação estiver desgastado ou danificado, caso contrário pode causar um incêndio.

Quando utilizar o seu equipamento telefónico, deve sempre seguir precauções de segurança básicas para reduzir o risco de incêndio, choque eléctrico ou causar danos físicos em pessoas, incluindo o seguinte:

- 1 NÃO utilize este produto junto a água, por exemplo, junto da banheira, do lavatório, do lavaloiça ou da máquina de lavar, numa cave húmida ou junto a uma piscina.
- 2 Evite utilizar este produto durante uma tempestade eléctrica. Poderá haver o risco remoto de choque eléctrico provocado por um relâmpago.
- 3 NÃO utilize este produto para comunicar uma fuga de gás perto dessa fuga.

# **A** AVISO

NÃO coloque as suas mãos na extremidade do aparelho, por baixo da tampa dos documentos ou da tampa do digitalizador. Isto pode causar ferimentos.

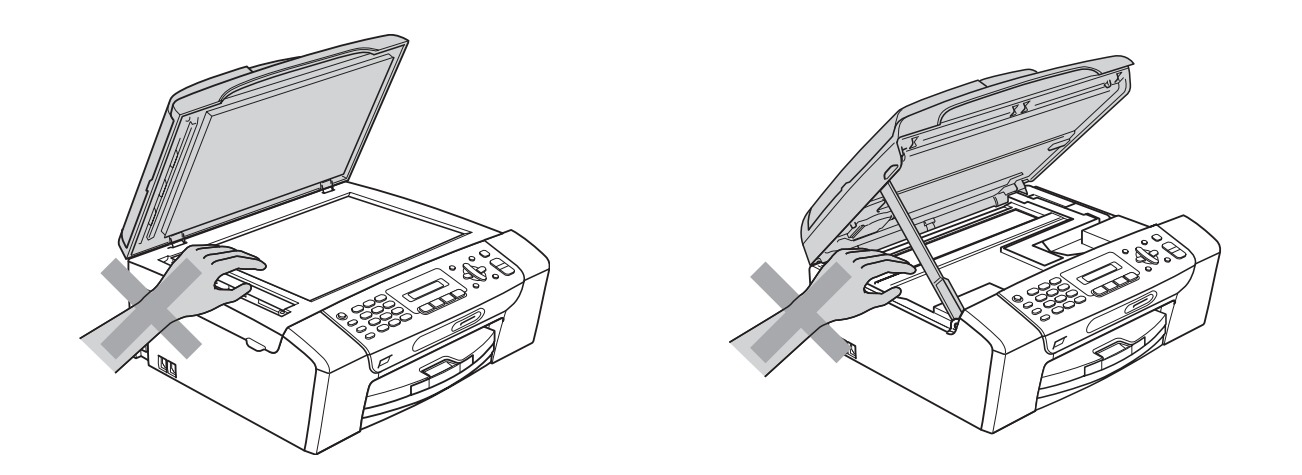

# 

NÃO coloque as mãos na extremidade da gaveta do papel, por baixo da tampa da gaveta do papel. Isto pode causar ferimentos.

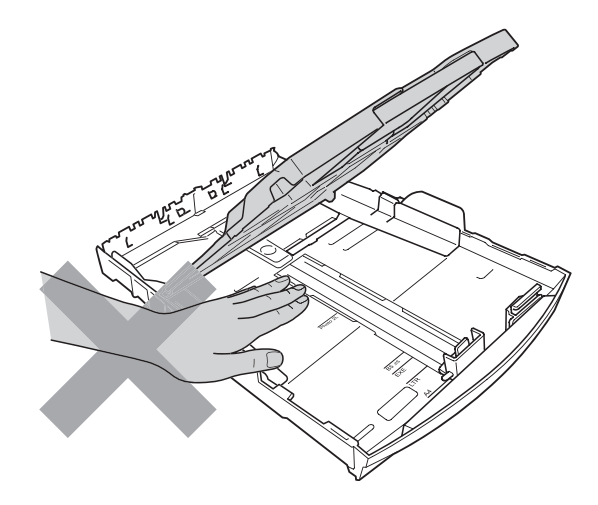

NÃO toque na zona sombreada da figura. Isto pode causar ferimentos.

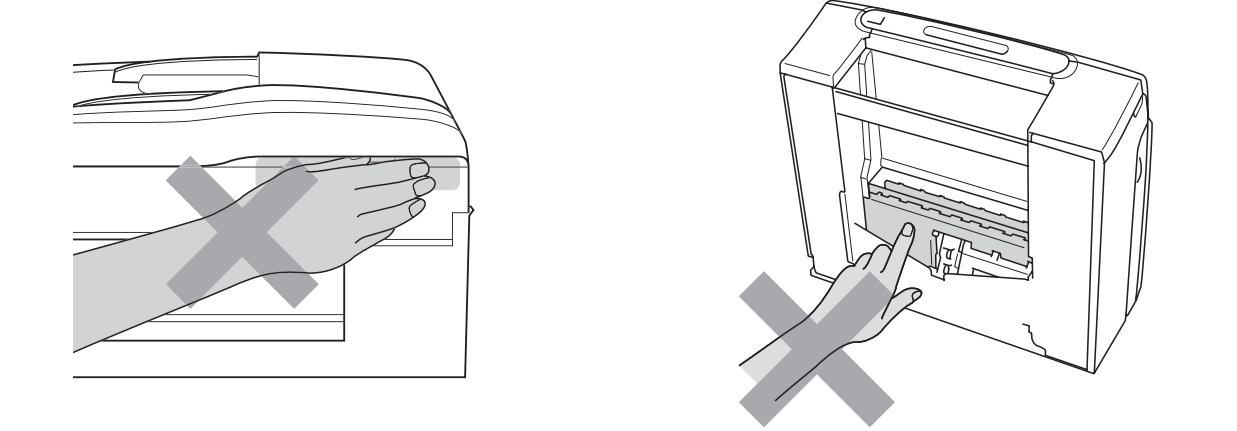

Quando mover o aparelho, tem de o levantar a partir da base, colocando uma mão de cada lado da unidade como indicado na figura. NÃO transporte o aparelho agarrando-o pela tampa do digitalizador ou pela Tampa de Desencravamento de Papel.

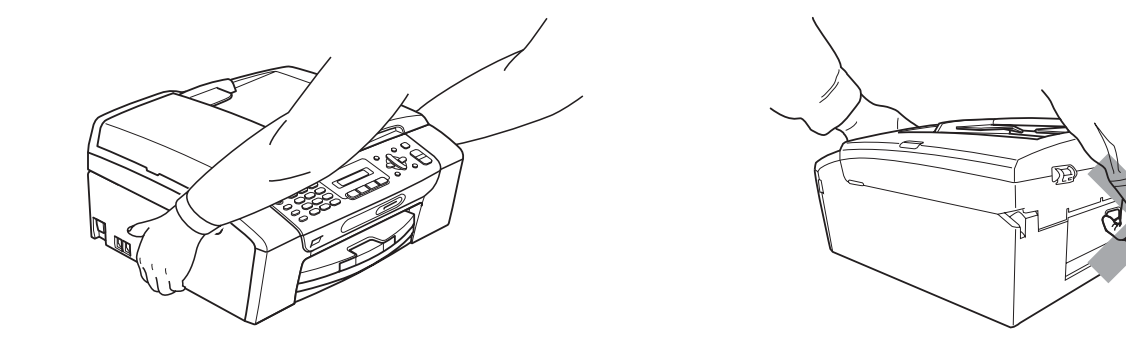

A

## Instruções importantes sobre segurança

- 1 Leia todas as instruções.
- 2 Guarde-as para consulta futura.
- 3 Respeite todos os avisos e instruções assinalados no produto.
- 4 NÃO utilize este produto próximo de água.
- 5 NÃO coloque este produto numa superfície instável. O produto pode cair e sofrer danos materiais graves.
- 6 As ranhuras e as aberturas da caixa e da parte posterior ou inferior existem para ventilação. Para garantir um funcionamento fiável do produto e protegê-lo do sobreaquecimento, estas aberturas não devem estar bloqueadas nem cobertas. As aberturas nunca devem ser bloqueadas colocando o produto numa cama, sofá, tapete ou outra superfície semelhante. Este produto nunca deve ser colocado perto ou sobre radiadores ou aquecedores. Este produto nunca deve ser colocado numa instalação pré-fabricada se não for fornecida ventilação adequada.
- 7 Utilize apenas o cabo de alimentação fornecido com este aparelho.
- 8 Este produto está equipado com uma ficha trifásica com ligação à terra, uma ficha com um terceiro pino (de ligação à terra). Esta ficha encaixa em qualquer tomada com ligação à terra. Esta é uma função de segurança. Se não conseguir inserir a ficha na tomada, contacte o electricista para substituir a tomada obsoleta. NÃO ignore o modo de utilização da ficha com ligação à terra.
- 9 NÃO coloque nada sobre o cabo de alimentação. NÃO coloque este produto em locais onde as pessoas possam pisar o cabo.
- 10 NÃO coloque nada em frente do aparelho que possa bloquear a recepção de faxes. NÃO coloque nada na trajectória da recepção de faxes.
- 11 Aguarde pela saída de todas as páginas antes de as remover do aparelho.
- 12 Desligue este produto da tomada eléctrica e consulte o pessoal de serviço autorizado da Brother nas seguintes situações:
  - Se derramar líquido sobre o produto.
  - Se o produto estiver exposto à chuva ou água.
  - Se o produto não funcionar normalmente de acordo com as instruções de funcionamento, ajuste apenas os controlos abrangidos pelas instruções de funcionamento. O ajustamento incorrecto de outros controlos pode causar danos e implicar um extenso trabalho por parte de um técnico qualificado para reparar o aparelho.
  - Se o produto cair ou a caixa ficar danificada.
  - Se o produto apresentar evidentes alterações de desempenho, indicando necessidade de reparação.
- 13 Para proteger o produto contra sobrecargas, recomendamos que utilize um dispositivo de protecção contra sobrecargas.
- 14 NÃO utilize o aparelho durante uma tempestade eléctrica (há a possibilidade remota de choque eléctrico) ou para comunicar uma fuga de gás perto dessa fuga.

# IMPORTANTE - Para sua segurança

Para garantir um funcionamento em condições de segurança, a ficha de 3 pinos fornecida deve ser inserida apenas numa tomada eléctrica de três entradas padrão eficazmente ligada à terra através de ligações normais.

O facto de o equipamento funcionar normalmente não implica a ligação à terra e que a ligação seja completamente segura. Para sua segurança, em caso de dúvida sobre a eficácia da ligação à terra, consulte um electricista qualificado.

# Ligação LAN (apenas MFC-295CN)

# AVISO

NÃO ligue este produto a uma rede local que esteja sujeita a sobretensões.

# Interferência radioeléctrica

Este produto está em conformidade com a norma EN55022 (CISPR Publicação 22)/Classe B. Quando ligar o aparelho a um computador, certifique-se de que utiliza um cabo USB que não exceda os 2 metros de comprimento.

# Directiva da União Europeia 2002/96/CE e EN50419

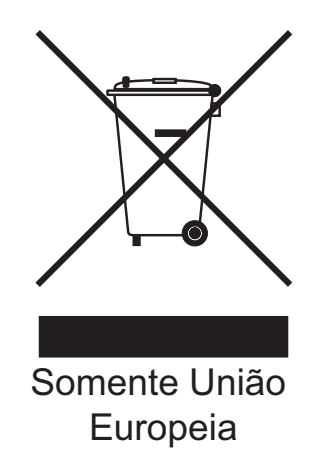

Este equipamento está marcado com o símbolo de reciclagem representado em cima. Isto significa que, no final da vida de trabalho deste equipamento, terá de o depositar num local apropriado para esse efeito. Não poderá ser misturado com o lixo doméstico. Esta atitude beneficiará o meio ambiente de todos. (Somente União Europeia)

# Declaração de Qualificação Internacional da ENERGY STAR®

O objectivo do Programa Internacional da ENERGY STAR<sup>®</sup> é promover o desenvolvimento e a popularização de equipamento de escritório económico.

Como parceiro da ENERGY STAR<sup>®</sup>, a Brother Industries, Ltd. determinou que este produto cumpre as especificações da ENERGY STAR<sup>®</sup> relativas à eficiência energética.

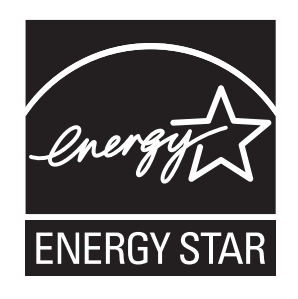

# Limitações legais para a cópia

É um crime fazer reproduções de determinados artigos ou documentos com intenções de cometer uma fraude. Este memorando destina-se a ser apenas um guia e não uma lista exaustiva. Aconselhamo-lo a pedir a opinião das autoridades competentes se surgirem dúvidas sobre um determinado artigo ou documento.

Os seguintes exemplos de documentos não devem ser copiados:

- Notas
- Acções e outros certificados de aforro
- Certificados de Depósito
- Documentos de Recruta das Forças Armadas
- Passaportes
- Selos (cancelados ou não cancelados)
- Documentos de Imigração
- Documentos de saúde
- Cheques ou Notas emitidas por Entidades Governamentais
- Bilhetes de identidade, medalhas ou insígnias

A cópia de documentos protegidos por direitos de autor é proibida. É permitida a cópia de secções de documentos protegidos por direitos de autor para 'fins lícitos'. Múltiplas cópias implicam uso ilícito.

Obras de arte devem ser consideradas o equivalente a obras protegidas por direitos de autor.

Não é permitida a cópia de licenças e cartas de condução nos termos de determinadas leis locais.

# Marcas registadas

O logótipo Brother é uma marca registada da Brother Industries, Ltd.

Brother é uma marca registada da Brother Industries, Ltd.

Multi-Function Link é uma marca registada da Brother International Corporation.

Windows Vista é uma marca registada ou uma marca comercial da Microsoft Corporation nos EUA e/ou noutros países.

Microsoft, Windows, Windows Server e Internet Explorer são marcas registadas da Microsoft Corporation nos EUA e/ou noutros países.

Apple, Macintosh e Safari são marcas comerciais da Apple Inc. registadas nos EUA e noutros países.

Adobe, Flash, Illustrator, PageMaker e Photoshop são marcas registadas ou marcas comerciais da Adobe Systems Incorporated nos EUA e/ou noutros países.

Nuance, o logótipo Nuance, PaperPort e ScanSoft são marcas registadas ou marcas comerciais da Nuance Communications, Inc. ou das suas filiais nos Estados Unidos e/ou noutros países.

Microdrive é uma marca comercial da International Business Machines Corporation.

Memory Stick é uma marca comercial da Sony Corporation.

xD-Picture Card é uma marca comercial da FUJIFILM Corporation, Toshiba Corporation e Olympus Optical Co. Ltd.

PictBridge é uma marca comercial.

Memory Stick PRO, Memory Stick PRO Duo, Memory Stick Duo, MagicGate Memory Stick, Memory Stick Micro e M2 são marcas comerciais da Sony Corporation.

BROADCOM, SecureEasySetup e o logótipo SecureEasySetup são marcas comerciais ou marcas registadas da Broadcom Corporation nos E.U.A. e/ou noutros países.

AOSS é uma marca comercial da Buffalo Inc.

Wi-Fi, WPA, WPA2, Wi-Fi Protected Access e Wi-Fi Protected Setup são marcas comerciais ou marcas registadas da Wi-Fi Alliance nos EUA e/ou noutros países.

Intel e Pentium são marcas comerciais da Intel Corporation nos EUA e noutros países.

AMD é uma marca comercial da Advanced Micro Devices, Inc.

FaceFilter Studio é uma marca comercial da Reallusion, Inc.

Todas as outras marcas comerciais são propriedade dos respectivos proprietários.

# B

# Solução de problemas e manutenção de rotina

# Solução de problemas

Se achar que existe um problema com o aparelho, consulte a tabela abaixo e siga as sugestões de solução de problemas.

Muitos problemas podem ser facilmente resolvidos pelo utilizador. Se necessitar de ajuda adicional, o Brother Solutions Center oferece as mais recentes sugestões para a solução de problemas e questões mais frequentes. Visite-nos em <u>http://solutions.brother.com</u>.

# Se tiver dificuldades com o aparelho

#### Impressão

| Dificuldade        | Sugestões                                                                                                    |
|--------------------|----------------------------------------------------------------------------------------------------|
| Nenhuma impressão. | Verifique o cabo de interface ou a ligação sem fios no aparelho e no computador.<br>(Consulte o <i>Guia de Instalação Rápida</i> .)                                                                                                    |
|                    | Verifique se o aparelho está ligado à alimentação e se a tecla Ligar/Desligar está ligada.                                                                                                    |
|                    | Verifique se o ecrã de cristais líquidos apresenta mensagens de erro. (Consulte <i>Mensagens de erro e manutenção</i> na página 98.)                                                                                                    |
|                    | Um ou mais cartuchos de tinta acabaram. (Consulte <i>Substituir os cartuchos de tinta</i> na página 107.)                                                                                                    |
|                    | Se o LCD indicar Impossível impr. e Mudar Tinta XX (em que XX é uma abreviatura da cor), consulte <i>Substituir os cartuchos de tinta</i> na página 107.                                                                                                    |
|                    | Verifique se instalou e escolheu o controlador da impressora correcto.                                                                                                    |
|                    | Certifique-se de que o aparelho está online. Clique <b>Iniciar</b> e, em seguida,<br><b>Impressoras e Faxes.</b> Clique com o botão direito, escolha <b>Brother MFC-XXXX</b><br>(em que XXXX é o nome do modelo) e certifique-se de que a opção <b>Utilizar</b><br><b>impressora offline</b> não está seleccionada.     |
|                    | Quando seleccionar as configurações <b>Imprimir páginas ímpar</b> e <b>Imprimir</b><br><b>páginas par</b> , pode aparecer uma mensagem de erro de impressão no<br>computador, pois o aparelho entra em pausa durante o processo de impressão.<br>A mensagem de erro desaparece quando o aparelho reiniciar a impressão. |

# Impressão (Continuação)

| Dificuldade                                               | Sugestões                                                                                                    |
|-----------------------------------------------------------|----------------------------------------------------------------------------------------------------|
| Qualidade de impressão deficiente.                        | Verifique a qualidade da impressão. (Consulte <i>Verificar a qualidade da impressão</i> na página 112.)                                                                                                    |
|                                                           | Certifique-se de que a configuração de Controlador da Impressora ou de Tipo de<br>Papel no menu corresponde ao tipo de papel que estiver a utilizar. (Consulte<br><i>Impressão</i> para Windows <sup>®</sup> ou <i>Impressão e Faxes</i> para Macintosh no <i>Manual do</i><br><i>Utilizador de Software</i> incluído no CD-ROM e <i>Tipo de papel</i> na página 23.) |
|                                                           | Certifique-se de que os cartuchos de tinta são novos. O problema seguinte pode provocar a obstrução da tinta:                                                                                                    |
|                                                           | A data de validade escrita no pacote do cartucho expirou. (Os cartuchos<br>originais da Brother têm dois anos de validade se forem mantidos na<br>embalagem original.)                                                                                                    |
|                                                           | O cartucho de tinta está no aparelho há mais de seis meses.                                                                                                    |
|                                                           | <ul> <li>O cartucho de tinta pode não ter sido armazenado correctamente antes da<br/>utilização.</li> </ul>                                                                                                    |
|                                                           | Certifique-se de que está a utilizar tinta Innobella™ original da Brother.                                                                                                    |
|                                                           | Tente utilizar os tipos de papel recomendados. (Consulte <i>Papel admitido e outros materiais de impressão</i> na página 15.)                                                                                                    |
|                                                           | O ambiente recomendado para o aparelho é de 20 °C a 33 °C.                                                                                                    |
| Aparecem linhas horizontais brancas no texto ou gráficos. | Limpe a cabeça de impressão. (Consulte <i>Limpar a cabeça de impressão</i><br>na página 112.)                                                                                                    |
|                                                           | Certifique-se de que está a utilizar tinta Innobella™ original da Brother.                                                                                                    |
|                                                           | Tente utilizar os tipos de papel recomendados. (Consulte <i>Papel admitido e outros materiais de impressão</i> na página 15.)                                                                                                    |
| O aparelho imprime páginas em<br>branco.                  | Limpe a cabeça de impressão. (Consulte <i>Limpar a cabeça de impressão</i><br>na página 112.)                                                                                                    |
|                                                           | Certifique-se de que está a utilizar tinta Innobella™ original da Brother.                                                                                                    |
| Caracteres e linhas estão<br>empilhados.                  | Verifique o alinhamento da impressão. (Consulte Verificar o alinhamento da impressão na página 114.)                                                                                                    |
| Textos ou imagens imprimidos estão tortos.                | Certifique-se de que colocou o papel na gaveta correctamente e que as guias laterais do papel estão correctamente ajustadas. (Consulte <i>Colocar papel e outros materiais de impressão</i> na página 9.)                                                                                                    |
|                                                           | Verifique se a Tampa de Desencravamento de Papel está devidamente fechada.                                                                                                    |
| Borrões no centro superior da<br>página impressa.         | Certifique-se de que o papel não é demasiado espesso ou não está enrolado.<br>(Consulte <i>Papel admitido e outros materiais de impressão</i> na página 15.)                                                                                                    |
| Borrões no canto direito ou esquerdo da página impressa.  | Certifique-se de que o papel não está enrolado quando imprimir no verso das folhas com as configurações <b>Imprimir páginas ímpar</b> e <b>Imprimir páginas par</b> .                                                                                                    |
| A impressão parece estar suja ou a tinta parece escorrer. | Verifique se está a usar os tipos de papel recomendados. (Consulte <i>Papel admitido e outros materiais de impressão</i> na página 15.) Não manuseie o papel até a tinta secar.                                                                                                    |
|                                                           | Certifique-se de que está a utilizar tinta Innobella™ original da Brother.                                                                                                    |
|                                                           | Se estiver a utilizar papel fotográfico, certifique-se de que configurou o tipo de papel correcto. Se pretender imprimir uma fotografia a partir do computador, configure o <b>Tipo de suporte</b> no separador <b>Básico</b> do controlador da impressora.                                                                                                    |

# Impressão (Continuação)

| Dificuldade                                                                                   | Sugestões                                                                                                    |
|-----------------------------------------------------------------------------------------------|----------------------------------------------------------------------------------------------------|
| O lado inverso ou fundo da página apresenta manchas.                                          | Certifique-se de que a faixa de impressão não está suja de tinta. (Consulte <i>Limpar a faixa de impressão do aparelho</i> na página 111.)                                                                                                    |
|                                                                                               | Certifique-se de que está a utilizar tinta Innobella™ original da Brother.                                                                                                    |
|                                                                                               | Certifique-se de que está a utilizar a aba do suporte do papel. (Consulte <i>Colocar papel e outros materiais de impressão</i> na página 9.)                                                                                                    |
| O aparelho imprime linhas densas<br>na página.                                                | Verifique <b>Ordem inversa</b> no separador <b>Básico</b> do controlador da impressora.                                                                                                    |
| As impressões estão enrugadas.                                                                | No separador <b>Avançado</b> do controlador da impressora, clique em <b>Definições de</b>                                                                                                    |
|                                                                                               | <b>cor</b> e anule a selecção de <b>Impressão bidireccional</b> para Windows <sup>®</sup> ou <b>Bi-Directional Printing</b> para Macintosh.                                                                                                    |
|                                                                                               | Certifique-se de que está a utilizar tinta Innobella™ original da Brother.                                                                                                    |
| Não é possível executar a<br>impressão "Esquema de página".                                   | Certifique-se de que as configurações do formato do papel na aplicação e no controlador da impressora são iguais.                                                                                                    |
| A velocidade de impressão é<br>demasiado baixa.                                               | Tente alterar a definição do controlador de impressão. A resolução mais elevada necessita de um processamento de dados, tempo de transferência e de impressão mais longos. Tente as outras definições de qualidade no separador <b>Básico</b> do controlador da impressora. Clique também em <b>Definições de cor</b> e certifique-se de que anula a selecção de <b>Melhoria de cor</b> . |
|                                                                                               | Desactive a função sem margens. A impressão sem margens é mais lenta que a impressão normal. (Consulte <i>Impressão</i> para Windows <sup>®</sup> ou <i>Impressão e Faxes</i> para Macintosh no <i>Manual do Utilizador de Software</i> incluído no CD-ROM.)                                                                                                    |
| O papel fotográfico não é<br>alimentado correctamente.                                        | Se imprimir em papel fotográfico da Brother, coloque uma folha adicional do mesmo papel fotográfico na gaveta do papel. Na embalagem do papel, foi incluída uma folha adicional para essa finalidade.                                                                                                    |
|                                                                                               | Limpe o rolo de recolha de papel. (Consulte <i>Limpar os rolos de recolha do papel</i> na página 111.)                                                                                                    |
| O aparelho alimenta várias folhas.                                                            | Certifique-se de que o papel foi colocado correctamente na gaveta. (Consulte<br>Colocar papel e outros materiais de impressão na página 9.)                                                                                                    |
|                                                                                               | Certifique-se de que não foram colocados mais de dois tipos de papel de uma vez.                                                                                                    |
| Ocorreu um encravamento de papel.                                                             | Certifique-se de que a guia do comprimento do papel está ajustada ao tamanho<br>do papel. Não estenda a gaveta quando colocar papel de tamanho A5 ou inferior.<br>(Consulte <i>Encravamento da impressora ou do papel</i> na página 105.)                                                                                                    |
| As páginas impressas não estão empilhadas ordenadamente.                                      | Certifique-se de que está a utilizar a aba do suporte do papel. (Consulte <i>Colocar papel e outros materiais de impressão</i> na página 9.)                                                                                                    |
| O aparelho não consegue imprimir<br>a partir do Adobe <sup>®</sup> Illustrator <sup>®</sup> . | Tente reduzir a resolução de impressão. (Consulte <i>Impressão</i> para Windows <sup>®</sup> ou <i>Impressão e Faxes</i> para Macintosh no <i>Manual do Utilizador de Software</i> incluído no CD-ROM.)                                                                                                    |

## Imprimir faxes recebidos

| Dificuldade                                                                                                    | Sugestões                                                                                                    |
|----------------------------------------------------------------------------------------------------|----------------------------------------------------------------------------------------------------|
| Impressão condensada e faixas<br>verticais brancas cruzam a página<br>ou as frases de cima e de baixo<br>estão cortadas. | Provavelmente houve uma má ligação, com estática ou interferências na linha telefónica. Peça que a outra pessoa lhe envie o fax novamente.                                                            |
| Linhas pretas verticais na recepção.                                                                                     | O digitalizador do remetente pode estar sujo. Peça que a outra pessoa faça uma cópia para confirmar se o problema é do aparelho dela. Tente receber de outro fax.                                     |
| Fax recebido a cores é impresso a preto e branco.                                                                        | Substitua os cartuchos de tinta de cor que atingiram o limite de duração e peça à outra pessoa que lhe envie de novo o fax a cores. (Consulte <i>Substituir os cartuchos de tinta</i> na página 107.) |
| As margens esquerda e direita<br>estão cortadas ou uma só página é<br>impressa em duas.                                  | Ligue a Redução automática. (Consulte <i>Imprimir um fax recebido reduzido</i> na página 39.)                                                                                                    |

# Linha telefónica ou ligações

| Dificuldade                                       | Sugestões                                                                                                    |
|---------------------------------------------------|----------------------------------------------------------------------------------------------------|
| A marcação não funciona.<br>(Sem tom de marcação) | Verifique se o aparelho está ligado à alimentação e se está ligado.                                                                                                    |
|                                                   | Verifique a ligação do cabo.                                                                                                    |
|                                                   | Altere a configuração Tons/Impulsos. (Consulte o Guia de Instalação Rápida.)                                                                                                    |
|                                                   | Levante o auscultador do telefone externo e aguarde por um tom de marcação.<br>Se não houver tom de marcação, peça à companhia dos telefones para verificar<br>a linha e/ou a tomada.                                                                                                    |
| O aparelho não responde quando contactado.        | Certifique-se de que o aparelho está no modo de recepção correcto para a sua configuração. (Consulte <i>Modos de recepção</i> na página 36.) Verifique o tom de marcação. Se possível, telefone para o seu aparelho para o ouvir atender. Se mesmo assim não atender, verifique a ligação do fio da linha telefónica. Se não houver nenhum toque quando telefonar para o seu aparelho, peça à companhia dos telefones que verifique a linha. |

### **Receber faxes**

| Dificuldade                  | Sugestões                                                                                                    |
|------------------------------|----------------------------------------------------------------------------------------------------|
| Não é possível receber faxes | Verifique a ligação do cabo.                                                                                                    |
|                              | Certifique-se de que o aparelho está no modo de recepção correcto para a sua configuração. (Consulte <i>Modos de recepção</i> na página 36.)                                                            |
|                              | Se tiver frequentemente interferências na linha telefónica, tente alterar as configurações do menu de Compatibilidade para Básico (p/ VoIP). (Consulte Interferência na linha telefónica na página 97.) |
|                              | Se ligar o seu aparelho a um PBX ou ISDN, configure o menu Tipo de linha telefónica para o seu tipo de telefone. (Consulte <i>Configurar o tipo de linha telefónica</i> na página 40.)                  |

### **Enviar faxes**

| Dificuldade                                                           | Sugestões                                                                                                    |
|-----------------------------------------------------------------------|----------------------------------------------------------------------------------------------------|
| Não é possível enviar faxes.                                          | Verifique a ligação do cabo.                                                                                                    |
|                                                                       | Certifique-se de que a tecla Fax está acesa. (Consulte Aceder ao modo                                                                                                    |
|                                                                       | Fax na pagina 30.)                                                                                                    |
|                                                                       | Peça à outra pessoa para verificar se o aparelho receptor tem papel.                                                                                                    |
|                                                                       | Imprima o Relatório de verificação da transmissão e procure erros. (Consulte <i>Relatórios</i> na página 50.)                                                                                                    |
| O Relatório de verificação da<br>transmissão indica<br>"RESULT:ERRO". | É provável que haja temporariamente ruído ou estática na linha. Tente enviar de novo o fax. Se enviar uma mensagem de PC FAX e aparecer "RESULT:ERRO" no Relatório de verificação da transmissão, o aparelho pode estar sem memória. Se o problema continuar, peça à companhia dos telefones para verificar a linha telefónica. |
|                                                                       | Se receber frequentemente erros de transmissão devido a possíveis interferências na linha telefónica, procure mudar a configuração do menu Compatibilidade para Básico (p/ VoIP). (Consulte Interferência na linha telefónica na página 97.)                                                                                    |
|                                                                       | Se ligar o seu aparelho a um PBX ou ISDN, configure o menu Tipo de linha telefónica para o seu tipo de telefone. (Consulte <i>Interferência na linha telefónica</i> na página 97.)                                                                                                    |
| Má qualidade de envio de fax.                                         | Tente alterar a resolução para Fino ou S. Fino. Faça uma cópia para verificar o funcionamento do digitalizador do aparelho. Se a qualidade da cópia não for boa, limpe o digitalizador. (Consulte <i>Limpar o vidro do digitalizador</i> na página 110.)                                                                        |
| Os faxes enviados vão em branco.                                      | Certifique-se de que colocou adequadamente o documento. (Consulte <i>Colocar documentos</i> na página 19.)                                                                                                    |
| Linhas pretas verticais no envio.<br>(apenas MFC-295CN)               | Se a cópia que efectuou apresentar o mesmo problema, limpe o digitalizador.<br>(Consulte <i>Limpar o vidro do digitalizador</i> na página 110.)                                                                                                    |

### Processar as chamadas recebidas

| Dificuldade                                           | Sugestões                                                                                                    |
|-------------------------------------------------------|----------------------------------------------------------------------------------------------------|
| O aparelho "escuta" uma voz como<br>sendo um tom CNG. | Se a Detecção de Fax estiver ligada, o aparelho fica mais sensível aos sons. Pode interpretar erradamente algumas vozes ou música na linha como um fax a tentar contactar e responder com tons de recepção de fax. Desactive o aparelho premindo <b>Parar/Sair</b> . Tente evitar este problema colocando a Detecção de Fax no modo desligado. (Consulte <i>Detecção de Fax</i> na página 39.)                                                                                                    |
| Enviar uma chamada de fax para o<br>aparelho.         | Se tiver atendido no aparelho, prima <b>Iniciar Mono</b> e desligue de imediato. Se tiver atendido num telefone externo ou numa extensão, prima o seu Código de activação remota (a predefinição é * 5 1). Quando o aparelho atender, desligue.                                                                                                    |
| Personalizar funções numa única<br>linha.             | Se tiver Chamada em espera, Chamada em espera/ID do chamador, um sistema de alarme ou qualquer outra função personalizada numa única linha telefónica do seu aparelho, pode criar um problema ao enviar e receber faxes.                                                                                                    |
|                                                       | <b>Por exemplo:</b> Se subscrever Chamada em espera ou outro serviço personalizado<br>e o seu sinal vier através da linha enquanto o aparelho está a enviar ou a receber<br>um fax, o sinal pode temporariamente interromper ou perturbar os faxes. A função<br>ECM (Modo de Correcção de Erros) da Brother deve ajudar a ultrapassar este<br>problema. Esta situação está relacionada com o sector dos sistemas telefónicos e<br>é comum a todos os dispositivos que enviam e recebem informações através de<br>uma única linha partilhada com funções personalizadas. Se evitar uma ligeira<br>interrupção é fundamental para o seu negócio, recomenda-se uma linha telefónica<br>separada sem funções personalizadas. |

# Dificuldades com a configuração dos menus

| Dificuldade                                                                                        | Sugestões                                                                                                    |
|----------------------------------------------------------------------------------------------------|----------------------------------------------------------------------------------------------------|
| O aparelho emite um som quando<br>tenta aceder ao menu Configurar<br>envio ou Configurar recepção. | Se a tecla Fax não estiver acesa, prima-a para ligar o modo Fax. A configuração de envio ou a configuração de recepção só estão disponíveis quando o aparelho está no modo Fax. |

# Dificuldades nas Cópias

| Dificuldade                                                                  | Sugestões                                                                                                    |
|------------------------------------------------------------------------------|----------------------------------------------------------------------------------------------------|
| Não é possível fazer uma cópia.                                              | Certifique-se de que a tecla Copiar está acesa. (Consulte Aceder ao modo                                                                                                    |
| As cópias saom om branco                                                     | Cortifique se de que colocou adequadamente e decumente. (Consulte Colocar                                                                                                    |
| As copias saem em branco.                                                    | documentos na página 19.)                                                                                                    |
| Aparecem faixas verticais nas cópias.                                        | Se aparecerem faixas verticais nas cópias, limpe o digitalizador. (Consulte <i>Limpar</i> o vidro do digitalizador na página 110.)                                                                  |
| Maus resultados nas cópias<br>quando se utiliza o ADF. (apenas<br>MFC-295CN) | Tente utilizar o vidro do digitalizador. (Consulte <i>Utilizar o vidro do digitalizador</i> na página 20.)                                                                                          |
| Aparecem linhas pretas verticais<br>nas cópias. (apenas MFC-295CN)           | As faixas ou linhas verticais pretas nas cópias são geralmente causadas por sujidade ou líquido corrector no vidro. Limpe o vidro. (Consulte <i>Limpar o vidro do digitalizador</i> na página 110.) |
| A opção Ajustar à página não<br>funciona correctamente.                      | Certifique-se de que o documento original não está inclinado.                                                                                                    |

# Dificuldades de Digitalização

| Dificuldade                                                                          | Sugestões                                                                                                    |
|--------------------------------------------------------------------------------------|----------------------------------------------------------------------------------------------------|
| Ocorrem erros TWAIN/WIA no início da digitalização.                                  | Certifique-se de que o controlador TWAIN/WIA Brother foi seleccionado como fonte principal. No PaperPort™ 11SE com OCR, clique em <b>Ficheiro</b> , <b>Digitalizar ou obter foto</b> e clique em <b>Seleccionar</b> para seleccionar o controlador Brother TWAIN/WIA. |
| O OCR não funciona.                                                                  | Tente aumentar a resolução do digitalizador.                                                                                                    |
| Maus resultados nas digitalizações<br>quando se utiliza o ADF. (apenas<br>MFC-295CN) | Tente utilizar o vidro do digitalizador. (Consulte <i>Utilizar o vidro do digitalizador</i> na página 20.)                                                                                                    |

### Dificuldades de Software

| Dificuldade                                                    | Sugestões                                                                                                    |
|----------------------------------------------------------------|----------------------------------------------------------------------------------------------------|
| Não é possível instalar software ou imprimir.                  | Execute o programa <b>Corrigir MFL-Pro Suite</b> incluído no CD-ROM. Este programa repara e reinstala o software.                                                                                                  |
| "Aparelho ocupado"                                             | Certifique-se de que o aparelho não apresenta uma mensagem de erro no ecrã de cristais líquidos.                                                                                                    |
| Não é possível imprimir imagens a partir do FaceFilter Studio. | Para utilizar o FaceFilter Studio, tem de instalar a aplicação FaceFilter Studio a partir do CD-ROM fornecido com o seu aparelho. Para instalar o FaceFilter Studio, consulte o <i>Guia de Instalação Rápida</i> . |
|                                                                | Além disso, antes de iniciar o FaceFilter Studio pela primeira vez, certifique-se de<br>que o aparelho Brother está activo e ligado ao computador. Poderá assim aceder<br>a todas as funções do FaceFilter Studio. |

# Dificuldades no PhotoCapture Center™

| Dificuldade                                                                              | Sugestões                                                                                                    |
|------------------------------------------------------------------------------------------|----------------------------------------------------------------------------------------------------|
| O disco amovível não funciona<br>correctamente.                                          | <ol> <li>Já instalou a actualização do Windows<sup>®</sup> 2000? Se não o tiver feito, siga estas<br/>instruções:</li> </ol>                                                                                     |
|                                                                                          | 1) Desligue o cabo USB.                                                                                                    |
|                                                                                          | <ol> <li>Instale a actualização do Windows<sup>®</sup> 2000 utilizando um dos seguintes<br/>métodos:</li> </ol>                                                                                                  |
|                                                                                          | <ul> <li>Instale o MFL-Pro Suite a partir do CD-ROM. (Consulte o Guia de<br/>Instalação Rápida.)</li> </ul>                                                                                                    |
|                                                                                          | <ul> <li>Transfira o Service Pack mais recente a partir do sítio Web da<br/>Microsoft.</li> </ul>                                                                                                    |
|                                                                                          | <ol> <li>Aguarde aproximadamente 1 minuto após a reinicialização do<br/>computador e, em seguida, ligue o cabo USB.</li> </ol>                                                                                   |
|                                                                                          | 2 Retire o cartão de memória ou a unidade de memória USB Flash e volte a colocá-la.                                                                                                    |
|                                                                                          | 3 Se tentou "Ejectar" enquanto estava no Windows <sup>®</sup> , retire o cartão de memória<br>ou a unidade de memória USB Flash antes de continuar.                                                              |
|                                                                                          | 4 Se aparecer uma mensagem de erro quando tentar ejectar o cartão de<br>memória ou a unidade de memória USB Flash, isso significa que um dos dois<br>está a ser utilizado. Aguarde um momento e tente novamente. |
|                                                                                          | 5 Se nada resultar, desligue o computador e o aparelho e, em seguida, volte a ligá-los. (Tem de desligar o cabo de alimentação do aparelho para o desligar.)                                                     |
| Não é possível aceder ao disco<br>amovível a partir do ícone do<br>ambiente de trabalho. | Certifique-se de que introduziu correctamente o cartão de memória ou a unidade de memória USB Flash.                                                                                                    |
| Falta parte da foto quando impressa.                                                     | Certifique-se de que a impressão sem margens e o recorte estão desactivados.<br>(Consulte <i>Impressão Sem margens</i> na página 67 e <i>Recortar</i> na página 67.)                                             |

### Dificuldades de Rede

| Dificuldade                       | Sugestões                                                                                                    |
|-----------------------------------|----------------------------------------------------------------------------------------------------|
| Não é possível imprimir na rede.  | Certifique-se de que o aparelho está ligado, online e Pronto. Imprima uma lista de<br>Configuração de Rede (consulte <i>Relatórios</i> na página 50) e verifique as<br>configurações de rede actuais impressas nesta lista.<br>(apenas MFC-295CN) Volte a ligar o cabo LAN ao hub para verificar se os cabos<br>e as ligações de rede estão em boas condições. Se possível, tente ligar o<br>aparelho a uma porta diferente do hub com um cabo diferente. Se as ligações<br>forem boas, o aparelho mostra LAN Activa durante 2 segundos. |
|                                   | (Se tiver problemas de rede, consulte o <i>Manual do Utilizador de Rede</i> no CD-ROM para obter mais informações.)                                                                                                    |
| A função de digitalização de rede | <utilizadores do="" windows<sup="">®&gt;</utilizadores>                                                                                                    |
| não funciona.                     | A configuração Firewall no seu computador pode rejeitar a necessária ligação de rede. Siga as instruções seguintes para desactivar a Firewall. Se estiver a utilizar um software de Firewall pessoal, consulte o Manual do Utilizador do software ou contacte o fabricante do software.                                                                                                    |
|                                   | Para utilizadores do Windows <sup>®</sup> XP SP2 e do Windows Vista <sup>®</sup> , consulte <i>Definições do Firewall</i> no <i>Manual do Utilizador de Software</i> do CD-ROM.                                                                                                    |
|                                   | Os utilizadores do Windows <sup>®</sup> XP SP1 devem visitar o Brother Solutions Center.<br>( <u>http://solutions.brother.com</u> )                                                                                                    |
|                                   | <utilizadores do="" macintosh=""></utilizadores>                                                                                                    |
|                                   | Volte a seleccionar o aparelho na aplicação Device Selector (Selector do Dispositivo) localizada em Macintosh HD/Library/Printers/Brother/Utilities/DeviceSelector ou a partir da lista de modelos do ControlCenter2.                                                                                                    |
| O computador não consegue         | <utilizadores do="" windows<sup="">®&gt;</utilizadores>                                                                                                    |
| encontrar o aparelho.             | A configuração Firewall no seu computador pode rejeitar a necessária ligação de rede. Para mais informações, consulte as instruções anteriores.                                                                                                    |
|                                   | <utilizadores do="" macintosh=""></utilizadores>                                                                                                    |
|                                   | Volte a seleccionar o aparelho na aplicação Device Selector (Selector do Dispositivo) localizada em Macintosh HD/Library/Printers/Brother/Utilities/DeviceSelector ou a partir da lista de modelos do ControlCenter2.                                                                                                    |
# Tom de marcação detecção

Quando enviar um fax automaticamente, por predefinição o aparelho aguarda um tempo predefinido antes de começar a marcar o número. Ao alterar a configuração de Tom de marcação para Detecção, pode fazer com que o aparelho faça a marcação assim que detectar o tom de marcação. Esta configuração pode poupar algum tempo quando se envia um fax para muitos números diferentes. Se alterar a configuração e começar a ter problemas com a marcação, deve voltar à predefinição NãoDetectado.

Prima Menu, 0, 5.

Prima ▲ ou ▼ para seleccionar Detecção OU NãoDetectado. Prima OK.

Prima Parar/Sair.

### Interferência na linha telefónica

Se estiver a ter problemas ao enviar ou receber um fax, devido a uma possível interferência na linha telefónica, recomendamos que ajuste a Equalização para compatibilidade de modo a reduzir a velocidade do modem para operações de fax.

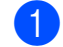

#### Prima Menu, 0, 7.

2 Prima ▲ ou V para seleccionar Normal (OU Básico(p/ VoIP)).

- Básico(p/ VoIP) reduz a velocidade do modem para 9.600 bps. A menos que a interferência seja um problema recorrente na sua linha telefónica, será preferível utilizar apenas quando necessário.
- Normal define a velocidade do modem para 14.400 bps. (Predefinição)

Prima OK.

Prima Parar/Sair.

### 🖉 Nota

Quando alterar a compatibilidade para Básico (p/ VoIP), a função ECM só fica disponível para o envio de faxes a cores.

# Mensagens de erro e manutenção

Tal como com qualquer produto sofisticado para escritório, podem ocorrer erros e os consumíveis precisam de ser substituídos. Neste caso, o aparelho identifica o erro e apresenta uma mensagem de erro. As mensagens de erro e manutenção mais comuns são descritas a seguir.

O próprio utilizador pode corrigir a maioria dos erros e mensagens de manutenção de rotina. Se necessitar de mais ajuda, o Brother Solutions Center oferece as mais recentes sugestões para a solução de problemas e questões mais frequentes.

Visite-nos em http://solutions.brother.com.

| Mensagem de erro                                                                                                    | Causa                                                                                                    | Acção                                                                                                    |
|----------------------------------------------------------------------------------------------------|----------------------------------------------------------------------------------------------------|----------------------------------------------------------------------------------------------------|
| Baixa Tempertura                                                                                                    | A cabeça de impressão está<br>demasiado fria.                                                                                 | Deixe o aparelho aquecer.                                                                                                    |
| C. M.md cheio                                                                                                    | O cartão de memória ou a<br>unidade de memória USB Flash<br>que está a utilizar já contém 999<br>ficheiros.                   | O seu aparelho só pode guardar no cartão<br>de memória ou na unidade de memória<br>USB Flash se estes contiverem menos de<br>999 ficheiros. Tente eliminar ficheiros não<br>utilizados para libertar algum espaço e<br>tente novamente.      |
| Desligado                                                                                                    | A outra pessoa ou o aparelho da outra pessoa parou a chamada.                                                                 | Tente enviar ou receber de novo.                                                                                                    |
| Dis.inutilizávelDesligue o<br>Dispositivo USB.                                                                                              | Foram ligados à interface directa<br>USB um dispositivo USB ou uma<br>unidade de memória USB Flash<br>que não são suportados. | Desligue o dispositivo da interface directa<br>USB.                                                                                                    |
|                                                                                                    | (Para mais informações, visite<br>http://solutions.brother.com.)                                                              |                                                                                                    |
| Disp.inutlizávelDesl. o<br>dispos. do conector<br>diant. Des. e ligue o<br>apar. premindo o botão<br>Ligar/Desligar no<br>painelde controlo | Um dispositivo danificado está<br>ligado à interface directa USB.                                                             | Desligue o dispositivo da interface directa<br>USB e prima <b>Ligar/Desligar</b> para desligar<br>o aparelho; em seguida, ligue de novo o<br>aparelho.                                                                                       |
| Erro de Media                                                                                                    | O cartão de memória está<br>corrompido, incorrectamente<br>formatado ou existe um problema<br>com o cartão de memória.        | Coloque o cartão novamente na ranhura<br>para verificar se está na posição correcta.<br>Se o erro se mantiver, verifique a unidade<br>multimédia (ranhura) do aparelho,<br>colocando outro cartão de memória que<br>saiba estar a funcionar. |
| ErroComunic                                                                                                    | A má qualidade da linha<br>telefónica causou um erro de<br>comunicação.                                                       | Tente enviar o fax de novo ou tente ligar o<br>aparelho a outra linha telefónica. Se o<br>problema continuar, contacte a companhia<br>dos telefones e peça-lhes que verifiquem a<br>linha telefónica.                                        |
| Feche Tampa Tint                                                                                                    | A tampa do cartucho de tinta não está completamente fechada.                                                                  | Feche com firmeza a tampa do cartucho de tinta até encaixá-la.                                                                                                    |
| Hub Inutilizável                                                                                                    | Foi ligado um Hub ou uma<br>unidade de memória USB Flash<br>com Hub à interface directa USB.                                  | O Hub ou a unidade de memória USB<br>Flash com Hub não são suportados.<br>Desligue o dispositivo da interface directa<br>USB.                                                                                                    |

| Mensagem de erro                   | Causa                                                                                                    | Асção                                                                                                    |
|------------------------------------|----------------------------------------------------------------------------------------------------|----------------------------------------------------------------------------------------------------|
| Impos. Digit. XX                   | Ocorreu um problema mecânico<br>no aparelho.<br>— <b>OU</b> —                                                                                                    | Consulte Impos. Limp. XX nesta tabela.                                                                                                    |
|                                    | Um objecto estranho tal como um<br>agrafo ou um pedaço de papel<br>rasgado entrou no aparelho.                                                                                                    |                                                                                                    |
| Impos. Impr. XX                    | Ocorreu um problema mecânico<br>no aparelho.<br>— <b>OU</b> —                                                                                                    | Consulte Impos. Limp. XX nesta tabela.                                                                                                    |
|                                    | Um objecto estranho tal como um<br>agrafo ou um pedaço de papel<br>rasgado entrou no aparelho.                                                                                                    |                                                                                                    |
| Impos. Inic. XX                    | Ocorreu um problema mecânico<br>no aparelho.<br>— <b>OU</b> —                                                                                                    | Consulte Impos. Limp. XX nesta tabela.                                                                                                    |
|                                    | agrafo ou um pedaço de papel<br>rasgado entrou no aparelho.                                                                                                    |                                                                                                    |
| Impos. Limp. XX                    | Ocorreu um problema mecânico                                                                                                    | Abra a tampa do digitalizador e retire<br>objectos estranhos e restos de papel do                                                                                                    |
| (Impos. Inic. XX)                  | - <b>OU</b> -                                                                                                    | interior do aparelho. Se a mensagem de                                                                                                    |
| (Impos. Impr. XX)                  | Um objecto estranho tal como um                                                                                                    | faxes ou o relatório de Histórico de faxes                                                                                                    |
| (Impos. Digit. XX)                 | rasgado entrou no aparelho.                                                                                                    | na página 103 antes de desligar o<br>aparelho, para que não perca mensagens<br>importantes. Em seguida, desligue o<br>aparelho da alimentação eléctrica durante<br>vários minutos e volte a ligá-lo.     |
| Impossível impr.<br>Mudar Tinta XX | Um ou mais cartuchos de tinta<br>acabaram. O aparelho pára todas<br>as operações de impressão.<br>Enquanto houver memória<br>disponível, os faxes<br>monocromáticos serão<br>memorizados. Se um aparelho<br>enviar um fax a cores, o protocolo<br>do seu aparelho pede que o fax<br>seja enviado no modo<br>monocromático. | Substitua os cartuchos de tinta. (Consulte<br><i>Substituir os cartuchos de tinta</i><br>na página 107.)                                                                                                 |
| Memória Cheia                      | A memória do aparelho está<br>cheia.                                                                                                    | Quando uma operação de cópia está em<br>curso, prima <b>Parar/Sair</b> , aguarde que as<br>outras operações em curso fiquem<br>concluídas e tente novamente.<br>Quando estiver a enviar um fax, consulte |
|                                    |                                                                                                    | na página 35.                                                                                                    |
|                                    | O cartão de memória ou a<br>unidade de memória USB Flash<br>que está a utilizar não possui<br>espaço livre suficiente para<br>digitalizar os documentos.                                                                                                    | Elimine ficheiros não utilizados do cartão<br>de memória ou da unidade de memória<br>USB Flash para libertar algum espaço e<br>tente novamente.                                                          |

| Mensagem de erro                | Causa                                                                                                    | Асção                                                                                                    |
|---------------------------------|----------------------------------------------------------------------------------------------------|----------------------------------------------------------------------------------------------------|
| Não detectado                   | Instalou um novo cartucho de<br>tinta de forma demasiado rápida e<br>o aparelho não o detectou.                                                                                                    | Retire o novo cartucho de tinta e volte a instalá-lo lentamente até o encaixar.                                                                            |
|                                 | Se estiver a utilizar tinta que não<br>seja original da Brother, o<br>aparelho pode não detectar o<br>cartucho de tinta.                                                                                                    | Substitua o cartucho por um cartucho de<br>tinta original da Brother. Se a mensagem<br>de erro permanecer, contacte o<br>revendedor da Brother.            |
|                                 | Um cartucho de tinta não foi<br>instalado correctamente.                                                                                                    | Retire o novo cartucho de tinta e volte a<br>instalá-lo lentamente até o encaixar.<br>(Consulte <i>Substituir os cartuchos de tinta</i><br>na página 107.) |
| Não registado                   | Tentou aceder a um número de<br>marcação rápida que não está<br>programado.                                                                                                    | Configure o número de marcação rápida.<br>(Consulte <i>Memorizar números de marcação rápida</i> na página 47.)                                             |
| Nenhum Cartucho<br>Sem Cartucho | Um cartucho de tinta não foi<br>instalado correctamente.                                                                                                    | Retire o novo cartucho de tinta e volte a<br>instalá-lo lentamente até o encaixar.<br>(Consulte <i>Substituir os cartuchos de tinta</i><br>na página 107.) |
| Papel encravado                 | O papel está bloqueado no aparelho.                                                                                                    | Retire o papel encravado efectuando os passos em <i>Encravamento da impressora ou do papel</i> na página 105.                                              |
|                                 |                                                                                                    | Certifique-se de que a guia do<br>comprimento do papel está ajustada ao<br>tamanho de papel correcto.                                                      |
| Pouca tinta pret                | O cartucho de tinta indicado está                                                                                                    | Encomende imediatamente um novo                                                                                                    |
| Pouca tinta amar                | enviar um fax a cores, o protocolo                                                                                                    | LCD indicar Impossível impr.                                                                                                    |
| Pouca tinta cião                | do seu aparelho pede que o fax                                                                                                    | (Consulte Substituir os cartuchos de tinta                                                                                                    |
| Pouca tinta mag                 | monocromático. Se o aparelho<br>que está a enviar tiver a<br>capacidade de convertê-lo, o fax<br>a cores será impresso no seu<br>aparelho como fax<br>monocromático.                                                              |                                                                                                    |
| Restam dados                    | Os dados de impressão ficaram<br>na memória do aparelho.                                                                                                    | Prima <b>Parar/Sair</b> . O aparelho cancela o trabalho e apaga-o da memória. Tente imprimir novamente.                                                    |
| S/respost./ocup.                | O número que marcou não atende ou está ocupado.                                                                                                    | Verifique o número e tente de novo.                                                                                                    |
| Sem Ficheiro                    | O cartão de memória ou a<br>unidade de memória USB Flash<br>colocados na unidade multimédia<br>não contêm um ficheiro .JPG.                                                                                                    | Coloque o cartão de memória ou a<br>unidade de memória USB Flash correctos<br>de novo na ranhura.                                                          |
| Sem ID chamada                  | Não há histórico de chamadas<br>recebidas. Não recebeu nenhuma<br>chamada, não activou a função<br>de ID do chamador no seu<br>aparelho ou não subscreveu o<br>serviço de ID do chamador junto<br>da sua companhia dos telefones. | Se pretender utilizar a função de ID do<br>chamador, contacte a sua companhia dos<br>telefones. (Consulte <i>ID do chamador</i><br>na página 41.)          |

| Mensagem de erro | Causa                                                                                                    | Acção                                                                       |
|------------------|----------------------------------------------------------------------------------------------------|-----------------------------------------------------------------------------|
| Só impressão P&B | Um ou mais cartuchos de tinta de cor acabaram.                                                                                                    | Substitua os cartuchos de tinta. (Consulte Substituir os cartuchos de tinta |
| Mudar Tinta X    | Pode utilizar o aparelho no modo<br>monocromático durante cerca de<br>quatro semanas, dependendo do<br>número de páginas que imprimir.                                                                                                    | na página 107.)                                                             |
|                  | Enquanto esta mensagem<br>aparecer no LCD, cada operação<br>funciona da seguinte forma:                                                                                                    |                                                                             |
|                  | ■ Impressão                                                                                                    |                                                                             |
|                  | Se clicar em <b>Escala de</b><br>cinzentos no separador<br><b>Avançado</b> do controlador da<br>impressora, pode utilizar o<br>aparelho como impressora no<br>modo monocromático.                                                                                            |                                                                             |
|                  | Copiar                                                                                                    |                                                                             |
|                  | Se o tipo de papel estiver<br>configurado para<br>Papel Comum OU<br>Papel Revestido, pode<br>fazer cópias no modo<br>monocromático.                                                                                                    |                                                                             |
|                  | Faxes                                                                                                    |                                                                             |
|                  | Se o tipo de papel for<br>configurado para<br>Papel Comum OU<br>Papel Revestido, O<br>aparelho recebe e imprime<br>faxes no modo<br>monocromático.                                                                                                    |                                                                             |
|                  | Se um aparelho enviar um fax<br>a cores, o protocolo do seu<br>aparelho pede que o fax seja<br>enviado no modo<br>monocromático.                                                                                                    |                                                                             |
|                  | Se o tipo de papel estiver<br>configurado para Outro Glossy<br>ou Brother BP71, o aparelho<br>pára todas as operações de<br>impressão. Se desligar o<br>aparelho ou retirar o cartucho de<br>tinta, não pode utilizar a máquina<br>até colocar um novo cartucho de<br>tinta. |                                                                             |
| Tampa Aberta     | A tampa do digitalizador não foi completamente fechada.                                                                                                    | Abra a tampa do digitalizador e feche-a novamente.                          |

| Mensagem de erro | Causa                                                                                                    | Acção                                                                                                    |
|------------------|----------------------------------------------------------------------------------------------------|----------------------------------------------------------------------------------------------------|
| Temperat Elevada | A cabeça de impressão está<br>demasiado quente.                                                                            | Deixe o aparelho arrefecer.                                                                                                    |
| Verif Tamho Ppel | O papel não tem o formato correcto.                                                                                        | Certifique-se de que a configuração de<br>Tamanho do Papel corresponde ao<br>tamanho do papel que está na gaveta.<br>Coloque o papel com o tamanho correcto<br>e, em seguida, prima <b>Iniciar Mono</b> ou<br><b>Iniciar Cor</b> . (Consulte <i>Tamanho do papel</i><br>na página 23.) |
| Verifique Docum. | O documento não foi inserido ou<br>alimentado correctamente ou o<br>documento digitalizado pelo ADF<br>era muito comprido. | Consulte Utilizar o ADF (apenas<br>MFC-295CN) na página 19.<br>Consulte Encravamento de documentos<br>(apenas MFC-295CN) na página 104.                                                                                                    |
| Verifique Papel  | O aparelho não tem papel ou o                                                                                              | Efectue um dos seguintes procedimentos:                                                                                                    |
|                  | colocado na gaveta do papel.                                                                                               | Coloque papel na gaveta de papel e,<br>em seguida, prima Iniciar Mono ou<br>Iniciar Cor.                                                                                                    |
|                  |                                                                                                    | Retire o papel, coloque-o novamente<br>e, em seguida, prima Iniciar Mono ou<br>Iniciar Cor. (Consulte Colocar papel e<br>outros materiais de impressão<br>na página 9.)                                                                                                    |
|                  | A Tampa de Desencravamento<br>de Papel não está devidamente<br>fechada.                                                    | Verifique se a Tampa de<br>Desencravamento de Papel está fechada.<br>(Consulte <i>Encravamento da impressora</i><br><i>ou do papel</i> na página 105.)                                                                                                    |
|                  | O papel está bloqueado no aparelho.                                                                                        | Retire o papel encravado, seguindo os passos descritos em <i>Encravamento da impressora ou do papel</i> na página 105.                                                                                                    |

## Transferir os seus faxes ou o relatório de Histórico de faxes

Se o LCD apresentar:

Impos. Limp. XX Impos. Inic. XX Impos. Impr. XX

Impos. Digit. XX

Recomendamos transferir os seus faxes para outro aparelho de fax. (Consulte Transferir faxes para outro aparelho de fax na página 103.)

Pode também transferir o relatório de Histórico de faxes para ver se há alguns faxes que precise de transferir. (Consulte Transferir o relatório de Histórico de faxes para outro aparelho de fax na página 103.)

#### Transferir faxes para outro aparelho de fax

Se não tiver configurado a ID da estação, não pode entrar no modo de transferência de faxes. (Consulte Introduzir informações pessoais (ID da estação) no Guia de Instalação Rápida.)

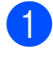

#### Prima Menu, 9, 0, 1.

- Efectue um dos seguintes procedimentos:
  - Se o LCD apresentar Nenhum dado, já não há mais faxes na memória do aparelho.

#### Prima Parar/Sair.

Se o LCD apresentar Digite nr. Fax, introduza o número de fax para o qual os faxes devem ser encaminhados.

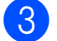

Prima Iniciar Mono.

#### Transferir o relatório de Histórico de faxes para outro aparelho de fax

Se não tiver configurado a ID da estação, não pode entrar no modo de transferência de faxes. (Consulte Introduzir informações pessoais (ID do aparelho) no Guia de Instalação Rápida.)

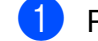

- Prima Menu, 9, 0, 2.
  - Introduza o número de fax para o qual o relatório de Histórico de faxes deve ser encaminhado.
- Prima Iniciar Mono.

### Encravamento de documentos (apenas MFC-295CN)

Os documentos podem ficar encravados na unidade ADF se não forem introduzidos ou alimentados convenientemente, ou se forem muito compridos. Siga os passos para eliminar um encravamento de papel.

#### O documento está encravado na parte superior da unidade ADF

- Retire o papel que não está encravado da unidade ADF.
- 2 Abra a tampa do ADF.
- 3 Puxe o documento encravado para cima e para a esquerda.

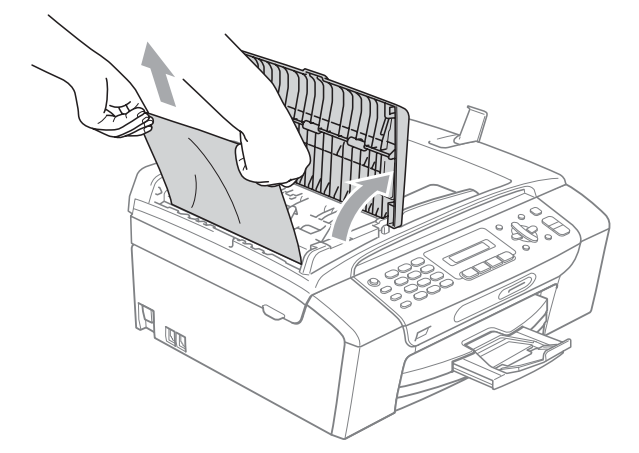

- Feche a tampa do ADF.
- Prima Parar/Sair.

# **IMPORTANTE**

Para evitar futuros encravamentos de documentos, feche a tampa do ADF correctamente pressionando-a com cuidado para baixo no meio.

#### O documento está encravado no interior da unidade ADF

- 1 Retire o papel que não está encravado da unidade ADF.
- 2 Levante a tampa dos documentos.
  - Puxe o documento encravado para a esquerda e para fora.

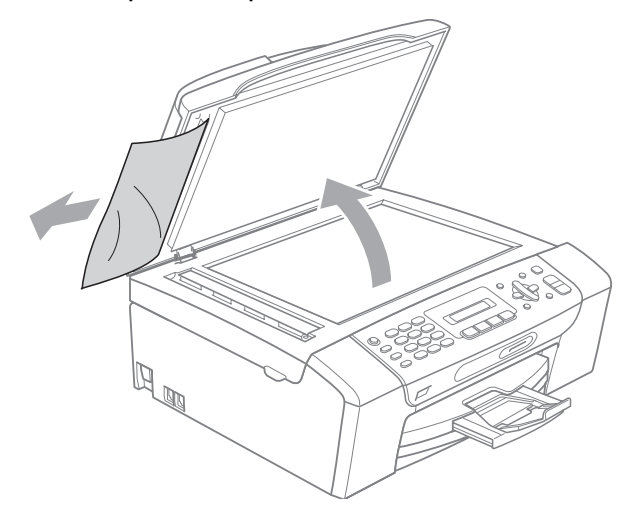

- Feche a tampa dos documentos.
- Prima Parar/Sair.

### Encravamento da impressora ou do papel

Remova o papel encravado em função da área onde ficou encravado no aparelho.

Se a aba do suporte do papel estiver aberta, feche-a e, em seguida, feche o suporte do papel. Remova a gaveta do papel completamente para fora do aparelho.

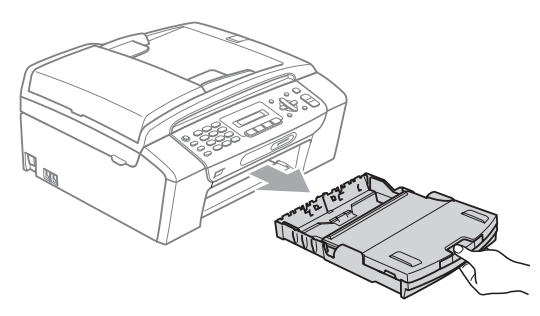

Puxe o papel encravado (1) e prima Parar/Sair.

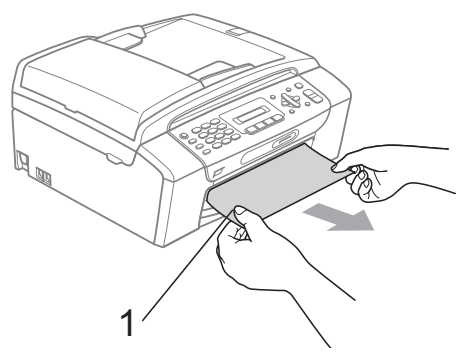

- 3 Elimine a mensagem de erro levantando a tampa do digitalizador pela parte frontal do aparelho e, em seguida, feche-a.
  - Se a mensagem de erro continuar a ser apresentada, ou se não conseguir retirar o papel encravado pela parte frontal do aparelho, prossiga para o próximo passo.

4 Abra a Tampa de Desencravamento de Papel (1) situada na parte de trás do aparelho. Remova o papel encravado do aparelho.

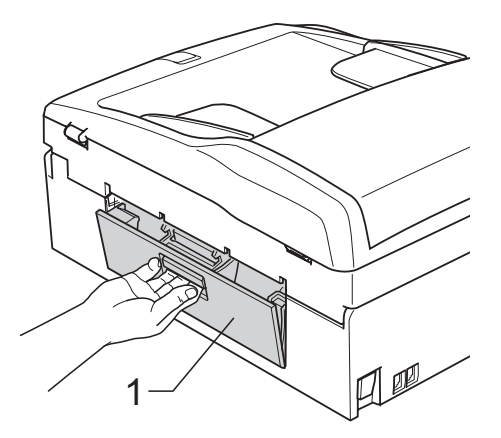

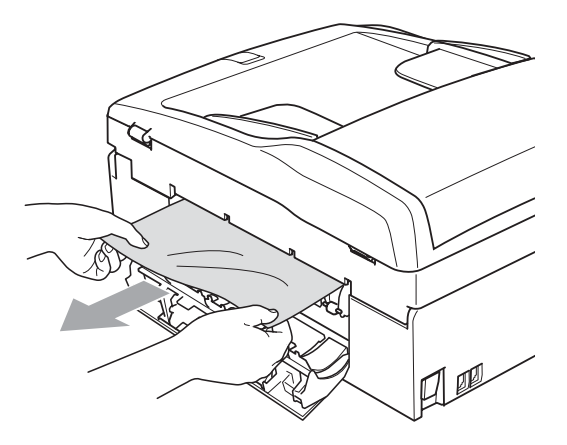

5 Feche a Tampa de Desencravamento de Papel. Certifique-se de que a tampa está

fechada correctamente.

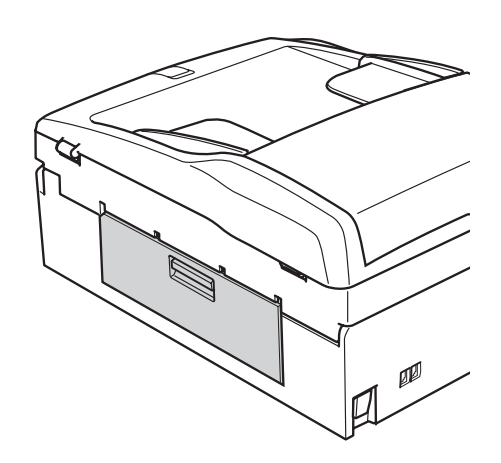

6 Com ambas as mãos, utilize as patilhas de plástico em ambos os lados do aparelho para levantar a tampa do digitalizador (1) até a fixar bem na posição de aberta.

Certifique-se de que não fica papel encravado no interior do aparelho. Verifique ambas as extremidades do carreto de impressão.

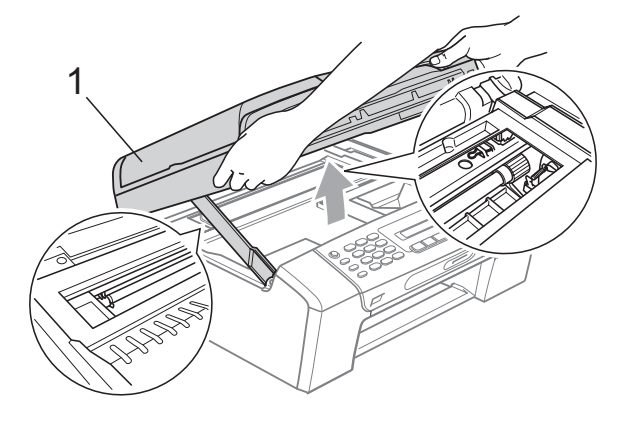

# **IMPORTANTE**

Antes de desligar o aparelho da alimentação, pode transferir os faxes que estão na memória para o PC ou para outro aparelho de fax, para que não perca nenhuma mensagem importante. (Consulte *Transferir os seus faxes ou o relatório de Histórico de faxes* na página 103.)

# IMPORTANTE

- Se o papel estiver encravado debaixo da cabeça de impressão, desligue o aparelho da fonte de alimentação e, em seguida, mova a cabeça de impressão para remover o papel.
- Se a cabeça de impressão estiver no canto direito, como indicado na figura, não pode deslocar a cabeça de impressão.
   Mantenha a tecla **Parar/Sair** premida até a cabeça de impressão se deslocar para o centro. Em seguida, desligue o aparelho da fonte de alimentação e retire o papel.

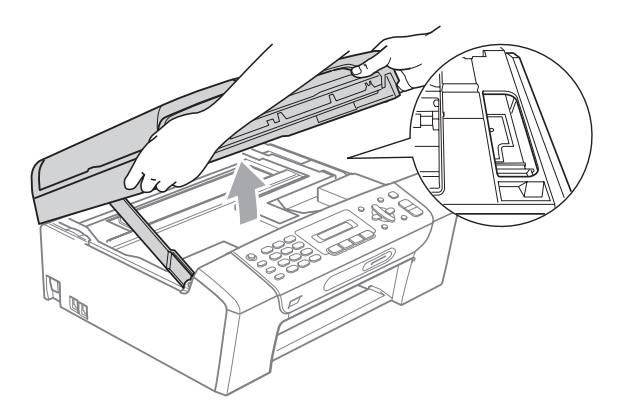

- Se a tinta entrar em contacto com a pele ou com vestuário, lave-os imediatamente com sabão ou detergente.
- Levante a tampa do digitalizador para libertar a fixação (①). Exerça uma ligeira pressão sobre o suporte da tampa do digitalizador (②) e feche a tampa do digitalizador (③) com ambas as mãos.

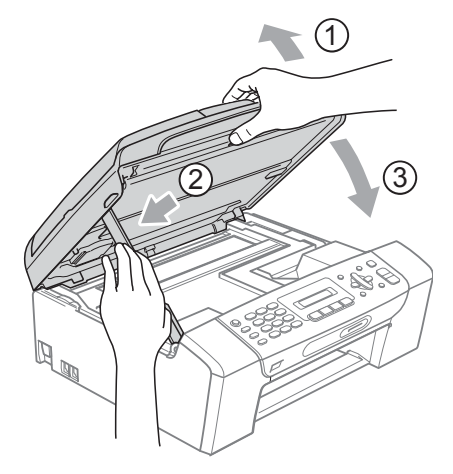

8 Introduza a gaveta do papel firmemente no aparelho. Mantendo a gaveta do papel no lugar devido, puxe para fora o suporte do papel até ouvir um estalido e, em seguida, abra a aba do suporte do papel.

# **IMPORTANTE**

Certifique-se de que puxa para fora o suporte do papel até ouvir um estalido.

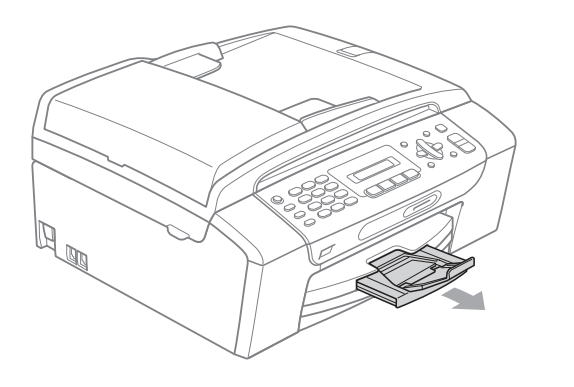

# Manutenção de rotina

# Substituir os cartuchos de tinta

O aparelho está equipado com um contador de pontos de tinta. O contador de pontos de tinta controla automaticamente o nível de tinta em cada um dos 4 cartuchos. Quando o aparelho detectar que um cartucho de tinta está quase vazio, o aparelho alerta-o com uma mensagem no ecrã de cristais líquidos.

O LCD (ecrã de cristais líquidos) informa-o sobre qual cartucho de tinta tem pouca tinta ou precisa de ser substituído. Siga as instruções do ecrã de cristais líquidos para substituir os cartuchos de tinta pela ordem correcta.

Embora o aparelho lhe indique para substituir um cartucho de tinta, ainda há uma pequena quantidade de tinta que resta no cartucho. É necessário conservar um pouco de tinta no cartucho para evitar que o ar seque e provoque danos nos elementos da cabeça de impressão.

# **IMPORTANTE**

As unidades multifunções Brother foram concebidas para utilizarem tinta de uma determinada especificação e funcionarem a um nível optimizado e fiável quando utilizadas em conjunto com cartuchos de tinta originais da Brother. A Brother não garante este óptimo e fiável desempenho se for utilizada tinta ou cartuchos com outras especificações. Deste modo, a Brother não recomenda o uso de cartuchos que não sejam cartuchos originais da marca Brother nem a recarga de cartuchos usados com tinta de outra origem. Se forem causados danos na cabeça de impressão ou noutras peças deste aparelho resultantes da utilização de outras marcas de tinta ou cartuchos de tinta, qualquer reparação efectuada pode não estar coberta pela garantia.

- Abra a tampa do cartucho de tinta. Se um ou mais cartuchos tiverem acabado, o LCD apresenta Impossível impr. OU Só impressão P&B.
- Prima o manípulo de libertação do encaixe, conforme ilustra a figura, para libertar o cartucho de tinta indicado no LCD. Retire o cartucho do aparelho.

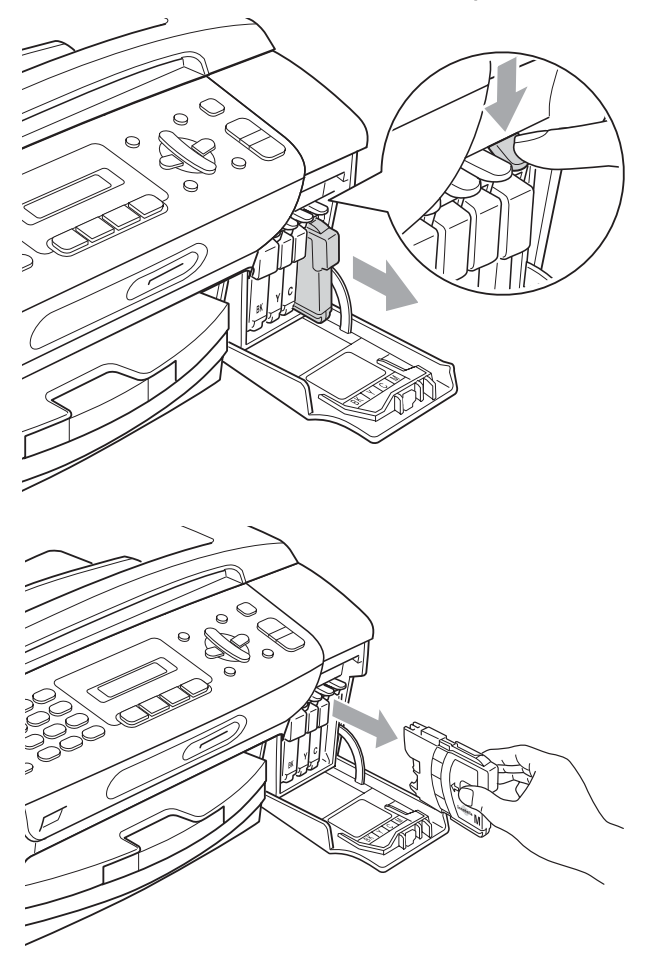

3 Abra a embalagem do novo cartucho de tinta da cor indicada pelo ecrã de cristais líquidos e retire-o.

4 Rode o botão verde da tampa de protecção amarela para a direita até ouvir um estalido para libertar a vedação de vácuo e, em seguida, retire a tampa (1).

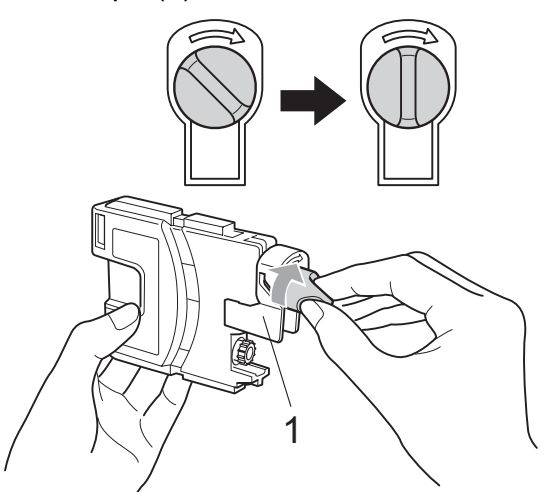

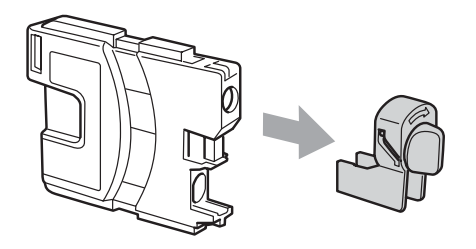

5 Cada cor tem a sua posição correcta. Insira o cartucho de tinta na direcção mostrada na seta da etiqueta.

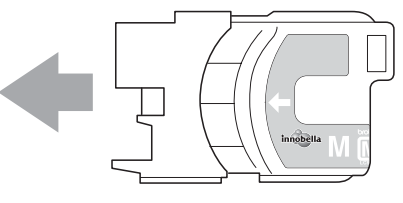

6 Com cuidado, empurre o cartucho de tinta para dentro até o encaixar e, em seguida, feche a tampa do cartucho de tinta.

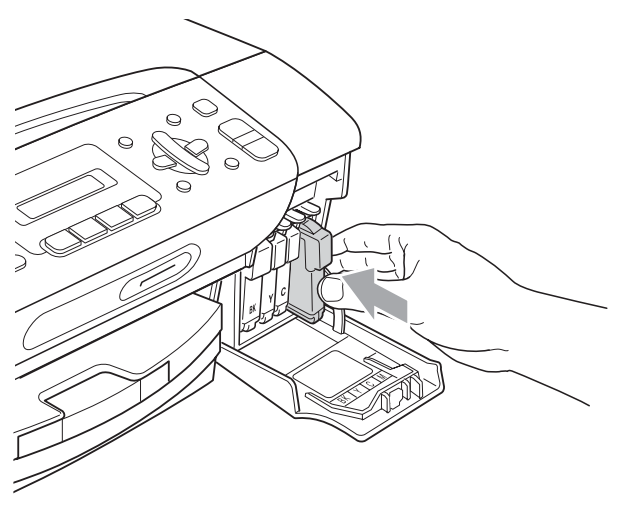

O aparelho reinicia automaticamente o contador de pontos de tinta.

## 🖉 Nota

- Se substituiu um cartucho de tinta, por exemplo, o preto, o LCD pode pedir-lhe para verificar se se trata de um cartucho novo (Mudou Cartucho Pret?). Para cada novo cartucho instalado, prima 1 (sim) para reiniciar automaticamente o contador de pontos de tinta para essa cor. Se o cartucho que instalou não for totalmente novo, prima 2 (não).
- Se o LCD indicar Nenhum Cartucho, Sem Cartucho OU Não detectado depois de instalar os cartuchos de tinta, verifique se os cartuchos de tinta estão instalados correctamente.

# AVISO

Se a tinta entrar em contacto com os olhos, lave-os imediatamente com água e consulte um médico se necessário.

# **IMPORTANTE**

- NÃO remova os cartuchos de tinta se não for necessário substituí-los. Se o fizer, poderá reduzir a quantidade da tinta e o aparelho não saberá a quantidade de tinta restante no cartucho.
- NÃO toque nas ranhuras de inserção dos cartuchos. Se o fizer, a tinta pode manchar a sua pele.
- Se a tinta entrar em contacto com a pele ou com vestuário, lave imediatamente com sabão ou detergente.
- Se misturar as cores por ter colocado os cartuchos de tinta na posição errada, limpe a cabeça de impressão várias vezes depois de colocar os cartuchos na posição correcta.
- Depois de abrir um cartucho de tinta, instale-o no aparelho e utilize-o no período de seis meses após a instalação. Utilize cartuchos novos até à data de validade indicada na embalagem.
- NÃO desmonte nem force o cartucho de tinta, porque isso pode causar a saída de tinta do cartucho.

# Limpar a parte exterior do aparelho

# **IMPORTANTE**

- Utilize detergentes neutrais. A limpeza com líquidos voláteis, como diluente ou benzina, danificam a parte exterior do aparelho.
- NÃO utilize materiais de limpeza com amoníaco.
- Não utilize álcool isopropilo para remover sujidade do painel de controlo. Pode rachar o painel.

# Limpe a parte exterior do aparelho da seguinte forma:

Remova a gaveta de papel (1)

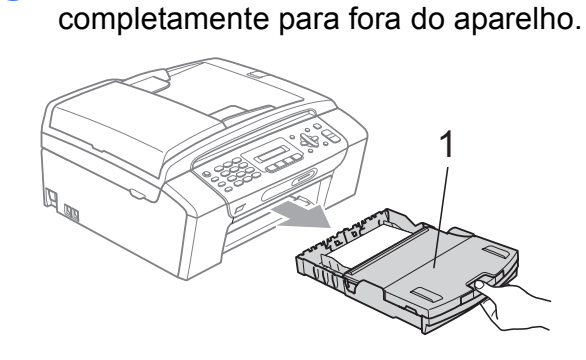

2 Limpe a parte exterior do aparelho com um pano seco, macio e que não liberte fibras para remover o pó.

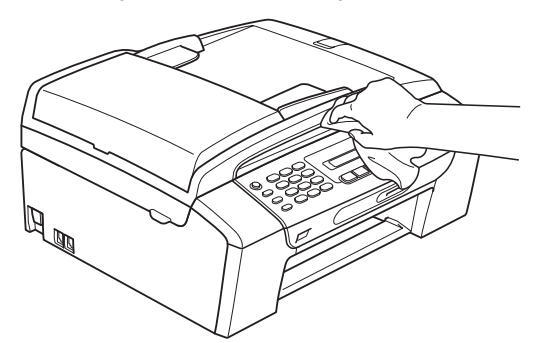

- 3 Levante a tampa da gaveta do papel e retire qualquer objecto que esteja preso dentro da gaveta do papel.
- Limpe a parte interior e exterior da gaveta do papel com um pano seco, macio e que não liberte fibras para remover o pó.

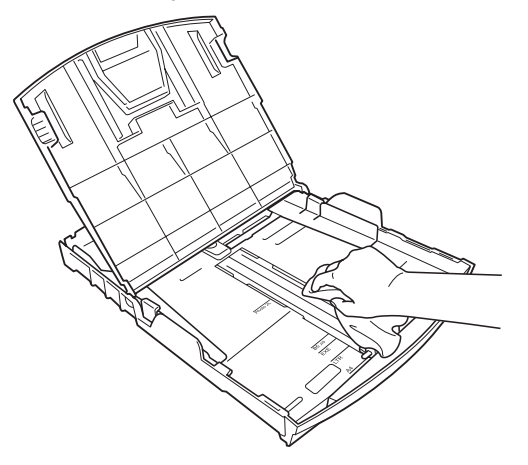

5 Feche a gaveta de saída do papel e coloque de novo a gaveta do papel firmemente no aparelho.

## Limpar o vidro do digitalizador

 Levante a tampa do documento (1). Limpe o vidro do digitalizador (2) e a superfície em plástico branco (3) com um pano macio e que não largue pêlos humedecido com um limpa-vidros que não seja inflamável.

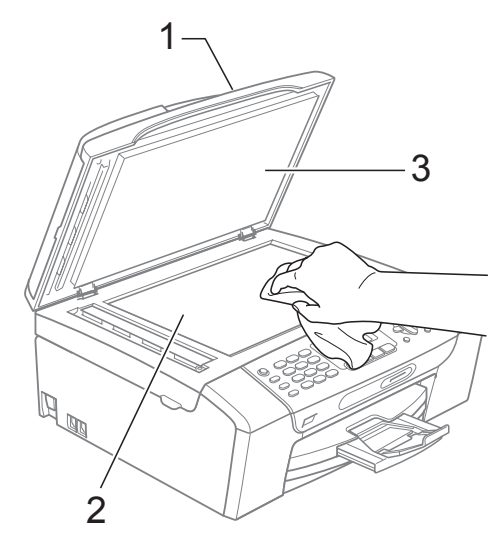

(apenas MFC-295CN) Na unidade ADF, limpe a barra branca (1) e a tira de vidro (2) com um pano macio e que não largue pêlos humedecido com um limpa-vidros que não seja inflamável.

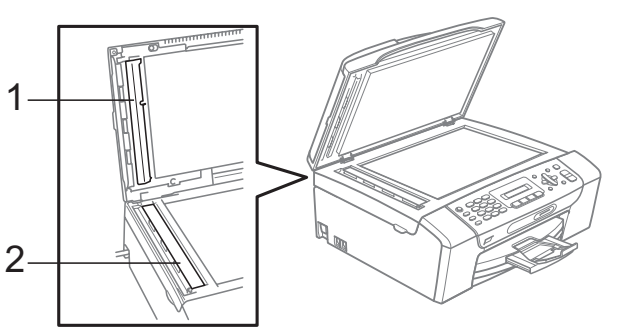

Solução de problemas e manutenção de rotina

### 🖉 Nota

Para além da limpeza do vidro do digitalizador e da tira de vidro com um limpa-vidros que não seja inflamável, passe a ponta do dedo por cima do vidro do digitalizador e da tira de vidro para ver se consegue sentir alguma coisa sobre eles. Se sentir sujidade ou resíduos, limpe o vidro do digitalizador e a tira de vidro de novo, prestando especial atenção a essa área. Poderá ser necessário repetir o processo de limpeza três ou quatro vezes. Para testar, faça uma cópia após cada tentativa de limpeza.

# Limpar a faixa de impressão do aparelho

# AVISO

Certifique-se de que desliga o aparelho da tomada eléctrica antes de limpar a faixa de impressão para evitar choques eléctricos.

Levante a tampa do digitalizador até a fixar bem na posição de aberta.

Limpe a faixa de impressão do aparelho (1) e a área circundante, retirando tinta eventualmente derramada com um pano macio, seco e que não largue pêlos.

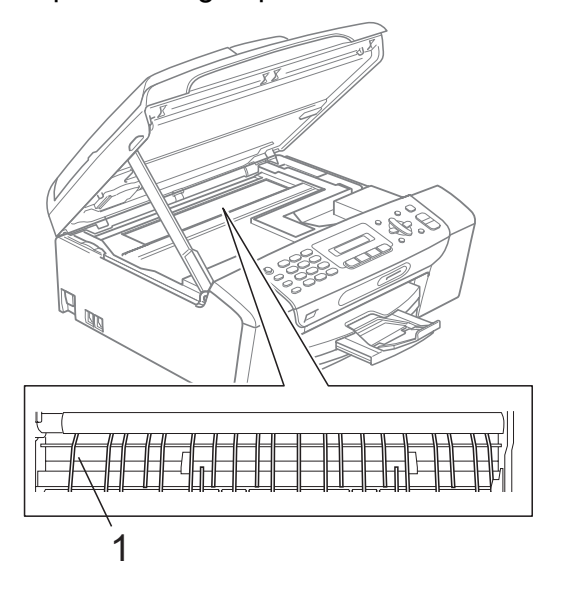

# Limpar os rolos de recolha do papel

- Remova a gaveta do papel completamente para fora do aparelho.
- 2 Desligue o aparelho da tomada eléctrica e abra a Tampa de Desencravamento de Papel (1) situada na parte de trás do aparelho.

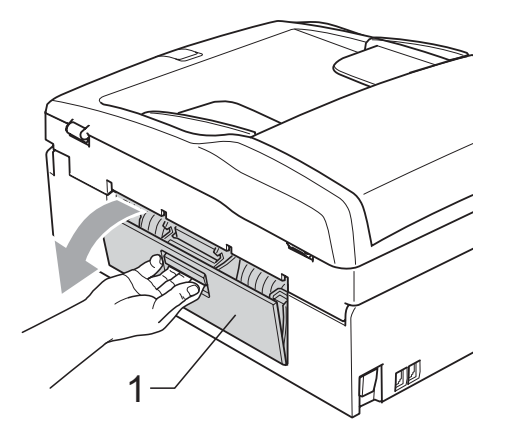

3 Limpe os rolos de recolha de papel (1) com um cotonete embebido em álcool isopropilo.

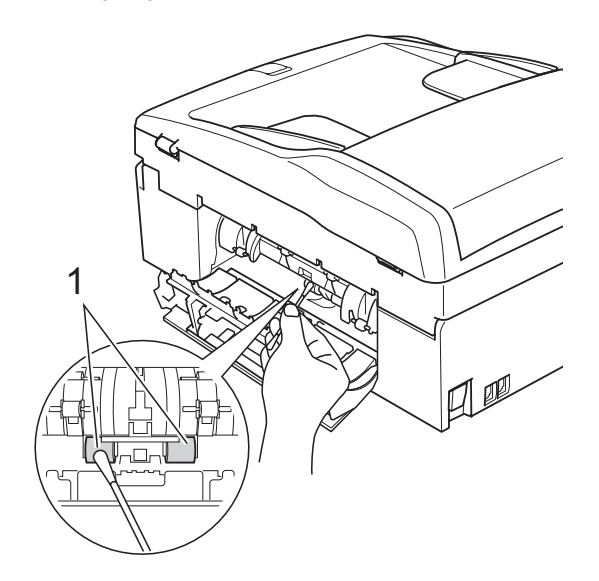

- 4) Feche a Tampa de Desencravamento de Papel. Certifique-se de que a tampa está fechada correctamente.
- 5 Reinstale a gaveta de papel no aparelho.
- Volte a ligar o cabo de alimentação.

### Limpar a cabeça de impressão

Para manter uma boa qualidade de impressão, o aparelho limpa automaticamente a cabeça de impressão. Pode iniciar o processo de limpeza manualmente se tiver um problema de qualidade de impressão.

Limpe a cabeça de impressão e os cartuchos de tinta se aparecer uma linha horizontal no texto ou nos gráficos, ou texto em branco nas páginas impressas. Pode limpar somente o Preto, três cores de cada vez

(Amarelo/Cião/Magenta) ou as quatro cores ao mesmo tempo.

A limpeza da cabeça de impressão consome tinta. Limpar demasiado frequentemente gasta tinta desnecessariamente.

# **IMPORTANTE**

NÃO toque na cabeça de impressão. Tocar na cabeça de impressão pode causar danos permanentes e anular a garantia da mesma.

### Prima Menu, 8, 2.

**Prima** ▲ ou ▼ para seleccionar Preto, Cor **OU** Todos. Prima **OK**.

O aparelho limpa a cabeça de impressão. Quando terminar a limpeza, o aparelho volta automaticamente ao modo de espera.

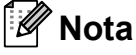

Se limpar a cabeça de impressão pelo menos cinco vezes e a qualidade de impressão não melhorar, experimente instalar um cartucho de substituição novo e original da marca Brother para cada cor problemática. Experimente voltar a limpar a cabeça de impressão mais cinco vezes. Se a impressão não tiver melhorado, contacte o revendedor da Brother.

### Verificar a qualidade da impressão

Se a impressão tiver cores e textos desbotados ou matizados, alguns dos bocais podem estar obstruídos. Pode controlar isso imprimindo uma Folha de Verificação da Qualidade de Impressão e examinando o padrão de verificação dos bocais.

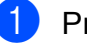

Prima Menu, 8, 1.

Prima ▲ ou ▼ para seleccionar Qual. Impressão. Prima OK.

3 Prima Iniciar Cor. O aparelho começa a imprimir a Folha de Verificação da Qualidade de Impressão.

Solução de problemas e manutenção de rotina

4 Verifique a qualidade dos quatro blocos de cor na folha.

Qualidade OK?

1.sim 2.não

5 Efectue um dos seguintes procedimentos:

- Se todas as linhas forem claras e visíveis, prima 1 para escolher sim e avance para o passo (9).
- Se faltarem linhas curtas como se indica em seguida, prima 2 para seleccionar não.

OK

Má

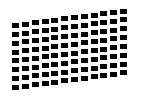

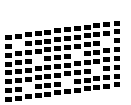

6 O LCD (ecrã de cristais líquidos) pergunta se a qualidade de impressão está OK para o preto e as três cores.

Preto ok?

1.sim 2.não

Prima 1 (sim) ou 2 (não).

O LCD (ecrã de cristais líquidos) pergunta se deseja iniciar a limpeza.

Começa Limpando?

1.sim 2.não

Prima 1 (sim). O aparelho começa a limpar a cabeça de impressão.

8 Depois de terminada a limpeza, prima Iniciar Cor.

O aparelho inicia de novo a impressão da Folha de Verificação da Qualidade de Impressão e volta para o passo 4.

#### 9 Prima Parar/Sair.

Se repetir este procedimento pelo menos cinco vezes e a qualidade de impressão continuar má, substitua o cartucho de tinta da cor obstruída. Depois de substituir o cartucho de tinta, verifique a qualidade de impressão. Se o problema ainda assim persistir, repita a limpeza e os testes pelo menos cinco vezes para o novo cartucho. Se ainda faltar tinta, contacte o revendedor da Brother.

# IMPORTANTE

NÃO toque na cabeça de impressão. Tocar na cabeça de impressão pode causar danos permanentes e anular a garantia da mesma.

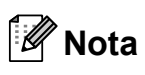

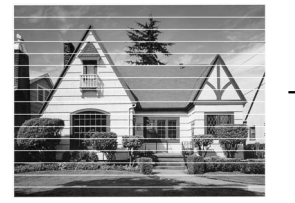

Quando um bocal da cabeça de impressão estiver bloqueado, a amostra impressa assemelha-se a isto.

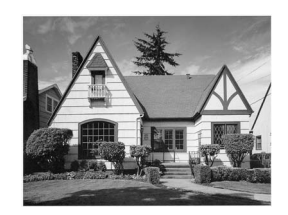

Depois de limpar o bocal da cabeça de impressão, as linhas horizontais desaparecem.

## Verificar o alinhamento da impressão

Pode ser necessário ajustar o alinhamento da impressão após o transporte do aparelho ou se o texto impresso ficar impreciso e as imagens ficarem desbotadas.

- Prima Menu, 8, 1.
  - Prima ▲ ou ▼ para seleccionar Alinhamento. Prima OK.
- 3 Prima Iniciar Mono ou Iniciar Cor. O aparelho começa a imprimir a Folha de Verificação do Alinhamento.

Alinhamento OK?

#### 1.sim 2.não

- Verifique os testes de impressão de 600 ppp e 1200 ppp para ver se o número 5 se assemelha ao número 0.
  - Se as amostras do número 5 para os testes de impressão de 600 ppp e 1200 ppp forem as melhores correspondências, prima 1 (sim) para terminar a verificação do alinhamento e avance para o passo 7.
  - Se outro número de teste for uma melhor correspondência para 600 ppp ou 1200 ppp, prima 2 (não) para o seleccionar.
- Para 600 ppp, prima o número do teste de impressão que mais se assemelha à amostra número 0 (1-8).

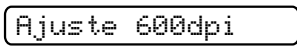

- Selec Melhor #5
- Para 1200 ppp, prima o número do teste de impressão que mais se assemelha à amostra número 0 (1-8).

(Ajuste 1200dpi

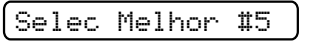

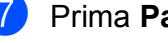

Prima Parar/Sair.

### Verificar o volume da tinta

Pode verificar a tinta que resta no cartucho.

- Prima Menu, 8, 3.
- O ecrã de cristais líquidos indica o volume da tinta.
- 3) Prima ▲ ou V para seleccionar a cor que pretende verificar.
- Prima Parar/Sair.

#### **Nota**

Pode verificar o nível de tinta a partir do computador. (Consulte Impressão para Windows<sup>®</sup> ou *Impressão e Faxes* para Macintosh no Manual do Utilizador de Software incluído no CD-ROM.)

# Informações do aparelho

# Controlar o número de série

Pode ver o número de série do aparelho no LCD.

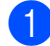

Prima Menu, 7, 1.

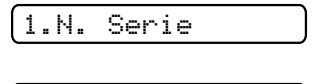

(XXXXXXXXXX

Prima Parar/Sair.

## Funções de reposição

Estão disponíveis as seguintes funções de reinício:

1 Rede

Pode repor as configurações predefinidas do servidor de impressão, tais como as informações de endereco IP.

2 Marc Ráp.&Fax

A marcação rápida repõe as seguintes configurações:

- Marcação rápida (Marcação rápida e configuração de grupos)
- ID da estação (Nome e número)
- Configurações de relatórios (Relatório de verificação da transmissão, Lista de marcação rápida e Histórico de faxes)
- 3 Defin. todas

Pode reiniciar todas as configurações do aparelho para as de fábrica.

A Brother recomenda vivamente que efectue esta operação quando eliminar o aparelho.

# 🖉 Nota

Desligue o cabo de interface antes de seleccionar Rede ou Defin. todas.

### Como efectuar a reposição do aparelho

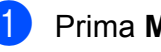

Prima Menu, 0, 8.

Prima ▲ ou V para escolher a função de reposição que pretende utilizar. Prima OK.

- Prima 1. reset ou 2. sair.
- Prima 1 para confirmar.

# Embalar e transportar o aparelho

Sempre que transportar o aparelho, utilize os materiais de empacotamento fornecidos com o aparelho. Siga as instruções em baixo para embalar correctamente o seu aparelho. Os danos causados no aparelho durante o transporte não são cobertos pela garantia.

# **IMPORTANTE**

É importante consentir que o aparelho "estacione" a cabeça de impressão após um trabalho de impressão. Ouça cuidadosamente o aparelho antes de o desligar para verificar se todos os ruídos mecânicos pararam. Não consentir que o aparelho conclua o processo de estacionamento pode causar problemas de impressão e possíveis danos na cabeça de impressão.

- Abra a tampa do cartucho de tinta.
- Prima o manípulo de libertação do encaixe para libertar o cartucho de tinta e retirar todos os cartuchos de tinta. (Consulte Substituir os cartuchos de tinta na página 107.)
- Instale a peça de protecção verde e feche a tampa do cartucho de tinta.

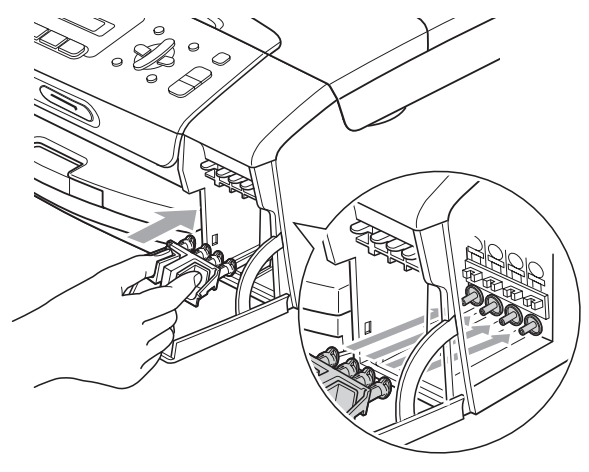

# **IMPORTANTE**

 Certifique-se de que as presilhas de plástico existentes em ambos os lados da peça de protecção verde (1) ficaram bem encaixadas (2).

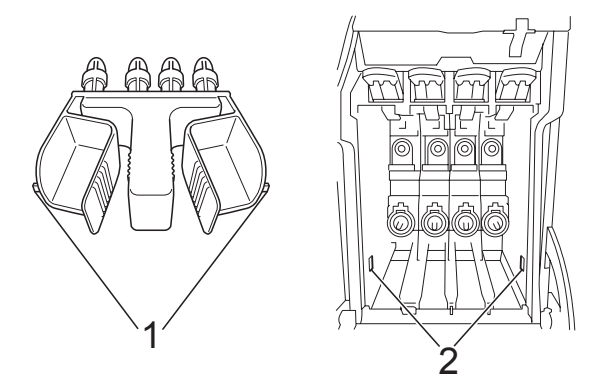

- Se não encontrar a peça de protecção verde, NÃO remova os cartuchos de tinta antes do transporte. É muito importante que o aparelho seja transportado com a peça de protecção verde ou os cartuchos de tinta instalados. O transporte sem estes acessórios pode danificar o aparelho e anular a garantia.
- 4 Desligue o aparelho da tomada telefónica de parede e retire o fio da linha telefónica do aparelho.
- 5 Desligue o aparelho da tomada eléctrica.
- 6 Com ambas as mãos, utilize as presilhas de plástico em ambos os lados do aparelho para levantar a tampa do digitalizador até ficar fixa na posição aberta. Em seguida, desligue o cabo de interface do aparelho, se estiver ligado.

Solução de problemas e manutenção de rotina

7 Levante a tampa do digitalizador (①) para libertar a fixação. Pressione com cuidado o suporte da tampa do digitalizador (②) e feche a tampa do digitalizador (③).

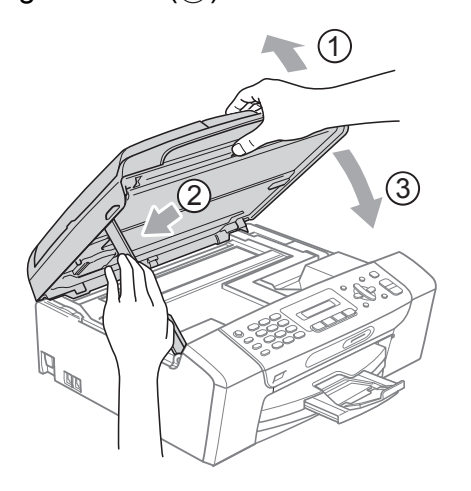

8 Embrulhe o aparelho no saco de plástico.

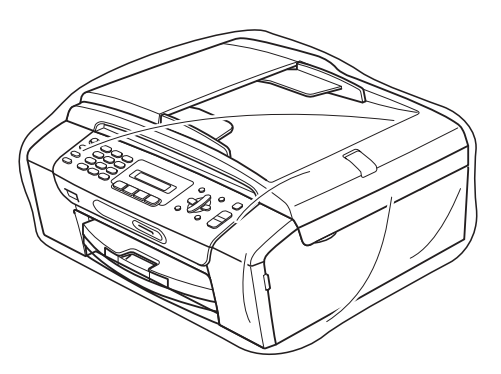

Oloque o aparelho e os materiais impressos na embalagem original com o material de empacotamento original, conforme o ilustrado. Não embale os cartuchos usados na embalagem.

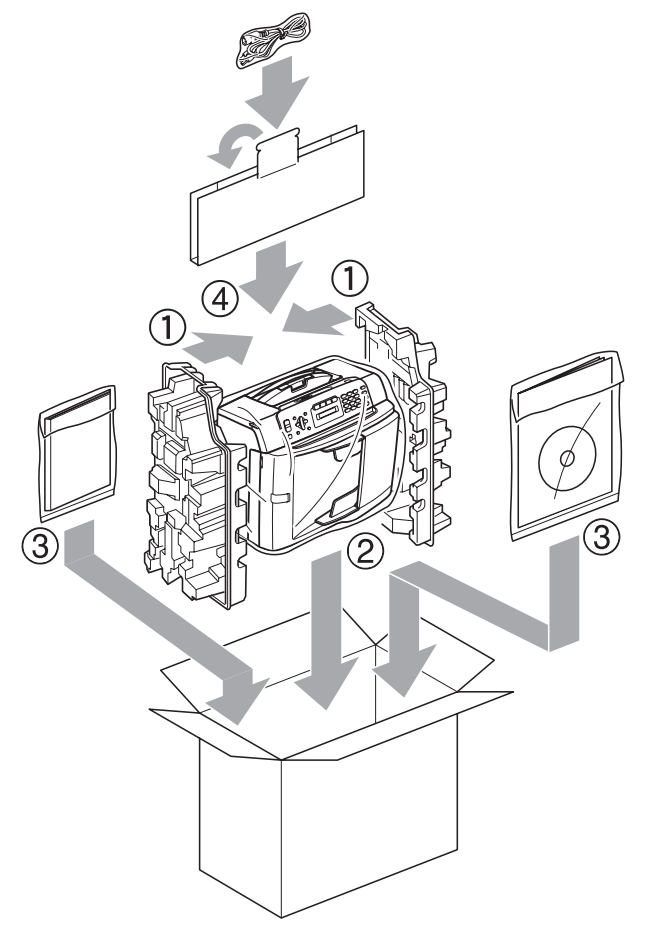

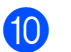

Feche a caixa e coloque fita.

С

# Menu e Funções

# Programação no ecrã

O aparelho foi concebido para um funcionamento fácil com a programação do ecrã LCD através das teclas de menu. A programação de fácil utilização ajuda-o a tirar o máximo partido de todas as opções de menu disponíveis no aparelho.

Como pode efectuar toda a programação no LCD, criámos instruções visuais detalhadas para o ajudar a configurar o aparelho. Tudo o que deve fazer é seguir as instruções que o ajudam em todas as selecções dos menus e opções de configuração.

## Tabela de menus

Pode programar o aparelho utilizando a tabela de menus que começa na página 120. Estas páginas contêm uma lista das selecções e opções dos menus.

Prima **Menu** e a seguir os números de menu para programar o aparelho.

## Armazenamento na memória

Mesmo que haja uma falha de energia, não perderá as configurações dos menus, pois estas são gravadas permanentemente. As configurações temporárias (como Contraste, modo Internacional, entre outras) perdem-se. Poderá ter de acertar a data e a hora.

# Teclas dos menus

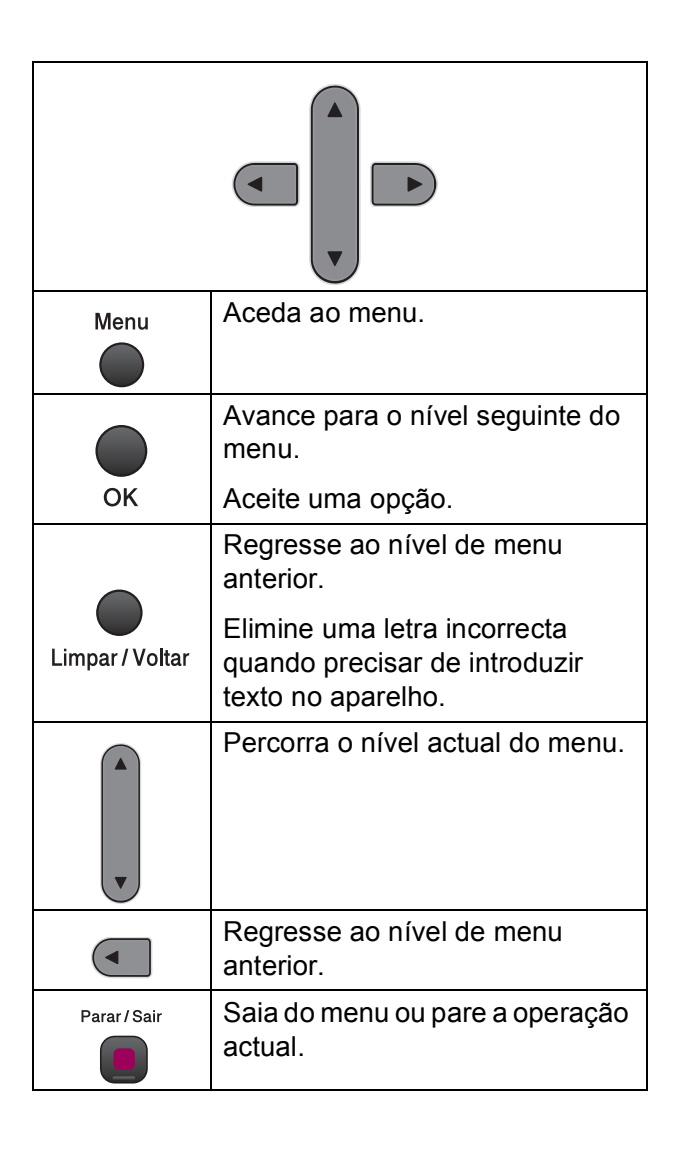

Para aceder ao modo de menu:

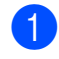

1 Prima Menu.

2 Seleccione uma opção.

- Prima 1 para o menu Configuração geral.
- Prima 2 para o menu Fax.
- Prima 3 para o menu Copiar.
- Prima 0 para o menu Configuração inicial.

Pode percorrer mais facilmente cada um dos níveis do menu premindo ▲ ou ▼ na direcção que pretender.

- 3 Prima **OK** quando a opção pretendida aparecer no LCD. O LCD mostra depois o nível de menu seguinte.
- 4 Prima ▲ ou ▼ para avançar para a selecção de menu seguinte.
- 5 Prima OK.

Quando terminar de definir uma opção, o LCD indica Aceite.

6 Prima Parar/Sair.

# Tabela de Menus

A tabela de menus ajuda a compreender as selecções de menu e opções existentes nos programas do aparelho. As configurações de fábrica são indicadas a negrito com um asterisco.

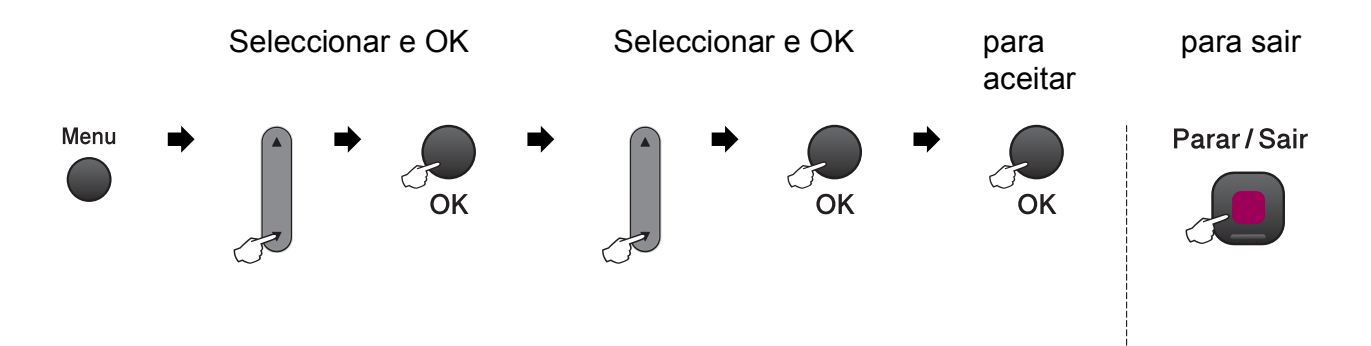

| Menu Principal | Sub-menu           | Selecções de menu        | Opções                 | Descrições                | Página |
|----------------|--------------------|--------------------------|------------------------|---------------------------|--------|
| 1.Config.geral | 1.Modo Temprzado   | —                        | 0 Seg                  | Define a hora de          | 22     |
|                |                    |                          | 30 Segs                | regressar ao modo Fax.    |        |
|                |                    |                          | 1 Min                  |                           |        |
|                |                    |                          | 2 Mins*                |                           |        |
|                |                    |                          | 5 Mins                 |                           |        |
|                |                    |                          | Desl                   |                           |        |
|                | 2.Tipo de Papel    | —                        | Papel Comum*           | Configura o tipo de       | 23     |
|                |                    |                          | Papel Revestido        | papel na gaveta do papel. |        |
|                |                    |                          | Brother BP71           |                           |        |
|                |                    |                          | Outro Glossy           |                           |        |
|                |                    |                          | Transparência          |                           |        |
|                | 3.Tam. de Papel    | —                        | A4*                    | Configura o tamanho do    | 23     |
|                |                    |                          | A5                     | papel na gaveta do papel. |        |
|                |                    |                          | 10x15cm                |                           |        |
|                |                    |                          | Letter                 |                           |        |
|                |                    |                          | legal                  |                           |        |
|                | As configurações o | de fábrica são indicadas | s a negrito com um ast | erisco.                   |        |

| Menu Principal | Sub-menu                                                              | Selecções de menu | Opções  | Descrições                                                                                | Página |  |  |
|----------------|-----------------------------------------------------------------------|-------------------|---------|-------------------------------------------------------------------------------------------|--------|--|--|
| 1.Config.geral | 4.Volume                                                              | 1.Toque de camp.  | Desl    | Ajusta o volume de                                                                        | 23     |  |  |
| (Continuação)  |                                                                       |                   | Baixo   | toque.                                                                                    |        |  |  |
|                |                                                                       |                   | Med*    |                                                                                           |        |  |  |
|                |                                                                       |                   | Alto    |                                                                                           |        |  |  |
|                |                                                                       | 2.Beeper          | Desl    | Ajusta o nível de volume                                                                  | 23     |  |  |
|                |                                                                       |                   | Baixo*  | do beeper.                                                                                |        |  |  |
|                |                                                                       |                   | Med     |                                                                                           |        |  |  |
|                |                                                                       |                   | Alto    |                                                                                           |        |  |  |
|                |                                                                       | 3.Altifalante     | Desl    | Ajusta o volume do                                                                        | 24     |  |  |
|                |                                                                       |                   | Baixo   | altifalante.                                                                              |        |  |  |
|                |                                                                       |                   | Med*    |                                                                                           |        |  |  |
|                |                                                                       |                   | Alto    |                                                                                           |        |  |  |
|                | 5.Dia Auto                                                            | _                 | Lig*    | Muda automaticamente                                                                      | 24     |  |  |
| 6.Contra       |                                                                       |                   | Desl    | para o horário de<br>poupança de energia.                                                 |        |  |  |
|                | 6.Contraste LCD                                                       | —                 | Claro   | Ajusta o contraste do                                                                     | 25     |  |  |
|                |                                                                       |                   | Escuro* | LCD.                                                                                      |        |  |  |
|                | 7.Modo espera                                                         | _                 | 1 Min   | Pode seleccionar o<br>tempo que o aparelho<br>fica inactivo até entrar<br>no modo espera. | 25     |  |  |
|                |                                                                       |                   | 2 Mins  |                                                                                           |        |  |  |
|                |                                                                       |                   | 3 Mins  |                                                                                           |        |  |  |
|                |                                                                       |                   | 5 Mins* |                                                                                           |        |  |  |
|                |                                                                       |                   | 10 Mins |                                                                                           |        |  |  |
|                |                                                                       |                   | 30 Mins |                                                                                           |        |  |  |
|                |                                                                       |                   | 60 Mins |                                                                                           |        |  |  |
| 2.Fax          | 1.Conf.recepção                                                       | 1.Número toques   | 00      | Define o número de                                                                        | 38     |  |  |
|                | (Apenas no                                                            |                   | 01      | toques antes de o                                                                         |        |  |  |
|                | modo Fax)                                                             |                   | 02*     | modo Somente Fax ou                                                                       |        |  |  |
|                |                                                                       |                   | 03      | Fax/Tel.                                                                                  |        |  |  |
|                |                                                                       |                   | 04      |                                                                                           |        |  |  |
|                |                                                                       |                   | 05      |                                                                                           |        |  |  |
|                |                                                                       |                   | 06      |                                                                                           |        |  |  |
|                | As configurações de fábrica são indicadas a negrito com um asterisco. |                   |         |                                                                                           |        |  |  |

| Menu Principal                                                        | Sub-menu                                | Selecções de menu | Opções          | Descrições                                      | Página |
|-----------------------------------------------------------------------|-----------------------------------------|-------------------|-----------------|-------------------------------------------------|--------|
| 2.Fax                                                                 | 1.Conf.recepção                         | 2.Temp.toq.f/t    | 20Segs          | Define a duração do                             | 38     |
| (Continuação)                                                         | (Apenas no                              |                   | 30Segs*         | pseudo/toque duplo F/T                          |        |
|                                                                       | modo Fax)                               |                   | 40Segs          |                                                 |        |
|                                                                       | (Continuação)                           |                   | 70Segs          |                                                 |        |
|                                                                       |                                         | 3.Recep. Fácil    | Lig*            | Recebe mensagens de                             | 39     |
|                                                                       |                                         |                   | Desl            | fax automaticamente                             |        |
|                                                                       |                                         |                   |                 | chamada e escutar um                            |        |
|                                                                       |                                         |                   |                 | tom de fax.                                     |        |
|                                                                       |                                         | 4.Cód remoto      | Lig* (*51, #51) | Permite-lhe atender                             | 45     |
|                                                                       |                                         |                   | Desl            | numa extensão ou num                            |        |
|                                                                       |                                         |                   |                 | telefone externo e                              |        |
|                                                                       |                                         |                   |                 | ligar ou desligar o                             |        |
|                                                                       |                                         |                   |                 | aparelho. Estes códigos                         |        |
|                                                                       |                                         |                   |                 | podem ser<br>personalizados.                    |        |
|                                                                       |                                         | 5.Redução auto    | Lig*            | Diminui o tamanho dos                           | 39     |
|                                                                       |                                         |                   | Desl            | faxes recebidos.                                |        |
|                                                                       | 2.Conf.envio<br>(Apenas no<br>modo Fax) | 1.Contraste       | Auto*           | Altera os tons mais                             | 33     |
|                                                                       |                                         |                   | Claro           | claros ou mais escuros                          |        |
|                                                                       |                                         |                   | Escuro          | dos faxes enviados.                             |        |
|                                                                       |                                         | 2.Resol de Fax    | Standard*       | Define a resolução                              | 33     |
|                                                                       |                                         |                   | Fino            | predefinida dos faxes                           |        |
|                                                                       |                                         |                   | S.Fino          |                                                 |        |
|                                                                       |                                         |                   | Foto            |                                                 |        |
|                                                                       |                                         | 3.Tx imediata     | Só próximo fax  | Envia um fax sem                                | 34     |
|                                                                       |                                         |                   | Lig             | utilizar a memória.                             |        |
|                                                                       |                                         |                   | Desl*           |                                                 |        |
|                                                                       |                                         | 4.Modo internac   | Lig             | Se tiver problemas no                           | 35     |
|                                                                       |                                         |                   | Desl*           | envio de faxes para o<br>estrangeiro, configure |        |
|                                                                       |                                         |                   |                 | como ligado.                                    |        |
|                                                                       |                                         | 0.Tam.Vdr Digit.  | A4*             | Ajusta a área de                                | 31     |
|                                                                       |                                         |                   | Letter          | digitalização do vidro do                       |        |
|                                                                       |                                         |                   |                 | do documento.                                   |        |
| As configurações de fábrica são indicadas a negrito com um asterisco. |                                         |                   |                 |                                                 |        |

#### Menu e Funções

С

| Menu Principal | Sub-menu                                                              | Selecções de menu | Opções           | Descrições                                                                                    | Página |  |  |
|----------------|-----------------------------------------------------------------------|-------------------|------------------|-----------------------------------------------------------------------------------------------|--------|--|--|
| 2.Fax          | 3.Repor Registos                                                      | 1.Relatório XMIT  | Lig              | Define a configuração                                                                         | 49     |  |  |
| (Continuação)  |                                                                       |                   | Lig+Img          | inicial do Relatorio de verificação da                                                        |        |  |  |
|                |                                                                       |                   | Desl*            | transmissão e do                                                                              |        |  |  |
|                |                                                                       |                   | Desl+Img         | Histórico de faxes.                                                                           |        |  |  |
|                |                                                                       | 2.Rel. Periodico  | Desl             |                                                                                               | 50     |  |  |
|                |                                                                       |                   | Todos os 50 Fax* |                                                                                               |        |  |  |
|                |                                                                       |                   | A cada 6 horas   |                                                                                               |        |  |  |
|                |                                                                       |                   | A cada 12 horas  |                                                                                               |        |  |  |
|                |                                                                       |                   | A cada 24 horas  |                                                                                               |        |  |  |
|                |                                                                       |                   | A cada 2 dias    |                                                                                               |        |  |  |
|                |                                                                       |                   | A cada 7 dias    |                                                                                               |        |  |  |
|                | 4.Trab.restantes                                                      | —                 | —                | Verifica que tarefas<br>estão na memória e<br>permite-lhe cancelar<br>tarefas escolhidas.     | 32     |  |  |
|                | 0.Vários                                                              | 1.Bloq TX         | —                | Impede utilizadores não<br>autorizados de alterar<br>as configurações<br>actuais do aparelho. | 26     |  |  |
|                |                                                                       | 3.ID chamada      | Lig*             | Permite ver ou imprimir<br>uma lista das últimas                                              | 41     |  |  |
|                |                                                                       |                   | Desl             | 30 IDs de chamadores                                                                          |        |  |  |
|                |                                                                       |                   | Exibir nr.       | memorizadas.                                                                                  |        |  |  |
|                |                                                                       |                   | Imprime relat.   |                                                                                               |        |  |  |
| 3.Copiar       | 1.Qualidade                                                           | —                 | Rápido           | Escolhe a resolução da<br>cópia para o tipo de                                                | 53     |  |  |
|                |                                                                       |                   | Normal*          | documento.                                                                                    |        |  |  |
|                |                                                                       |                   | Melhor           |                                                                                               |        |  |  |
|                | 2.Brilho                                                              | —                 |                  | Ajusta o brilho das<br>cópias.                                                                | 57     |  |  |
|                |                                                                       |                   | _□□□∎□+          |                                                                                               |        |  |  |
|                |                                                                       |                   | -□□∎□□+*         |                                                                                               |        |  |  |
|                |                                                                       |                   | -□■□□□+          |                                                                                               |        |  |  |
|                |                                                                       |                   |                  |                                                                                               |        |  |  |
|                | 3.Contraste                                                           | —                 | -□□□□■+          | Ajusta o contraste das                                                                        | 57     |  |  |
|                |                                                                       |                   | +                |                                                                                               |        |  |  |
|                |                                                                       |                   |                  |                                                                                               |        |  |  |
|                |                                                                       |                   | +                |                                                                                               |        |  |  |
|                |                                                                       |                   | +                |                                                                                               |        |  |  |
|                | As configurações de fábrica são indicadas a negrito com um asterisco. |                   |                  |                                                                                               |        |  |  |

| Menu Principal | Sub-menu                                                              | Selecções de menu | Opções          | Descrições                                      | Página   |  |
|----------------|-----------------------------------------------------------------------|-------------------|-----------------|-------------------------------------------------|----------|--|
| 4.Captura Foto | 1.Qualid Impress                                                      | _                 | Normal          | Escolha a qualidade de                          | 66       |  |
|                |                                                                       |                   | Foto*           | impressão.                                      |          |  |
|                | 2.Tipo de Papel                                                       | —                 | Papel Comum     | Escolha o papel e o tipo                        | 66       |  |
|                |                                                                       |                   | Papel Revestido | de papel.                                       |          |  |
|                |                                                                       |                   | Brother BP71    |                                                 |          |  |
|                |                                                                       |                   | Outro Glossy*   |                                                 |          |  |
|                | 3.Tam. de Papel                                                       | —                 | 10x15cm*        | Escolha o tamanho do                            | 66       |  |
|                |                                                                       |                   | 13x18cm         | papel.                                          |          |  |
|                |                                                                       |                   | Letter          |                                                 |          |  |
|                |                                                                       |                   | A4              |                                                 |          |  |
|                | 4.Tam.Impr.                                                           | —                 | 8x10cm          | Escolha o tamanho da                            | 67       |  |
|                |                                                                       |                   | 9x13cm          | Impressao. (Aparece se escolher A4 ou Letter no |          |  |
|                |                                                                       |                   | 10x15cm         | menu Tamanho do                                 |          |  |
|                |                                                                       |                   | 13x18cm         | Papel.)                                         |          |  |
|                |                                                                       |                   | 15x20cm         |                                                 |          |  |
|                |                                                                       |                   | Formato máx.*   |                                                 |          |  |
|                | 5.Brilho                                                              | —                 | +               | Ajusta o brilho.                                | 67       |  |
|                |                                                                       |                   | +               |                                                 |          |  |
|                |                                                                       |                   | +*              |                                                 |          |  |
|                |                                                                       |                   | +               |                                                 |          |  |
|                |                                                                       |                   |                 |                                                 |          |  |
|                | 6.Contraste                                                           | —                 |                 | Ajusta o contraste.                             | 67       |  |
|                |                                                                       |                   | +               |                                                 |          |  |
|                |                                                                       |                   | -□□∎□□+*        |                                                 |          |  |
|                |                                                                       |                   |                 |                                                 |          |  |
|                |                                                                       |                   |                 |                                                 |          |  |
|                | 7.Recortar                                                            | —                 | Lig*            | Recorta a imagem à                              | 67       |  |
|                |                                                                       |                   | Desl            | volta da margem para<br>ficar do tamanho do     |          |  |
|                |                                                                       |                   |                 | papel ou da impressão.                          |          |  |
|                |                                                                       |                   |                 | Desactive esta função<br>se deseiar imprimir    |          |  |
|                |                                                                       |                   |                 | imagens inteiras ou para                        |          |  |
|                |                                                                       |                   |                 | evitar recortes                                 |          |  |
|                | 8.Sem margens                                                         |                   | Lig*            | Expande a área de                               | 67       |  |
|                |                                                                       |                   | Desl            | impressão para ajustar                          |          |  |
|                |                                                                       |                   |                 | as margens do papel.                            |          |  |
|                | 9.Imprimir Data                                                       | -                 | Lig             | Imprime a data na fotografia.                   | 68       |  |
|                | A                                                                     |                   | Desl*           |                                                 | <u> </u> |  |
|                | As configurações de fábrica são indicadas a negrito com um asterisco. |                   |                 |                                                 |          |  |

| Menu Principal | Sub-menu           | Selecções de menu        | Opções               | Descrições                                            | Página |
|----------------|--------------------|--------------------------|----------------------|-------------------------------------------------------|--------|
| 4.Captura Foto | 0.Digit.p/C.M.Md   | 1.Qualidade              | P/B 200x100 ppp      | Selecciona a resolução                                | 69     |
| (Continuação)  |                    | P/                       | Р/В 200 ррр          | da Digitalização para o<br>tipo de documento          |        |
|                |                    |                          | Cor 150 ppp*         |                                                       |        |
|                |                    |                          | Cor 300 ppp          |                                                       |        |
|                |                    |                          | Cor 600 ppp          |                                                       |        |
|                |                    | 2.FichroTipo P&B         | TIFF*                | Selecciona o formato de                               | 69     |
|                |                    |                          | PDF                  | ficheiro predefinido para<br>digitalização a preto e  |        |
|                |                    |                          |                      | branco.                                               |        |
|                |                    | 3.FicheirTipoCor         | PDF*                 | Selecciona o formato de                               | 69     |
|                |                    |                          | JPEG                 | ficheiro predefinido para<br>a digitalização a cores. |        |
|                | As configurações o | de fábrica são indicadas | a negrito com um ast | erisco.                                               |        |

#### Menu Rede (MFC-253CW, MFC-255CW e MFC-257CW)

| Nível1 | Nível2             | Nível3                | Nível4                   | Opções                          | Descrições                          |
|--------|--------------------|-----------------------|--------------------------|---------------------------------|-------------------------------------|
| 5.Rede | 1.TCP/IP           | 1.BOOT Method         | —                        | Automático*                     | Escolhe o                           |
|        |                    |                       |                          | Estático                        | método BOOT<br>mais adaptado        |
|        |                    |                       |                          | RARP                            | às suas                             |
|        |                    |                       |                          | BOOTP                           | necessidades.                       |
|        |                    |                       |                          | DHCP                            |                                     |
|        |                    | 2.Endereço IP         | —                        | [000-255].                      | Introduza o                         |
|        |                    |                       |                          | [000-255].                      | endereço IP.                        |
|        |                    |                       |                          | [000-255].                      |                                     |
|        |                    |                       |                          | [000-255]                       |                                     |
|        |                    | 3.Subnet Mask         | —                        | [000-255].                      | Introduza a                         |
|        |                    |                       |                          | [000-255].                      | máscara de sub-<br>rede             |
|        |                    |                       |                          | [000-255].                      | 1000.                               |
|        |                    |                       |                          | [000-255]                       |                                     |
|        |                    | 4.Gateway             | —                        | [000-255].                      | Introduza o                         |
|        |                    |                       |                          | [000-255].                      | endereço<br>Gateway                 |
|        |                    |                       |                          | [000-255].                      | Culoway.                            |
|        |                    |                       |                          | [000-255]                       |                                     |
|        |                    | 5.Nome do nó          | —                        | BRWXXXXXXXXXXXXX                | Introduza o nome<br>do nó.          |
|        |                    | 6.Config WINS         | —                        | Auto*                           | Escolha o modo                      |
|        |                    |                       |                          | Estático                        | de configuração<br>WINS.            |
|        |                    | 7.WINS Server         | _                        | (Primário)                      | Especifica o                        |
|        |                    |                       |                          | (Cogundária)                    | servidor primário                   |
|        |                    |                       |                          | 000.000.000.000                 | ou secundário.                      |
|        |                    | 8.DNS Server          | _                        | (Primário)<br>000.000.000.000   | Especifica o<br>endereço IP do      |
|        |                    |                       |                          | (Secundário)<br>000.000.000.000 | servidor primário<br>ou secundário. |
|        |                    | 9.APIPA               | _                        | Lig*                            | Atribui                             |
|        |                    |                       |                          | Desl                            | automaticamente                     |
|        |                    |                       |                          |                                 | partir do intervalo                 |
|        |                    |                       |                          |                                 | de endereços da                     |
|        | Consulte o Manual  | do Utilizador de Ra   | <br>ede incluído no CD-l |                                 | iiyaçau iucai.                      |
|        | As configurações d | le fábrica são indica | adas a negrito com i     | um asterisco.                   |                                     |
|        |                    |                       |                          |                                 |                                     |

| Nível1                  | Nível2                                                                | Nível3          | Nível4 | Opções | Descrições                                                                                  |
|-------------------------|-----------------------------------------------------------------------|-----------------|--------|--------|---------------------------------------------------------------------------------------------|
| 5.Rede<br>(Continuação) | 2.Assis.Configur                                                      | _               | —      | _      | Pode configurar<br>o servidor de<br>impressão.                                              |
|                         | 3.SES/WPS/AOSS                                                        | _               | _      | _      | Pode configurar<br>facilmente a sua<br>rede sem fios<br>com o método de<br>premir um botão. |
|                         | 4.WPS c/ cód PIN                                                      | —               | —      | —      | Pode configurar<br>a sua rede sem<br>fios utilizando<br>WPS com um<br>código PIN.           |
|                         | 5.Estado da WLAN                                                      | 1.Estado        | _      | _      | Pode ver o<br>estado da rede<br>sem fios.                                                   |
|                         |                                                                       | 2.Sinal         | —      | _      | Pode ver a força<br>do sinal da rede<br>sem fios.                                           |
|                         |                                                                       | 3.SSID          | —      | —      | Pode ver o SSID actual.                                                                     |
|                         |                                                                       | 4.Modo Comunic. | _      | _      | Pode ver o modo<br>de comunicação<br>actual.                                                |
|                         | 6.Endereço MAC                                                        | _               | _      |        | Pode consultar o<br>endereço MAC<br>do seu aparelho<br>a partir do painel<br>de controlo.   |
|                         | 7.WLAN Activa                                                         | —               | —      | Lig    | Permite utilizar a                                                                          |
|                         |                                                                       |                 |        | Desl*  | ligação à rede<br>sem fios.                                                                 |
|                         | 0.Reiniciar rede                                                      | _               |        | _      | Restaura todas<br>as configurações<br>de rede para as<br>configurações de<br>fábrica.       |
|                         | Consulte o Manual do Utilizador de Rede incluído no CD-ROM.           |                 |        |        |                                                                                             |
|                         | As configurações de fábrica são indicadas a negrito com um asterisco. |                 |        |        |                                                                                             |

#### (MFC-295CN)

| Nível1 | Nível2                                                                | Nível3        | Nível4 | Opções                          | Descrições                              |  |
|--------|-----------------------------------------------------------------------|---------------|--------|---------------------------------|-----------------------------------------|--|
| 5.Rede | 1.TCP/IP                                                              | 1.BOOT Method | _      | Automático*                     | Escolhe o                               |  |
|        |                                                                       |               |        | Estático                        | método BOOT<br>mais adaptado<br>às suas |  |
|        |                                                                       |               |        | RARP                            |                                         |  |
|        |                                                                       |               |        | BOOTP                           | necessidades.                           |  |
|        |                                                                       |               |        | DHCP                            |                                         |  |
|        |                                                                       | 2.Endereço IP | —      | [000-255].                      | Introduza o                             |  |
|        |                                                                       |               |        | [000-255].                      | endereço IP.                            |  |
|        |                                                                       |               |        | [000-255].                      |                                         |  |
|        |                                                                       |               |        | [000-255]                       |                                         |  |
|        |                                                                       | 3.Subnet Mask | —      | [000-255].                      | Introduza a                             |  |
|        |                                                                       |               |        | [000-255].                      | máscara de sub-<br>rede.                |  |
|        |                                                                       |               |        | [000-255].                      |                                         |  |
|        |                                                                       |               |        | [000-255]                       |                                         |  |
|        |                                                                       | 4.Gateway     | —      | [000-255].                      | Introduza o                             |  |
|        |                                                                       |               |        | [000-255].                      | endereço<br>Gateway.                    |  |
|        |                                                                       |               |        | [000-255].                      |                                         |  |
|        |                                                                       |               |        | [000-255]                       |                                         |  |
|        |                                                                       | 5.Nome do nó  | —      | BRNXXXXXXXXXXXXX                | Introduza o nome<br>do nó.              |  |
|        |                                                                       | 6.Config WINS | —      | Auto*                           | Escolha o modo                          |  |
|        |                                                                       |               |        | Estático                        | wins.                                   |  |
|        |                                                                       | 7.WINS Server | —      | (Primário)<br>000.000.000.000   | Especifica o<br>endereço IP do          |  |
|        |                                                                       |               |        | (Secundário)<br>000.000.000.000 | servidor primário<br>ou secundário.     |  |
|        |                                                                       | 8.DNS Server  | _      | (Primário)<br>000.000.000.000   | Especifica o<br>endereço IP do          |  |
|        |                                                                       |               |        | (Secundário)<br>000.000.000.000 | servidor primário<br>ou secundário.     |  |
|        |                                                                       | 9.APIPA       | —      | Lig*                            | Atribui                                 |  |
|        |                                                                       |               |        | Desl                            | automaticamente<br>o endereco IP a      |  |
|        |                                                                       |               |        |                                 | partir do intervalo                     |  |
|        |                                                                       |               |        |                                 | de endereços da<br>ligação local.       |  |
| -      | Consulte o Manual do Utilizador de Rede incluído no CD-ROM.           |               |        |                                 |                                         |  |
|        | As configurações de fábrica são indicadas a negrito com um asterisco. |               |        |                                 |                                         |  |
|        |                                                                       |               |        |                                 |                                         |  |

С

| Nível1        | Nível2                                                                | Nível3 | Nível4 | Opções  | Descrições                                                                                |
|---------------|-----------------------------------------------------------------------|--------|--------|---------|-------------------------------------------------------------------------------------------|
| 5.Rede        | 2.Ethernet                                                            | —      | —      | Auto*   | Escolhe o modo                                                                            |
| (Continuação) |                                                                       |        |        | 100B-FD | de ligação<br>Ethernet                                                                    |
|               |                                                                       |        |        | 100B-HD |                                                                                           |
|               |                                                                       |        |        | 10B-FD  |                                                                                           |
|               |                                                                       |        |        | 10B-HD  |                                                                                           |
|               | 3.Endereço MAC                                                        | _      | _      | _       | Pode consultar o<br>endereço MAC<br>do seu aparelho<br>a partir do painel<br>de controlo. |
|               | 0.Reiniciar rede                                                      | _      | _      | _       | Restaura todas<br>as configurações<br>de rede para as<br>configurações de<br>fábrica.     |
|               | Consulte o Manual do Utilizador de Rede incluído no CD-ROM.           |        |        |         |                                                                                           |
|               | As configurações de fábrica são indicadas a negrito com um asterisco. |        |        |         |                                                                                           |

| Menu Principal                                                        | Sub-menu         | Selecções de<br>menu | Opções | Descrições                                                                                                    | Página |
|-----------------------------------------------------------------------|------------------|----------------------|--------|----------------------------------------------------------------------------------------------------|--------|
| 6.Impr.relat                                                          | 1.Verif. Transm. | _                    | _      | Imprime um Relatório de<br>verificação da<br>transmissão para a sua<br>última transmissão.                                        | 50     |
|                                                                       | 2.Lista de ajuda | _                    | _      | Imprime a Lista de ajuda<br>para que possa ver como<br>é rápido programar o<br>aparelho.                                          | 50     |
|                                                                       | 3.Marcaç. Rápida | _                    | _      | Enumera nomes e<br>números guardados na<br>memória de marcação<br>rápida, por ordem<br>numérica.                                  | 50     |
|                                                                       | 4.Fax Diário     | _                    | _      | Enumera informações<br>acerca dos últimos faxes<br>recebidos e enviados.<br>(TX significa Transmitir.)<br>(RX significa Receber.) | 50     |
|                                                                       | 5.Defin Utilizor | —                    | —      | Apresenta uma lista das configurações.                                                                                            | 50     |
|                                                                       | 6.Config de Rede | —                    | —      | Apresenta uma lista das<br>configurações de Rede.                                                                                 | 50     |
| 7.Info. aparelho                                                      | 1.N. Serie       | _                    | _      | Permite-lhe controlar o<br>número de série do<br>aparelho.                                                                        | 115    |
| Consulte o Manual do Utilizador de Rede incluído no CD-ROM.           |                  |                      |        |                                                                                                    |        |
| As configurações de fábrica são indicadas a negrito com um asterisco. |                  |                      |        |                                                                                                    |        |

| Menu Principal                                              | Sub-menu                                                              | Selecções de<br>menu | Opções                                                  | Descrições                                                                                                    | Página                              |  |
|-------------------------------------------------------------|-----------------------------------------------------------------------|----------------------|---------------------------------------------------------|----------------------------------------------------------------------------------------------------|-------------------------------------|--|
| 8.Gest. de Tinta                                            | 1.Imprimir teste                                                      | —                    | Qual. Impressão<br>Alinhamento                          | Permite verificar a<br>qualidade de impressão<br>ou o alinhamento.                                                                                                    | 112                                 |  |
|                                                             | 2.Limpando                                                            | _                    | Preto<br>Cor<br>Todos                                   | Permite limpar a cabeça<br>de impressão.                                                                                                    | 112                                 |  |
|                                                             | 3.Volum Tinteiro                                                      | _                    | _                                                       | Permite ver o volume de tinta disponível.                                                                                                    | 114                                 |  |
| 0.Conf.inicial                                              | 1.Modo recepção                                                       | _                    | <b>Somente Fax*</b><br>Fax/Tel<br>TAD externo<br>Manual | Escolhe o modo Receber<br>mais adaptado às suas<br>necessidades.                                                                                                    | 36                                  |  |
|                                                             | 2.Data e Hora                                                         | _                    | _                                                       | Coloca a data e a hora no<br>LCD e nos cabeçalhos<br>dos faxes que envia.                                                                                                    | Consulte o<br>Guia de<br>Instalação |  |
|                                                             | 3.ID do aparelho                                                      | _                    | Fax:<br>Nome:                                           | Defina o seu nome e o<br>número de fax a<br>apresentar em todas as<br>páginas que enviar por<br>fax.                                                                                                    | Rápida.                             |  |
|                                                             | 4.Tom/pulso                                                           | _                    | <b>Tom*</b><br>Pulso                                    | Escolha o modo de<br>marcação.                                                                                                    |                                     |  |
|                                                             | 5.Sin. Marcação                                                       | —                    | Detecção<br><b>NãoDetectado*</b>                        | Liga e desliga a Detecção<br>do tom de marcação.                                                                                                    | 97                                  |  |
|                                                             | 6.Conf.Linha Tel                                                      | _                    | Normal*<br>PBX<br>ISDN                                  | Escolha o tipo de linha<br>telefónica.                                                                                                    | 40                                  |  |
|                                                             | 7.Compatível                                                          | _                    | <b>Normal*</b><br>Básico(p/ VoIP)                       | Ajusta a equalização para<br>problemas de<br>transmissão.                                                                                                    | 97                                  |  |
|                                                             | 8.Repor                                                               | 1.Rede               | _                                                       | Permite repor as<br>configurações predefinidas<br>do servidor de impressão,<br>tais como a palavra-passe<br>e as informações de<br>endereço IP.                                                                                         | 115                                 |  |
|                                                             |                                                                       | 2.Marc Ráp.&Fax      | _                                                       | Elimina todos os números<br>de marcação rápida<br>gravados e restaura a ID<br>da estação, a Lista de<br>marcação rápida, o<br>Relatório de verificação<br>da transmissão e o<br>Histórico de faxes para as<br>configurações de fábrica. | 115                                 |  |
|                                                             |                                                                       | 3.Defin. todas       | _                                                       | Repõe todas as<br>configurações do<br>aparelho para as<br>configurações de fábrica.                                                                                                    | 115                                 |  |
| Consulte o Manual do Utilizador de Rede incluído no CD-ROM. |                                                                       |                      |                                                         |                                                                                                    |                                     |  |
|                                                             | As configurações de fábrica são indicadas a negrito com um asterisco. |                      |                                                         |                                                                                                    |                                     |  |

# Introduzir texto

Quando está a configurar determinadas selecções de menu, como a ID da estação, poderá ter de introduzir texto no aparelho. A maioria das teclas numéricas possui três ou quatro letras. As teclas **0**, **#** e \* não possuem letras impressas, pois são utilizadas como caracteres especiais.

Prima a tecla adequada do teclado de marcação o número de vezes indicado nesta tabela de referência para aceder ao carácter pretendido.

| Prima<br>a tecla | uma<br>vez | duas<br>vezes | três<br>vezes | quatro<br>vezes | cinco<br>vezes |
|------------------|------------|---------------|---------------|-----------------|----------------|
| 2                | А          | В             | С             | 2               | А              |
| 3                | D          | Е             | F             | 3               | D              |
| 4                | G          | Н             | I             | 4               | G              |
| 5                | J          | К             | L             | 5               | J              |
| 6                | М          | Ν             | 0             | 6               | М              |
| 7                | Р          | Q             | R             | S               | 7              |
| 8                | Т          | U             | V             | 8               | Т              |
| 9                | W          | Х             | Y             | Z               | 9              |

#### Introduzir espaços

Para introduzir um espaço num número de fax, prima ▶ uma vez entre números. Para introduzir um espaço num nome, prima ▶ duas vezes entre caracteres.

#### Fazer correcções

Se introduzir uma letra incorrecta e pretender alterá-la, prima ◀ para mover o cursor para baixo do carácter incorrecto. Em seguida, prima Limpar/Voltar. Reintroduza o carácter correcto. Pode ainda recuar e introduzir letras.

#### **Repetir letras**

Se precisar de introduzir uma letra que esteja na mesma tecla da letra anterior, prima ► para mover o cursor para a direita antes de premir essa tecla de novo.

#### Caracteres especiais e símbolos

Prima \*, **#** ou **0** e prima ◀ ou ▶ para mover o cursor para baixo do carácter especial ou símbolo pretendido. Em seguida, prima **OK** para escolhê-lo.

 Prima \*
 para
 (espaço) ! " # \$ % & '() \* + , - . / €

 Prima #
 para
 : ; < = > ? @ []^\_\_

 Prima 0
 para
 Á À Ã Ç É È Ê Í Ì Ó Ò Õ Ú Ù 0

D

# Especificações

# Geral

| Tipo de impressora              | Jacto de tinta          |                                |  |
|---------------------------------|-------------------------|--------------------------------|--|
| Método de impressão             | Mono:                   | Piezo com 94 $\times$ 1 bocais |  |
|                                 | Cores:                  | Piezo com 94 $\times$ 3 bocais |  |
| Capacidade da Memória           | 32 MB                   |                                |  |
| LCD (ecrã de cristais líquidos) | 16 caracteres × 1 linh  | а                              |  |
| Fonte de alimentação            | CA 220 a 240V 50/60     | Hz                             |  |
| Consumo de energia              | (MFC-253CW/255CW/257CW) |                                |  |
|                                 | Desligada:              | Média 0,75 W                   |  |
|                                 | Modo espera:            | Média 3 W                      |  |
|                                 | Em espera:              | Média 4,5 W                    |  |
|                                 | Funcionamento:          | Média 22 W                     |  |
|                                 | (MFC-295CN)             |                                |  |
|                                 | Desligada:              | Média 0,85 W                   |  |
|                                 | Modo espera:            | Média 3,5 W                    |  |
|                                 | Em espera:              | Média 6 W                      |  |
|                                 | Funcionamento:          | Média 26 W                     |  |

#### Dimensões

(MFC-253CW/255CW/257CW)

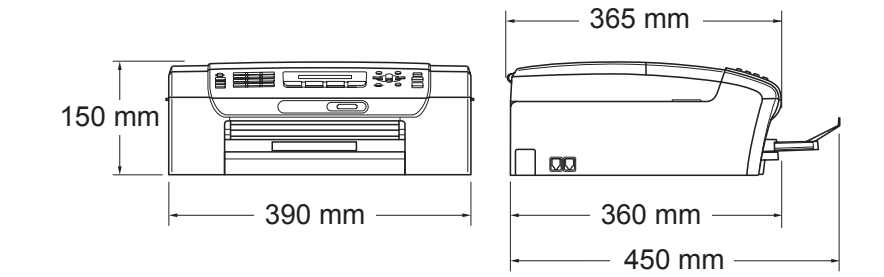

(MFC-295CN)

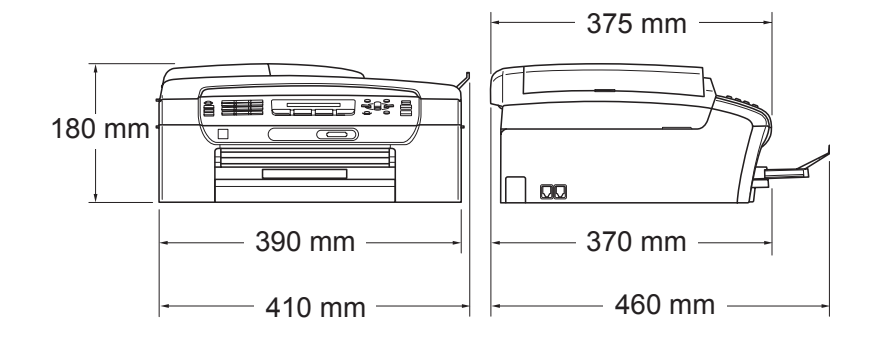
| Peso                    | 7,3 kg (MFC-253CW/255CW/257CW)                                                                                             |                                                                                                    |  |  |
|-------------------------|----------------------------------------------------------------------------------------------------|----------------------------------------------------------------------------------------------------|--|--|
|                         | 7,9 kg (MFC-295CN)                                                                                                    |                                                                                                    |  |  |
| Ruído                   | Funcionamento:                                                                                                    | LPAm =50 dB ou inferior <sup>1</sup>                                                                                                    |  |  |
| Ruído de acordo         | Funcionamento:                                                                                                    | (MFC-253CW/255CW/257CW)                                                                                                    |  |  |
| com a norma ISO<br>9296 |                                                                                                    | Lwad = 63,6 dB (A) (Mono)<br>Lwad = 55,8 dB (A) (Cor)                                                                                        |  |  |
|                         |                                                                                                    | (MFC-295CN)                                                                                                    |  |  |
|                         |                                                                                                    | Lwad = 63,6 dB (A) (Mono)<br>Lwad = 55,4 dB (A) (Cor)                                                                                        |  |  |
|                         | O equipamento de escritório<br>para utilização em espaços<br>intelectual. Esse tipo de equ<br>diferentes, devido à emissão | o com LwAd > 63,0 dB (A) não é adequado<br>onde é efectuado principalmente trabalho<br>lipamento deve ser colocado em espaços<br>o de ruído. |  |  |
| Temperatura             | Funcionamento:                                                                                                    | 10 a 35 °C                                                                                                    |  |  |
|                         | Melhor qualidade de<br>impressão:                                                                                          | 20 a 33 °C                                                                                                    |  |  |
| Humidade                | Funcionamento:                                                                                                    | 20 a 80% (sem condensação)                                                                                                    |  |  |
|                         | Melhor qualidade de<br>impressão:                                                                                          | 20 a 80% (sem condensação)                                                                                                    |  |  |
| ADF (alimentador        | Até 15 páginas (apenas MFC-295CN)                                                                                          |                                                                                                    |  |  |
| automático de           | Ambiente recomendado para os melhores resultados:                                                                          |                                                                                                    |  |  |
| accumentos              | Temperatura: 20 a 30 °C                                                                                                    |                                                                                                    |  |  |
|                         | Humidade: 50 a 70%                                                                                                    |                                                                                                    |  |  |
|                         | Papel: 80 g/m <sup>2</sup>                                                                                                 |                                                                                                    |  |  |

<sup>1</sup> Depende das condições de impressão.

# Suporte de impressão

| Entrada de Papel                  | Gaveta do papel                                                                                                    |  |  |
|-----------------------------------|----------------------------------------------------------------------------------------------------|--|--|
|                                   | ■ Tipo de papel:                                                                                                    |  |  |
|                                   | Papel simples, Papel para jacto de tinta (revestido),<br>Papel plastificado <sup>1</sup> , Transparências <sup>1 2</sup> e Envelopes                             |  |  |
|                                   | Tamanho do papel:                                                                                                    |  |  |
|                                   | Letter, Legal, Executive, A4, A5, A6, JIS B5,<br>Envelopes (comercial N.º 10, DL, C5, Monarch, JE4),<br>Foto 10 × 15 cm, Foto 2L 13 × 18 cm, Ficha e Postal $^3$ |  |  |
|                                   | Largura: 98 a 215,9 mm                                                                                                    |  |  |
|                                   | Comprimento: 148 a 355,6 mm                                                                                                    |  |  |
|                                   | Para mais informações, consulte <i>Gramagem do papel,</i> espessura e capacidade na página 18.                                                                   |  |  |
|                                   | Capacidade máxima da gaveta do papel:                                                                                                    |  |  |
|                                   | Aprox. 100 folhas de papel simples de 80 g/m <sup>2</sup> (20 lb)                                                                                                |  |  |
| Saída de papel                    | Até 50 folhas de papel simples A4<br>(virado para cima, alimentação para a gaveta de saída do<br>papel) <sup>1</sup>                                             |  |  |
| 1 Para papal plastificado ou trar | youron de secondames a remeção das páginas impressas da gaveta de saída d                                                                                        |  |  |

- Para papel plastificado ou transparências, recomendamos a remoção das páginas impressas da gaveta de saída do papel imediatamente após saírem do aparelho para evitar borrões.
- <sup>2</sup> Utilize apenas transparências recomendadas para impressão de jacto de tinta.
- <sup>3</sup> Consulte *Tipo e tamanho do papel para cada operação* na página 17.

# Fax

| Compatibilidade          | ITU-T Grupo 3                                      |  |  |
|--------------------------|----------------------------------------------------|--|--|
| Sistema de codificação   | MH/MR/MMR/JPEG                                     |  |  |
| Velocidade do modem      | Recuperação automática                             |  |  |
|                          | 14.400 bps                                         |  |  |
| Tamanho do documento     | Largura do ADF: (MFC-295CN)                        |  |  |
|                          | 148 a 215,9 mm                                     |  |  |
|                          | Comprimento do ADF: (MFC-295CN)                    |  |  |
|                          | 148 a 355,6 mm                                     |  |  |
|                          | Largura do vidro do digitalizador: Máx. 215,9 mm   |  |  |
|                          | Comprimento do vidro do digitalizador: Máx. 297 mm |  |  |
| Largura da digitalização | 208 mm                                             |  |  |
| Largura de impressão     | 208 mm                                             |  |  |
| Escala de cinzentos      | 256 níveis                                         |  |  |
| Controlo do contraste    | Automático/Claro/Escuro<br>(configuração manual)   |  |  |
| Resolução                | Horizontal 8 pontos/mm                             |  |  |
|                          | Vertical                                           |  |  |
|                          | Padrão                                             |  |  |
|                          | 3,85 linhas/mm (Mono)                              |  |  |
|                          | 7,7 linhas/mm (Cor)                                |  |  |
|                          | Fina                                               |  |  |
|                          | 7,7 linhas/mm (Mono/Cor)                           |  |  |
|                          | Foto                                               |  |  |
|                          | 7,7 linhas/mm (Mono)                               |  |  |
|                          | Superfina                                          |  |  |
|                          | 15,4 linhas/mm (Mono)                              |  |  |
| Marcação rápida          | 40 estações                                        |  |  |
| Grupos                   | Até 6                                              |  |  |

| Distribuição <sup>1</sup> | 90 estações                                    |
|---------------------------|------------------------------------------------|
| Remarcação automática     | 3 vezes em intervalos de 5 minutos             |
| Atraso do toque           | 0, 1, 2, 3, 4, 5 ou 6                          |
| Fonte de comunicação      | Rede de telefone comutada pública              |
| Transmissão da memória    | Até 200 <sup>2</sup> /170 <sup>3</sup> páginas |
| Recepção sem papel        | Até 200 <sup>2</sup> /170 <sup>3</sup> páginas |

<sup>1</sup> Monocromático apenas

- <sup>2</sup> "Páginas" refere-se a "Tabela Brother Padrão N.º 1" (uma carta comercial típica, resolução padrão, código MMR). Especificações e materiais impressos sujeitos a alteração sem aviso prévio.
- <sup>3</sup> "Páginas" refere-se a "Tabela de Testes ITU-T #1" (uma carta comercial típica, resolução padrão, código MMR). Especificações e materiais impressos sujeitos a alteração sem aviso prévio.

# Copiar

| Cores/Monocromático  | Sim/Sim                                                            |
|----------------------|--------------------------------------------------------------------|
| Tamanho do documento | Largura do ADF: (MFC-295CN)<br>148 a 215,9 mm                      |
|                      | Comprimento do ADF: (MFC-295CN)<br>148 a 355,6 mm                  |
|                      | Largura do Vidro do Digitalizador: Máx. de 215,9 mm                |
|                      | Comprimento do Vidro do Digitalizador: Máx. de 297 mm              |
| Cópias múltiplas     | Empilha até 99 páginas                                             |
|                      | Ordena até 99 páginas (apenas Monocromático)<br>(apenas MFC-295CN) |
| Ampliar/reduzir      | 25 a 400% (em incrementos de 1%)                                   |
| Resolução            | (Monocromático)                                                    |
|                      | Digitaliza até 1200 × 1200 ppp                                     |
|                      | Imprime até 1200 × 1200 ppp                                        |
|                      | (Cor)                                                              |
|                      | Digitaliza até 600 × 1200 ppp                                      |
|                      | Imprime até 600 × 1200 ppp                                         |

# PhotoCapture Center™

🖉 Nota

Os modelos MFC-253CW, MFC-255CW e MFC-257CW apenas suportam cartões de memória.

| Suportes disponíveis <sup>1</sup> | Memory Stick™ (16 MB - 128 MB)                                                                                   |
|-----------------------------------|----------------------------------------------------------------------------------------------------|
|                                   | Memory Stick PRO™ (256 MB - 16 GB)                                                                               |
|                                   | Memory Stick Duo™ com adaptador  (16 MB - 128 MB)                                                                |
|                                   | Memory Stick Micro™ (M2™) com adaptador                                                                          |
|                                   | SD <sup>2</sup>                                                                                                  |
|                                   | SDHC <sup>3</sup>                                                                                                |
|                                   | miniSD com adaptador                                                                                             |
|                                   | microSD com adaptador                                                                                            |
|                                   | xD-Picture Card <sup>™ 4</sup>                                                                                   |
|                                   | Unidade de memória USB Flash <sup>5</sup> (MFC-295CN)                                                            |
| Resolução                         | Até 1200 × 2400 ppp                                                                                              |
| Extensão dos ficheiros            |                                                                                                    |
| (Formato do material)             | DPOF (versão 1.0, versão 1.1), Exif DCF (Até versão 2.1)                                                         |
| (Formato de imagem)               | Impressão de Fotos: JPEG <sup>6</sup>                                                                            |
|                                   | Digitalizar para cartão: JPEG, PDF (cores)                                                                       |
|                                   | TIFF, PDF (Monocromático)                                                                                        |
| Número de ficheiros               | Até 999 ficheiros                                                                                                |
|                                   | (A pasta dentro de um cartão de memória ou de uma unidade de memória USB Flash também é contabilizada.)          |
| Pasta                             | O ficheiro tem de estar guardado no 4.º nível de pastas do cartão de memória ou da unidade de memória USB Flash. |
| Sem margens                       | Letter, A4, Foto 10 $\times$ 15 cm, Foto 2L 13 $\times$ 18 cm $^7$                                               |

<sup>1</sup> Cartões de memória, Adaptadores e unidade de memória USB Flash não incluídos.

<sup>2</sup> 16 MB a 2 GB

<sup>3</sup> 4 GB a 16 GB

- <sup>4</sup> xD-Picture Card<sup>™</sup> Cartão convencional de 16 MB a 512 MB xD-Picture Card<sup>™</sup> tipo M de 256 MB a 2 GB xD-Picture Card<sup>™</sup> Tipo M<sup>+</sup> 1 GB e 2 GB xD-Picture Card<sup>™</sup> tipo H de 256 MB a 2 GB
- <sup>5</sup> USB 2.0 padrão Classe de armazenamento de massa USB de 16 MB a 32 GB Formato suportado: FAT12/FAT16/FAT32
- <sup>6</sup> O formato JPEG progressivo não é compatível.

<sup>7</sup> Consulte *Tipo e tamanho do papel para cada operação* na página 17.

# PictBridge (apenas MFC-295CN)

CompatibilidadeSuporta a norma PictBridge CIPA DC-001 da Associação de<br/>Produtos de Imagem e CâmarasVisite <a href="http://www.cipa.jp/pictbridge">http://www.cipa.jp/pictbridge</a> para mais informaçõesInterfacePorta PictBridge (USB)

# Digitalizador

| Cores/Monocromático         | Sim/Sim                                                                                                    |
|-----------------------------|----------------------------------------------------------------------------------------------------|
| Compatível com TWAIN        | Sim (Windows <sup>®</sup> 2000 Professional/Windows <sup>®</sup> XP/<br>Windows <sup>®</sup> XP Professional x64 Edition/Windows Vista <sup>®</sup> ) |
|                             | Mac OS X 10.3.9 - 10.4.x - 10.5.x <sup>1</sup>                                                                                                    |
| Compatível com WIA          | Sim (Windows <sup>®</sup> XP <sup>2</sup> /Windows Vista <sup>®</sup> )                                                                               |
| Profundidade da cor         | Cores de 36 bits (Entrada)                                                                                                    |
|                             | Processamento (saída) de cores de 24 bits                                                                                                    |
|                             | (Entrada real: cores de 30 bits/Saída real: cores de 24 bits)                                                                                         |
| Resolução                   | Até 19200 $\times$ 19200 ppp (interpolada) <sup>3</sup>                                                                                               |
|                             | Até 1200 × 2400 ppp (óptica)                                                                                                    |
| Velocidade de digitalização | Monocromática: até 3,44 seg.                                                                                                    |
|                             | Cores: até 4,83 seg.                                                                                                    |
|                             | (Formato A4 com 100 × 100 ppp)                                                                                                    |
| Tamanho do documento        | Largura do ADF (MFC-295CN): 148 a 215,9 mm                                                                                                    |
|                             | Comprimento do ADF (MFC-295CN): 148 a 355,6 mm                                                                                                    |
|                             | Largura do vidro do digitalizador: Máx. 215,9 mm                                                                                                    |
|                             | Comprimento do vidro do digitalizador: Máx. 297 mm                                                                                                    |
| Largura da digitalização    | Até 210 mm                                                                                                    |
| Escala de cinzentos         | 256 níveis                                                                                                    |

<sup>1</sup> Para obter as actualizações mais recentes do controlador para o Mac OS X que está a utilizar, visite <u>http://solutions.brother.com</u>.

<sup>2</sup> Windows<sup>®</sup> XP neste Manual do Utilizador inclui Windows<sup>®</sup> XP Home Edition, Windows<sup>®</sup> XP Professional e Windows<sup>®</sup> XP Professional x64 Edition.

<sup>3</sup> Digitalização máxima de 1200 × 1200 ppp quando utilizar o controlador WIA para Windows<sup>®</sup> XP e Windows Vista<sup>®</sup> (é possível seleccionar uma resolução até 19200 × 19200 ppp com o utilitário do digitalizador da Brother)

### Impressora

| Controlador da impressora | Controlador para Windows <sup>®</sup> 2000 Professional/<br>Windows <sup>®</sup> XP/<br>Windows <sup>®</sup> XP Professional x64 Edition/<br>Windows Vista <sup>®</sup> /Windows Server <sup>®</sup> 2003 <sup>1</sup> /<br>Windows Server <sup>®</sup> 2003 x64 Edition <sup>1</sup> /<br>Windows Server <sup>®</sup> 2008 <sup>1</sup> compatível com o modo de<br>compressão nativo da Brother |
|---------------------------|----------------------------------------------------------------------------------------------------|
|                           | Mac OS X 10.3.9 - 10.4.x - 10.5.x $^2$ : controlador de tinta da Brother                                                                                                    |
| Resolução                 | Até 1200 × 6000 ppp                                                                                                    |
|                           | 1200 × 2400 ppp                                                                                                    |
|                           | 1200 × 1200 ppp                                                                                                    |
|                           | 600 × 1200 ppp                                                                                                    |
|                           | 600 	imes 600  ppp                                                                                                    |
|                           | 600 	imes 300  ppp                                                                                                    |
|                           | 600 × 150 ppp (Cor)                                                                                                    |
|                           | 450 × 150 ppp (Mono)                                                                                                    |
| Velocidade de impressão   | (MFC-253CW/255CW/257CW)                                                                                                    |
|                           | Monocromática: Até 30 páginas/minuto <sup>3</sup>                                                                                                    |
|                           | Cores: Até 25 páginas/minuto <sup>3</sup>                                                                                                    |
|                           | (MFC-295CN)                                                                                                    |
|                           | Monocromática: Até 33 páginas/minuto <sup>3</sup>                                                                                                    |
|                           | Cores: Até 27 páginas/minuto <sup>3</sup>                                                                                                    |
| Largura de impressão      | 204 mm (210 mm) <sup>4</sup> (tamanho A4)                                                                                                    |
| Sem margens               | Letter, A4, A6, Foto 10 $\times$ 15 cm, Foto 2L 13 $\times$ 18 cm, Ficha, Postal 1 $^5$                                                                                                    |

<sup>1</sup> Impressão apenas via rede.

- Para obter as actualizações mais recentes do controlador para o Mac OS X que está a utilizar, visite <u>http://solutions.brother.com</u>.
- <sup>3</sup> Baseado no padrão normal da Brother. Formato A4 no modo de rascunho.
- <sup>4</sup> Quando configurar a função Sem margens para Ligada.
- <sup>5</sup> Consulte *Tipo e tamanho do papel para cada operação* na página 17.

# **Interface do Computador**

| USB <sup>12</sup>                           | Um cabo de interface USB 2.0 com um comprimento não superior a 2 m.                                                                                                    |
|---------------------------------------------|----------------------------------------------------------------------------------------------------|
| Cabo LAN <sup>3</sup><br>(MFC-295CN)        | Cabo UTP Ethernet de categoria 5 ou superior.                                                                                                    |
| LAN sem fios<br>(MFC-253CW/255CW/<br>257CW) | O aparelho suporta a comunicação sem fios IEEE 802.11b/g com a sua rede LAN sem fios utilizando o modo de infra-estrutura ou uma ligação sem fios ponto-a-ponto no modo Ad-Hoc. |

- O aparelho tem uma interface USB 2.0 de velocidade máxima. Esta interface é compatível com USB 2.0 de alta velocidade; no entanto, a velocidade máxima de transferência de dados será de 12 Mbits/s. O aparelho pode também ser ligado a um computador com uma interface USB 1.1.
- <sup>2</sup> Portas USB de outros fabricantes não são suportadas em Macintosh.
- <sup>3</sup> Para obter especificações detalhadas de redes, consulte *Rede (LAN)* na página 145 e o *Manual do Utilizador de Rede*.

# **Requisitos do computador**

| SISTEMAS OPERATIVOS E FUNÇÕES DE SOFTWARE COMPATÍVEIS               |                                                                                      |                                                   |                                                                                                    |                                                                                                    |                           |                                                |                       |                    |
|---------------------------------------------------------------------|--------------------------------------------------------------------------------------|---------------------------------------------------|----------------------------------------------------------------------------------------------------|----------------------------------------------------------------------------------------------------|---------------------------|------------------------------------------------|-----------------------|--------------------|
| Plataforma de<br>computador e versão do                             | Funções de<br>software de                                                            | Interface                                         | Velocidade<br>mínima de                                                                                                    | RAM                                                                                                    | <b>RAM</b><br>Pacamandada | Espaço no disco<br>rígido para a<br>instalação |                       |                    |
| sister                                                              | na operativo                                                                         | compatíveis                                       | d                                                                                                    | processador                                                                                                    | IIIIIa                    | Reconciliada                                   | Para<br>controladores | Para<br>aplicações |
| Sistema<br>operativo                                                | Windows <sup>®</sup> 2000<br>Professional <sup>5</sup>                               | Impressão,<br>Envio PC                            | USB, 10/100<br>Base-TX<br>(Ethernet)                                                                                                    | Intel <sup>®</sup> Pentium <sup>®</sup> II<br>ou equivalente                                                                 | 64 MB                     | 256 MB                                         | 110 MB                | 340 MB             |
| Windows                                                             | Windows <sup>®</sup> XP<br>Home <sup>2 5</sup>                                       | Fax <sup>4</sup> ,<br>Digitalização,<br>Disco     | (Ethernet)<br>(MFC-295CN),<br>Sem fios<br>802 11b/g                                                                                                    |                                                                                                    | 128 MB                    |                                                | 110 MB                | 340 MB             |
|                                                                     | Windows <sup>®</sup> XP<br>Professional <sup>25</sup>                                | amovivei                                          | (MFC-253CW/<br>255CW/257CW)                                                                                                    |                                                                                                    |                           |                                                |                       |                    |
|                                                                     | Windows <sup>®</sup> XP<br>Professional<br>x64 Edition <sup>2</sup>                  |                                                   |                                                                                                    | CPU compatível de<br>64 bits (Intel <sup>®</sup> 64 ou<br>AMD64)                                                             | 256 MB                    | 512 MB                                         | 110 MB                | 340 MB             |
|                                                                     | Windows<br>Vista <sup>® 2</sup>                                                      |                                                   |                                                                                                    | Intel <sup>®</sup> Pentium <sup>®</sup> 4<br>ou equivalente                                                                  | 512 MB                    | 1 GB                                           | 600 MB                | 530 MB             |
|                                                                     |                                                                                      |                                                   |                                                                                                    | CPU compatível de<br>64 bits (Intel <sup>®</sup> 64 ou<br>AMD64)                                                             |                           |                                                |                       |                    |
|                                                                     | Windows Server <sup>®</sup><br>2003 (só impressão<br>através de rede)                | Impressão                                         | 10/100<br>Base-TX<br>(Ethernet)                                                                                                    | Intel <sup>®</sup> Pentium <sup>®</sup> III<br>ou equivalente                                                                | 256 MB                    | 512 MB                                         | 50 MB                 | N/D                |
|                                                                     | Windows Server <sup>®</sup><br>2003 x64 Edition<br>(só impressão<br>através de rede) |                                                   | (MFC-295CN),<br>Sem fios<br>802.11b/g<br>(MFC-253CW/                                                                                                    | CPU compatível de<br>64 bits (Intel <sup>®</sup> 64 ou<br>AMD64)                                                             |                           |                                                |                       |                    |
|                                                                     | Windows Server <sup>®</sup><br>2008 (só impressão<br>através de rede)                |                                                   | 2000//2010/1                                                                                                    | Intel <sup>®</sup> Pentium <sup>®</sup> 4 ou<br>CPU compatível de<br>64 bits (Intel <sup>®</sup> 64 ou<br>AMD64) equivalente | 512 MB                    | 2 GB                                           |                       |                    |
| Sistema<br>operativo<br>Macintosh                                   | Mac OS X<br>10.3.9 - 10.4.3                                                          | Impressão,<br>Envio PC<br>Fax <sup>4</sup> ,      | Impressão,<br>Envio PCUSB <sup>3</sup> , 10/100<br>Base-TXFax <sup>4</sup> ,<br>Digitalização,<br>Disco(MFC-295CN),<br>Sem fios<br>802.11b/g<br>(MFC-253CW/<br>255CW/257CW) | PowerPC G4/G5<br>PowerPC G3<br>350MHz                                                                                        | 128 MB                    | 256 MB                                         | 80 MB                 | 400 MB             |
|                                                                     | Mac OS X<br>10.4.4 - 10.5.x                                                          | Digitalização,<br>Disco<br>amovível <sup>6</sup>  |                                                                                                    | PowerPC G4/G5<br>Processador<br>Intel <sup>®</sup> Core™                                                                     | 512 MB                    | 1 GB                                           |                       |                    |
| Condiçõe                                                            | s:                                                                                   |                                                   |                                                                                                    |                                                                                                    |                           |                                                |                       |                    |
| <sup>1</sup> Micros<br><sup>2</sup> Para Wi                         | oft <sup>®</sup> Internet Explore<br>A, resolução de 1200 × 12                       | er <sup>®</sup> 5.5 ou sup<br>200. O Utilitário d | oerior.<br>o Digitalizador                                                                                                    | Para obter os con<br>http://solutions.bro                                                                                    | troladore                 | s mais re<br><u>\/</u> .                       | centes, vi            | site               |
| da Brother permite melhorar até 19200 × 19200 ppp.                  |                                                                                      | Todas as marcas e nomes de produtos são           |                                                                                                    |                                                                                                    |                           |                                                |                       |                    |
| <sup>4</sup> Suport                                                 | a apenas PC Fax m                                                                    | onocromático                                      | ).                                                                                                    |                                                                                                    | espective                 |                                                | 503.                  |                    |
| <sup>5</sup> O Paper<br>superior                                    | Port™ 11SE é compati<br>para Windows <sup>®</sup> 2000 e                             | ível com Micros<br>e SP2 ou super                 | oft <sup>®</sup> SP4 ou<br>or para XP.                                                                                                    |                                                                                                    |                           |                                                |                       |                    |
| <sup>6</sup> O disco amovível é uma função do PhotoCapture Center™. |                                                                                      |                                                   |                                                                                                    |                                                                                                    |                           |                                                |                       |                    |

# Consumíveis

| Tinta                           | O aparelho utiliza cartuchos de tinta individuais Preto, Amarelo,<br>Cião e Magenta que estão separados dos elementos da cabeça de<br>impressão.                                                                                                    |
|---------------------------------|----------------------------------------------------------------------------------------------------|
| Duração do Cartucho de<br>Tinta | A primeira vez que instala um conjunto de cartuchos de tinta, o<br>aparelho utiliza uma quantidade de tinta para encher os tubos de<br>ejecção para impressões de elevada qualidade. Este processo<br>acontece apenas uma vez. Após a conclusão do mesmo, os<br>cartuchos fornecidos com o aparelho terão um rendimento inferior<br>ao dos cartuchos normais (65%). Com todos os seguintes<br>cartuchos de tinta, pode imprimir o número especificado de<br>páginas. |
| Consumíveis de<br>substituição  | <preto> LC980BK, <cião> LC980C, <magenta> LC980M, <amarelo> LC980Y</amarelo></magenta></cião></preto>                                                                                                    |
|                                 | Preto - Cerca de 300 páginas <sup>1</sup>                                                                                                    |
|                                 | Amarelo, Cião e Magenta - Cerca de 260 páginas <sup>1</sup>                                                                                                    |
|                                 | A produção aproximada dos cartuchos é declarada em conformidade com a<br>ISO/IEC 24711.                                                                                                    |
|                                 | Para mais informações sobre os consumíveis de substituição, visite-nos em <u>http://www.brother.com/pageyield</u> .                                                                                                    |

#### O que é a Innobella™?

Innobella<sup>™</sup> é uma gama de consumíveis originais oferecida pela Brother. O nome "Innobella<sup>™</sup>" deriva das palavras "Inovação" e "Bela" e simboliza uma tecnologia "inovadora" que proporciona resultados de impressão "belos" e "duradouros".

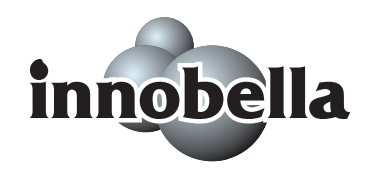

Quando imprimir fotografias, a Brother recomenda o papel fotográfico brilhante Innobella™ (série BP71) para uma maior qualidade. Com o papel e a tinta Innobella™, as impressões brilhantes são mais fáceis.

# Rede (LAN)

| LAN                                              | Pode ligar o aparelho a uma rede para impressão em rede,<br>digitalização em rede, envio PC Fax e para aceder a fotografias a<br>partir do PhotoCapture Center™ <sup>1</sup> . É também incluído o software<br>Brother BRAdmin Light <sup>2</sup> Network Management.                                           |                                                                                                    |  |  |
|--------------------------------------------------|----------------------------------------------------------------------------------------------------|----------------------------------------------------------------------------------------------------|--|--|
| Suporte para                                     | Windows <sup>®</sup> 2000 Professional/Windows <sup>®</sup> XP/<br>Windows <sup>®</sup> XP Professional x64 Edition/Windows Vista <sup>®</sup> /<br>Windows Server <sup>®</sup> 2003 <sup>3</sup> /Windows Server <sup>®</sup> 2003 x64 Edition <sup>3</sup> /<br>Windows Server <sup>®</sup> 2008 <sup>3</sup> |                                                                                                    |  |  |
|                                                  | Mac OS X 10.3.9 - 10.4.x - 10.5.x <sup>4</sup>                                                                                                    |                                                                                                    |  |  |
|                                                  | (MFC-295CN)<br>Ethernet 10/100 Base-                                                                                                    | TX Auto Negotiation (LAN com fios)                                                                                                    |  |  |
|                                                  | (MFC-253CW/255CW/<br>IEEE 802.11 b/g (LAN                                                                                                    | 257CW)<br>sem fios)                                                                                                    |  |  |
| Protocolos                                       | TCP/IP para IPv4:                                                                                                    | ARP, RARP, BOOTP, DHCP,<br>APIPA (IP Auto), NetBIOS/WINS, LPR/LPD,<br>Custom Raw Port/Port9100, DNS Resolver,<br>mDNS, LLMNR responder, Servidor FTP,<br>TELNET, SNMPv1, TFTP,<br>Porta do digitalizador, LLTD responder,<br>Serviços Web (Impressão) |  |  |
| Segurança de rede<br>(MFC-253CW/255CW/<br>257CW) | SSID/ESSID, 128 (104) / 64 (40) bits WEP,<br>WPA2-PSK (AES), WPA-PSK (TKIP/AES)                                                                                                    |                                                                                                    |  |  |
| Configurar utilitário<br>de suporte              | SecureEasySetup™                                                                                                    | Sim (configuração simples com o ponto de<br>acesso/router com SecureEasySetup™)                                                                                                    |  |  |
| (MFC-253CW/255CW/<br>257CW)                      | AOSS™                                                                                                    | Sim (configuração simples com o ponto de acesso/router com AOSS™)                                                                                                    |  |  |
|                                                  | WPS                                                                                                    | Sim (configuração simples com o seu ponto<br>de acesso/router compatível com Wi-Fi<br>Protected Setup)                                                                                                    |  |  |

- <sup>1</sup> Consulte a tabela de Requisitos do Computador na página 143.
- <sup>2</sup> Se necessitar de uma gestão de impressão mais avançada, utilize a versão mais recente do utilitário Brother BRAdmin Professional, que está disponível para transferência em <u>http://solutions.brother.com</u>.
- <sup>3</sup> Impressão apenas via rede.
- <sup>4</sup> Para obter as actualizações mais recentes do controlador para o Mac OS X que está a utilizar, visite http://solutions.brother.com.

# Configuração da ligação sem fios com um botão (MFC-253CW/255CW/257CW)

Se o seu ponto de acesso sem fios suporta SecureEasySetup<sup>™</sup>, Wi-Fi Protected Setup (PBC<sup>1</sup>) ou AOSS<sup>™</sup>, pode facilmente configurar o aparelho sem um computador. Ao premir um botão no router/ponto de acesso de LAN sem fios e no aparelho, pode configurar a rede sem fios e as definições de segurança. Consulte o manual do utilizador do router/ponto de acesso de LAN sem fios para obter instruções sobre como aceder ao modo de um botão.

<sup>1</sup> Push Button Configuration (Configuração de premir botão)

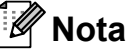

Os routers ou pontos de acesso que suportam SecureEasySetup™, Wi-Fi Protected Setup ou AOSS™ têm os símbolos indicados abaixo.

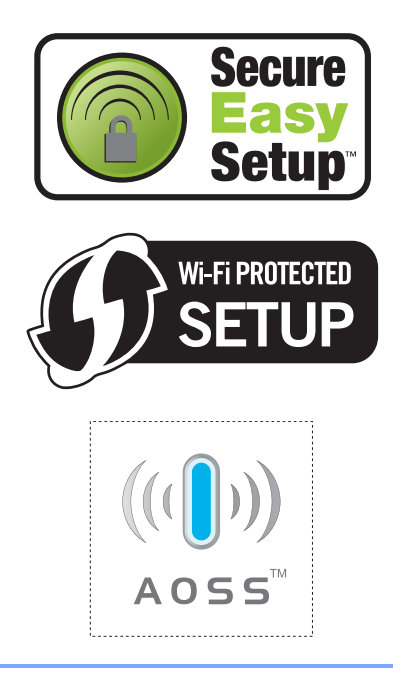

Е

# Índice remissivo

\_\_\_\_

### Α

#### В

| Bloqueio da TX |    |
|----------------|----|
| ligar/desligar | 27 |

# **C**

| Cancelar                             |
|--------------------------------------|
| tarefas que aguardam remarcação35    |
| Cartuchos de tinta                   |
| contador de pontos de tinta107       |
| substituir107                        |
| verificar volume da tinta114         |
| Configurações temporárias de cópia53 |
| Consumíveis144                       |
| ControlCenter                        |
| Consulte o Manual do Utilizador de   |
| Software incluído no CD-ROM.         |
| Códigos de fax                       |
| alterar45                            |
| Código de activação remota 39, 44    |
| Código de desactivação remota 44, 45 |
| Cópia                                |
| aceder ao modo Cópia52               |
| Ampliar/Reduzir54                    |
| configurações temporárias53          |
|                                      |

| múltiplas                       | 52 |
|---------------------------------|----|
| ordenar                         | 56 |
| papel                           | 57 |
| teclas                          | 53 |
| utilizando o ADF                | 19 |
| utilizar vidro do digitalizador | 20 |
| única                           | 52 |
|                                 |    |

#### D

| Detecção de Fax                    | . 39 |
|------------------------------------|------|
| Digitalização                      |      |
| Consulte o Manual do Utilizador de |      |
| Software incluído no CD-ROM.       |      |
| Distribuição                       | . 31 |
| configurar grupos para             | . 48 |

#### Е

| 116            |
|----------------|
|                |
|                |
| 105            |
| 11, 12, 17, 18 |
|                |
|                |
|                |

#### F

| Falha de energia<br>Fax, a partir de PC<br>Consulte o Manual do Utilizador de<br>Software incluído no CD-ROM.<br>Fax, autónomo | 118 |
|----------------------------------------------------------------------------------------------------|-----|
| enviar                                                                                                    | 30  |
| a partir da memória                                                                                                    |     |
| (Acesso duplo)                                                                                                    | 34  |
| a partir do ADF                                                                                                    |     |
| (apenas MFC-295CN)                                                                                                    | 30  |
| a partir do vidro do digitalizador                                                                                             | 30  |
| aceder ao modo Fax                                                                                                    | 30  |
| Cancelar da memória                                                                                                    | 35  |
| contraste                                                                                                    | 33  |
| Distribuição                                                                                                    | 31  |
| fax a cores                                                                                                    | 31  |
| interferência na linha telefónica                                                                                              | 97  |
| internacional                                                                                                    | 35  |
|                                                                                                    |     |

| manual                            | 35     |
|-----------------------------------|--------|
| Resolução                         | 33     |
| Transmissão em tempo real         | 34     |
| receber                           | 36     |
| a partir de uma extensão          | 44, 45 |
| Atraso do toque, configurar       | 38     |
| dificuldades                      | 89, 92 |
| Duração do toque F/T, configurar  | 38     |
| interferência na linha telefónica | 97     |
| Modo de recepção, escolher        | 36     |
| no final da conversação           | 37     |
| reduzir para caber no papel       | 39     |
|                                   |        |

## G

| Grupos para distribuição | 48 |
|--------------------------|----|
|--------------------------|----|

#### I

| ID do chamador                         | 41       |
|----------------------------------------|----------|
| imprimir lista                         | 42       |
| ver lista                              | 42       |
| Impressão                              |          |
| Consulte o Manual do Utilizador de     |          |
| Software incluído no CD-ROM.           |          |
| controladores                          | 141      |
| dificuldades                           | . 89, 92 |
| em papel pequeno                       | 13       |
| encravamentos de papel                 | 105      |
| especificações                         | 141      |
| fotografias                            | 64       |
| melhorar qualidade                     | 112      |
| relatórios                             | 50       |
| resolução                              | 141      |
| área                                   | 14       |
| Impressão directa                      |          |
| a partir de uma câmara não             |          |
| PictBridge                             | 73       |
| a partir de uma câmara PictBridge      | 71       |
| Innobella™                             | 144      |
| Instruções sobre Segurança             | 84       |
| ······································ |          |

#### L

| LCD (ecrã de cristais líquidos) | 118 |
|---------------------------------|-----|
| Contraste                       | 25  |
| Ligar                           |     |
| TAD externo                     | 42  |
| telefone externo                | 44  |
| Ligações multilinhas (PBX)      | 43  |

| Limpar<br>cabeça de impressão | 2<br>)<br>1 |
|-------------------------------|-------------|
| Linha telefónica              |             |
| dificuldades92                | 2           |
| interferência97               | 7           |
| ligações43                    | 3           |
| multilinha (PBX) 43           | 3           |

| Μ                                  |      |    |
|------------------------------------|------|----|
| Macintosh                          |      |    |
| Consulte o Manual do Utilizador de |      |    |
| Software incluído no CD-ROM.       |      |    |
| Manual                             |      |    |
| marcação                           |      | 46 |
| receber                            |      | 36 |
| transmissão                        |      | 35 |
| Manutenção, rotina                 | 1    | 07 |
| substituir cartuchos de tinta      | 1    | 07 |
| Marcação                           |      |    |
| códigos de acesso e números de     |      |    |
| cartões de crédito                 | .47, | 48 |
| de uma pausa                       |      | 47 |
| Grupos                             |      | 31 |
| manual                             |      | 46 |
| Marcação rápida                    |      |    |
| alterar                            |      | 47 |
| Busca                              |      | 46 |
| configurar                         |      | 47 |
| códigos de acesso e números de     |      |    |
| cartões de crédito                 |      | 48 |
| Distribuição                       |      | 31 |
| utilizando Grupos                  |      | 31 |
| Marcação de grupo                  |      |    |
| alterar                            |      | 47 |
| configurar Grupos para             |      |    |
| distribuição                       |      | 48 |
| Marcação rápida                    |      |    |
| alterar                            |      | 47 |
| configurar                         |      | 47 |
| utilizar                           |      | 46 |
| Mensagem de Memória Cheia          | .35, | 99 |
| Mensagens de erro no LCD           |      | 98 |
| ErroComunic                        |      | 98 |
| Impos. Digit.                      |      | 99 |
| Impos. Impr.                       |      | 99 |
| Impos. Inic.                       |      | 99 |

| Impos. limp.                  |           |
|-------------------------------|-----------|
| Impossível impr               | . 99, 101 |
| Memória Cheia                 | 35, 99    |
| Nenhum Cartucho               |           |
| Não detectado                 |           |
| Não registado                 | 46, 100   |
| Pouca tinta                   |           |
| Só impressão P&B              |           |
| Verifique Papel               |           |
| Modo de recepção              |           |
| Fax/Tel                       |           |
| Manual                        |           |
| Somente Fax                   |           |
| TAD externo                   |           |
| Modo espera                   | 25        |
| Modo Fax/Tel                  |           |
| atender em extensões          | 44, 45    |
| Atraso do toque               |           |
| Código de activação remota    | 44, 45    |
| Código de desactivação remota | 44, 45    |
| Modo, aceder                  |           |
| Copiar                        | 52        |
| Digitalizar                   | 6         |
| Fax                           |           |
| PhotoCapture                  | 6         |

#### Ν

Número de Série como encontrar ...... Veja dentro da tampa dianteira

#### Ρ

| Papel 15, 134                            |
|------------------------------------------|
| capacidade18                             |
| colocar9                                 |
| tamanho 17, 23                           |
| tamanho do documento 19, 30              |
| tipo 17, 23                              |
| PaperPort™ 11SE com OCR                  |
| Consulte o Manual do Utilizador de       |
| Software incluído no CD-ROM e a Ajuda da |
| aplicação PaperPort™ 11SE para aceder    |
| aos Guias de Orientação.                 |
| Personalizar funções do telefone numa    |
| única linha93                            |
|                                          |

| PhotoCapture Center™               |     |
|------------------------------------|-----|
| a partir de PC                     |     |
| Consulte o Manual do Utilizador de |     |
| Software incluído no CD-ROM.       |     |
| Configurações de impressão         |     |
| Brilho                             | 67  |
| Contraste                          | 67  |
| Imprimir Data                      | 68  |
| Qualidade de impressão             | 66  |
| Recortar                           | 67  |
| Sem margens                        | 67  |
| Tipo e tamanho do papel            | 66  |
| Digitalizar para C.M.Md            | 68  |
| especificações                     | 138 |
| Impressão DPOF                     | 65  |
| Imprimir Data                      | 68  |
| Memory Stick PRO™                  | 60  |
| Memory Stick™                      | 60  |
| SecureDigital                      | 60  |
| xD-Picture Card™                   | 60  |
| PictBridge                         |     |
| Impressão DPOF                     | 72  |
| Programar o aparelho               | 118 |
|                                    |     |

#### R

| Rede                               |      |     |
|------------------------------------|------|-----|
| Digitalização                      |      |     |
| Consulte o Manual do Utilizador d  | е    |     |
| Software incluído no CD-ROM.       |      |     |
| Impressão                          |      |     |
| Consulte o Manual do Utilizador de | e Re | de  |
| no CD-ROM.                         |      |     |
| Rede sem fios                      |      |     |
| Consulte o Guia de Instalação Rápi | da e | 0   |
| Manual do Utilizador de Rede no CD | )-RC | )M. |
| Reduzir                            |      |     |
| cópias                             |      | 54  |
| faxes recebidos                    |      | 39  |
| Relatórios                         |      | 49  |
| como imprimir                      |      | 50  |
| Config de Rede                     |      | 50  |
| Configurações do utilizador        |      | 50  |
| Histórico de faxes                 |      | 50  |
| Período do histórico               |      | 50  |
| Lista de ajuda                     |      | 50  |
| Lista de ID do chamador            |      | 42  |
| Lista de marcação rápida           |      | 50  |
| Verificação da transmissão         | 49,  | 50  |
| Remarcar/Pausa                     |      | 46  |

#### Resolução

| configurar para o próximo fax | 33  |
|-------------------------------|-----|
| cópia                         | 137 |
| digitalização                 | 140 |
| fax                           | 135 |
| impressão                     | 141 |

### S

| 89   |
|------|
| .104 |
| .105 |
| 98   |
| .112 |
|      |
| 94   |
| 93   |
| 94   |
| 93   |
| 89   |
| 92   |
| 92   |
| 95   |
| 92   |
| 96   |
| 94   |
| .114 |
|      |

#### T

| Tabela de Menus                 | 118      |
|---------------------------------|----------|
| TAD (dispositivo de atendimento |          |
| automático), externo            | . 36, 42 |
| gravar OGM                      | 43       |
| ligar                           | . 42, 43 |
| modo de recepção                |          |
| Tecla Opções de cópia (cópia)   |          |
| ampliar/reduzir                 | 54       |
| brilho                          | 57       |
| esquema de página               | 55       |
| qualidade                       | 53       |
| tamanho do papel                | 58       |
| tipo de papel                   | 57       |
| Tecla Tel/R, utilizar           | 6        |
| Telefone externo, ligar         | 44       |
| Telefone sem fios               | 44       |
| Texto, introduzir               | 131      |
| caracteres especiais            | 131      |
| Tomadas                         |          |
| TAD (atendedor de chamadas)     | 43       |

| Transparências         | 15, | 16, | 18, | 134 |
|------------------------|-----|-----|-----|-----|
| Transportar o aparelho |     |     |     | 116 |

#### V

| 110 |
|-----|
| 20  |
|     |
| 24  |
| 23  |
| 23  |
|     |

#### W

Windows®

Consulte o Manual do Utilizador de Software incluído no CD-ROM.

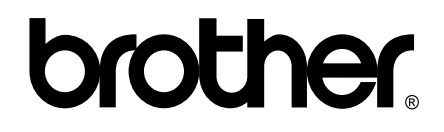

#### Visite-nos na World Wide Web http://www.brother.com

Este aparelho é aprovado apenas para utilização no país da compra. As empresas locais da Brother ou os seus revendedores dão apenas assistência aos aparelhos comprados nos respectivos países.